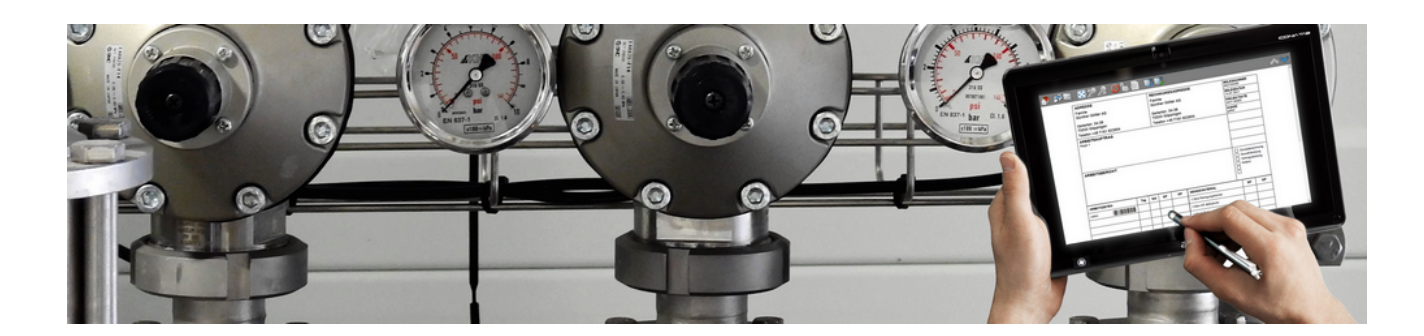

# **Mobiler Service**

Version 4.42.400

Revision: 442400-16082023-1409

Copyright © 2012-2023 - Moser Software GmbH Alle Rechte vorbehalten.

Zum Inhalt:

Einrichtung und Einsatz der Anwendung "Mobiler Service" mit MOS'aik. Informationen zum Datenschutz finden Sie unter https://www.moser.de/datenschutzhinweise/.

# Inhaltsverzeichnis

| 1. Einführung                                      | . 1 |
|----------------------------------------------------|-----|
| 2. Voraussetzungen                                 | 3   |
| 3. Installation und Einrichtungen                  | . 4 |
| 3.1. Einrichtung des MOS'aik-Systems               | . 4 |
| 3.2. Vorbereitungen für den Stammdatenaustausch    | . 7 |
| 3.3. Installation und Einrichtung der Mobilgeräte  | 14  |
| 3.4. Einrichten von Anlagendokumenten              | 16  |
| 4. Stammdatenaustausch                             | 17  |
| 4.1. Bereitstellung von MOS'aik-Stammdaten         | 17  |
| 4.2. Importieren von Stammdaten auf dem Mobilgerät | 20  |
| 5. Arbeitszettel für den Mobilen Service           | 22  |
| 5.1. Arbeitszettel erstellen und übermitteln       | 22  |
| 5.2. Arbeitszettel auf dem Mobilgerät importieren  | 25  |
| 5.3. Arbeitszettel auf dem Mobilgerät bearbeiten   | 27  |
| 6. Rücksendung von Arbeitszetteln                  | 53  |
| 6.1. Rücksendung erfasster Arbeitszettel           | 53  |
| 6.2. Importieren der Arbeitszettel in MOS'aik      | 54  |
| 6.3. Anlagendokumente in MOS'aik                   | 55  |
| 6.4. Arbeitszettel drucken                         | 57  |
| 6.5. Erstellen von Regieabrechnungen               | 57  |
| 7. Anhang                                          | 61  |
| 7.1. Tastatur und Bildschirmtastatur               | 61  |
| 7.2. Steuerelemente im "Mobilen Service"           | 61  |

# Kapitel 1. Einführung

Die Anwendung Mobiler Service optimiert den Ablauf von Serviceaufträgen. Auf einem mobilen Endgerät (z.B. Notebook oder Tablet mit Windows Betriebssystem) werden dazu dem Kundendienstmitarbeiter Arbeitszettel über das Internet per E-Mail zur Verfügung gestellt. Diese können anschließend jederzeit, *auch ohne permanente Verbindung zum Internet*, von unterwegs geöffnet und bearbeitet werden.

Abbildung 1.1. Mobiler Service

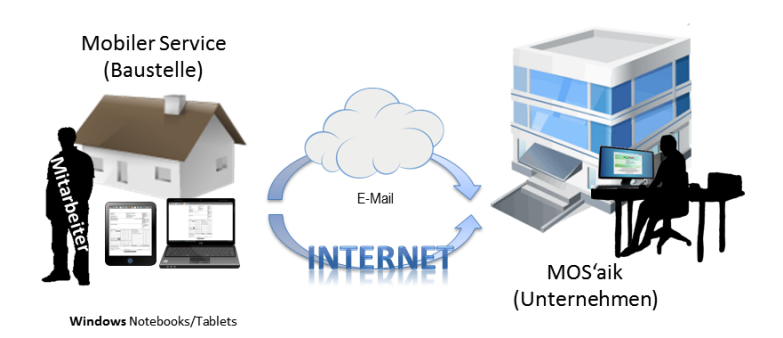

Der Außendienstmitarbeiter ist damit in der Lage bei vorhandener Internet-Verbindung jederzeit neue Arbeitsaufträge zu empfangen und abgeschlossene Arbeitszettel an das Unternehmen zurückzusenden.

Abbildung 1.2. Ablaufübersicht

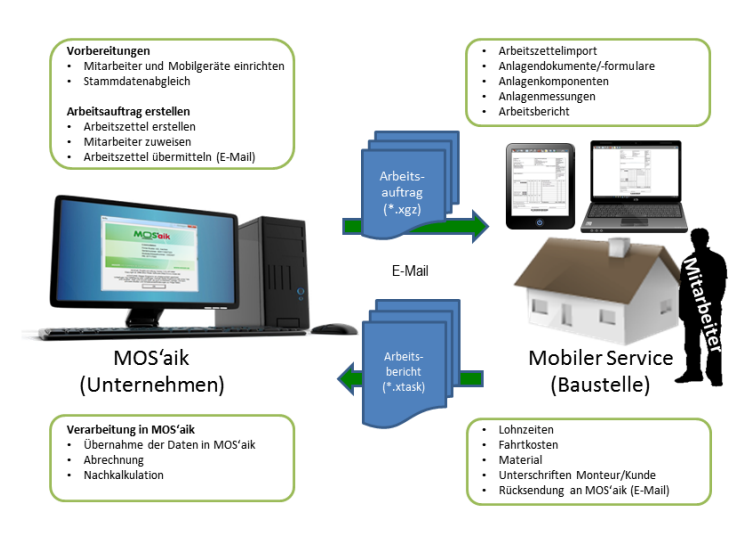

Nach **Einrichtung** der Außendienstmitarbeiter sowie der Mobilgeräte in MOS'aik erfolgt zunächst ein Stammdatenabgleich. Damit stehen auf den Mobilgeräten diverse Daten zur Verfügung (z.B. Lohntarife, Lohnarten, Artikel, Fahrzeuglagerbestände, Anlagenkomponenten, Mess- und Vorgangsarten, Layouts, Druckereinrichtungen, Hinweis- und Kommentartexte). Außerdem können Anlagendokumente, z.B. in Form von Handbüchern, Checklisten oder Wartungsprotokollen, auf den Mobilgeräten hinterlegt werden.

Anschließend wird ein Arbeitszettel vorbereitet und an einen mobilen Mitarbeiter übermittelt.

Der Mitarbeiter empfängt den Arbeitszettel und führt die angeforderten Tätigkeiten selbstständig durch:

- Dabei wird er ggf. durch hinterlegte **Anlagendokumente** unterstützt und kann z.B. Handbücher und andere technische Dokumente bei Schwierigkeiten hinzuziehen sowie Checklisten oder Wartungsprotokolle im PDF-Format direkt vor Ort ausfüllen.
- Weitere Informationen zur Tätigkeit werden direkt im Arbeitszettel festgehalten:
  - Arbeitsbericht

- Anlagenmessprotokolle
- Angefallene Arbeitszeit
- Fahrtkosten
- Verwendetes Material

Vertraglich vereinbartes oder grundsätzlich erforderliches Material kann dazu bereits mit dem Arbeitszettel übermittelt werden. Zusätzliche Artikel können unterwegs jederzeit aus den hinterlegten Artikelstammdaten bzw. aus dem Fahrzeuglager des Mitarbeiters ausgewählt werden.

• Sollte sich eine Adresse auf dem Arbeitszettel als fehlerhaft herausstellen, kann der Mitarbeiter diese direkt im Arbeitszettel korrigieren.

Mit den **Unterschriften** des Mitarbeiters und des Kunden direkt auf dem Endgerät wird der Arbeitszettel abgeschlossen und für die weitere Bearbeitung des Auftrags, die Rechnungsstellung bzw. Nachkalkulation an das Unternehmen zurückgesendet werden. Außerdem kann der Arbeitszettel ausgedruckt oder dem Kunden per E-Mail als PDF-Dokument zugestellt werden.

Irrtümlich abgeschlossene Arbeitszettel können vom Mitarbeiter im Bedarfsfall wieder storniert und erneut bearbeitet werden.

# Kapitel 2. Voraussetzungen

Zur Kommunikation zwischen den MOS'aik-PCs und den Mobilgeräten (Notebooks, Tablets, ...) sind folgende Voraussetzungen erforderlich:

|                    | MOS'aik-System                                                      | Mobilgerät                                                                                                    |
|--------------------|---------------------------------------------------------------------|----------------------------------------------------------------------------------------------------|
|                    | (im Unternehmen)                                                    |                                                                                                    |
| MOS'aik            | Ab Version                                                          | 3.31.100                                                                                                    |
| Betriebssystem     | siehe "Aktuelle Freigabeübersicht"<br>www.moser.de/dienstleistungen | im MOSER Internet-Portal [http://<br>/systemvoraussetzungen.html]                                                                     |
| System-Software    | Microsoft Outlook®                                                  | (ab Version 2003)                                                                                                    |
|                    | eDocPrintPro                                                        | o (optional) <sup>a</sup>                                                                                                    |
|                    | Adobe Reade                                                         | er (optional) <sup>b</sup>                                                                                                    |
| Grundlizenzen      | <systemmodul></systemmodul>                                         | <systemmodul></systemmodul>                                                                                                    |
|                    | Regieaufträge                                                       |                                                                                                    |
|                    | Service & Wartung                                                   |                                                                                                    |
| Zusatzlizenzen     | Mobiler Service                                                     | e Grundlizenz                                                                                                    |
|                    | Mobiler Service Zusatz                                              | lizenz für <n> Geräte</n>                                                                                                    |
| Optionale Lizenzen | Nachkalkulation                                                     | Ermöglicht die Verwaltung von<br>Lohnarten und die Kostenerfas-<br>sung im Rahmen der Nachkalku-<br>lation von Projekten und Ordnern. |
|                    | Lager & Inventur                                                    | Ermöglicht die Erfassung<br>und Verwaltung von Lagern<br>und Lagerbeständen.                                                          |

#### Sicherheit

Mobile Anwendungen stellen immer Möglichkeiten des Zugriffs von außen auf die IT-Infrastruktur dar. Es ist deshalb besonders sorgfältig auf die Sicherheit der gesamten Installation zu achten. Alle Sicherheitsupdates und Patches sind regelmäßig zu prüfen und erforderlichenfalls zu installieren. Sämtliche Systeme sollten mit zuverlässigen Antivirenprogrammen ausgestattet sein und diese ebenfalls einem regelmäßigen Update unterzogen werden.

# Kapitel 3. Installation und Einrichtungen

Zur Installation und Vorbereitung zum Einsatz des **Mobilen Service** sind einige Schritte erforderlich, die nachfolgend beschrieben werden. Dazu gehören vor allem:

- Lizenzierung und Briefkasteneinrichtung
- Einrichtung von Mobilgeräten und Zuordnung von Mitarbeitern
- Vorbereitungen für den Stammdatenaustausch
- Installation und Einrichtung der Mobilgräte
- Einrichtung von Anlagendokumenten

Lesen Sie weiter im folgenden Abschnitt oder springen Sie zum gewünschten Thema durch Auswahl in der Liste.

# 3.1. Einrichtung des MOS'aik-Systems

#### Lizenzierung

Auf dem MOS'aik-System im Unternehmen muss der "Mobile Service" zunächst lizenziert werden. Rich-

ten Sie dazu folgende **Lizenzen** ein, indem Sie die MOS'aik-Projektverwaltung starten und das Menü = Extras Lizenzierung aufrufen:

- Mobiler Service Grundlizenz
- Mobiler Service Zusatzlizenz f
  ür <N> Ger
  äte

Der Wert </>
N> entspricht dabei der von Ihnen maximal eingesetzten Anzahl mobiler Geräte.

Wählen Sie das zu lizenzierende Modul aus, geben Sie die zugehörige PIN von Ihrem MOS'aik-Lieferschein ein und betätigen Sie die Schaltfläche Lizenzieren. Weitere Informationen finden Sie unter MOS'aik Schnelleinstieg - Lizenzieren des Programms.

#### Einrichten eines Briefkastens für den Datenaustausch

Der Austausch der Arbeitszettel zwischen den Mobilgeräten und MOS'aik erfolgt per E-Mail. Zur Zwischenspeicherung der Arbeitszettel bzw. E-Mail-Anhänge wird ein Ordner als Briefkasten angelegt:

- 1. Öffnen Sie den Windows-Explorer ([<Windows-Taste>]+[E]) und legen Sie, z.B. im Verzeichnis C: \Mosaik der MOS'aik-Datenbank einen neuen Ordner mit dem Namen Briefkasten an.
- <sup>2.</sup> Öffnen Sie anschließend in der MOS'aik-Projektverwaltung das Arbeitsblatt Dienste, rufen Sie die Funktion Öffentlicher Briefkasten ... auf, wählen Sie das Briefkastenverzeichnis aus und bestätigen Sie die Sicherheitsrückfrage:

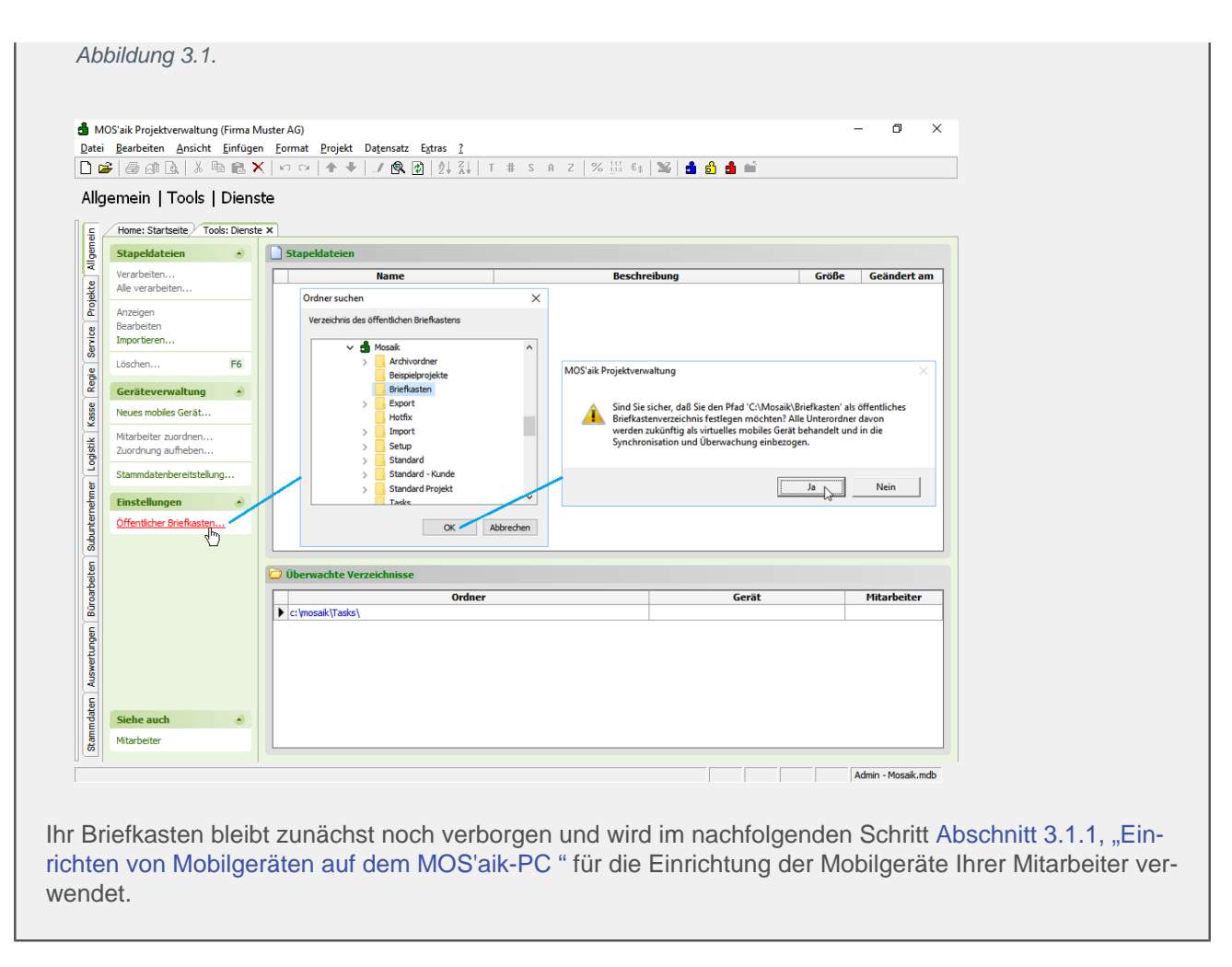

#### 3.1.1. Einrichten von Mobilgeräten auf dem MOS'aik-PC

Zum Austausch von Daten zwischen MOS'aik und Ihren Mobilgeräten, müssen Sie diese auf dem MOS'aik-System registrieren:

- 1. Öffnen Sie das Arbeitsblatt Allgemein | Tools | Dienste und wählen Sie die Funktion Neues mobiles Gerät ...
- 2. Geben Sie einen Namen für das Mobilgerät ein (z.B. *"Mobiler Service 1"*) und bestätigen Sie die Eingabe mit OK.

Wiederholen Sie diese Schritte nach Bedarf für weitere Geräte:

#### Abbildung 3.2. Mobilgeräte einrichten

| 🖞 M<br>Datei                                                  | OS'aik Projektverwaltung (Firma M<br><u>B</u> earbeiten <u>A</u> nsicht <u>E</u> infüge<br>♀   ﷺ ﷺ ♀  ₪ ↓ × 🗈 😭 >                                                                                                | uster AG)<br>FormatProjekt Datensatz Egtras <u>?</u><br>Por Part   P P   P X↓   T # S A Z   % ∰ €                                                                                                    | - 0 ×                                                                                     |
|---------------------------------------------------------------|----------------------------------------------------------------------------------------------------|----------------------------------------------------------------------------------------------------|-------------------------------------------------------------------------------------------|
| Allg                                                          | emein   Tools   Diens<br>Home: Startseite   Tools: Dienst<br>Stapeldateien                                                                                                    | x Stapeldateien                                                                                                    | hreibung Größe Geändert am                                                                |
| Subunternehmer   Logistik   Kasse   Regie   Service   Projekt | Alle verarbeiten<br>Anzeigen<br>Bearbeiten<br>Importieren<br>Löschen<br>F6<br>Geräteverwaltung<br>Neues mobiles Gerät<br>Mitarbeiter zuordnen<br>Zuordnung aufheben<br>Stammdatenbereitstellung<br>Einstellungen | Mobiles Gerät erstellen X<br>Bitte legen Sie den Namen des Geräts fest (z.B. Karfs<br>Smartphone). Für das Gerät wird ein Unterverzeichnis m<br>offentlichen Briefkastenverzeichnis erstellt.<br>Mobiler Service 1                                                                                                    | MOS'aik Projektverwaltung X<br>i Das neue mobile Gerät kann jetzt verwendet werden.<br>OK |
| ertungen Büroarbeiten                                         |                                                                                                    | Uberwachte Verzeichnisse  Ordner  c:\mosak\Tasks\  C:\Mosak\Briefkasten\Mobiler Service 1\MOS'ak\Mandant 1\Engang\ C:\Mosak\Briefkasten\Mobiler Service 2\MOS'ak\Mandant 1\Engang\ C:\Mosak\Briefkasten\Mobiler Service 3\MOS'ak\Mandant 1\Engang\ C:\Mosak\Briefkasten\Mobiler Service 3\MOS'ak\Mandant 1\Engang\ C:\Mosak\Briefkasten\Mobiler Service 3\MOS'ak\Mandant 1\Engang\ C:\Mosak\Briefkasten\Mobiler Service 3\MOS'ak\Mandant 1\Engang\ C:\Mosak\Briefkasten\Mobiler Service 3\MOS'ak\Mandant 1\Engang\ C:\Mosak\Briefkasten\Mobiler Service 3\MOS'ak\Mandant 1\Engang\ C:\Mosak\Briefkasten\Mobiler Service 3\MOS'ak\Briefkasten\Briefkasten\Briefkas | Gerät Mitarbeiter Mobiler Service 1 Mobiler Service 2 Mobiler Service 3                   |
| Stammdaten Auswe                                              | Siehe auch 🔺<br>Mitarbeiter                                                                                                    |                                                                                                    |                                                                                           |

#### Ihre Geräte werden anschließend in der Liste der überwachten Briefkastenverzeichnisse angezeigt.

**Ungültige Einträge** von Mobilgeräten können durch Löschen der Verzeichnisse mithilfe des Windows Explorers ([<Windows-Taste>]+[E]) entfernt werden. Sie können das entsprechende Verzeichnis dazu direkt aus der Liste mit einem [Rechtsklick] und der Funktion = Verzeichnis anzeigen öffnen.

Bitte beachten Sie, dass das Entfernen von nicht leeren bzw. falschen Verzeichnissen Fehlfunktionen zur Folge haben kann! Entfernen Sie also das Verzeichnis mit Vorsicht und Aktualisieren Sie den Bild-

schirm durch Anklicken des Symbols 2 in der Symbolleiste!

Damit die E-Mails für den Datenaustausch automatisch an den richtigen Mitarbeiter adressiert werden, müssen Sie den Geräten einen **Mitarbeiter zuordnen**. Wählen Sie dazu ein Mobilgerät aus der Liste der überwachten Verzeichnisse und rufen Sie die Funktion **Mitarbeiter zuordnen** ... in der Navigationsleiste auf:

| g | emein   Tools   Dienst          | K   🗠 🗠   🛧 🕂   🥒 🙉 👔<br>ste       | )   2   X     T # S A Z                  | 2    | 6 1.1.1 €\$ | 1 <b>14</b>   📩 ( | <u>3</u> 1 | Î                 |         |                                         |
|---|---------------------------------|------------------------------------|------------------------------------------|------|-------------|-------------------|------------|-------------------|---------|-----------------------------------------|
| 4 | Home: Startseite Tools: Dienste | e X                                | R Perconal: Nachschlagen                 |      |             |                   |            |                   | ×       |                                         |
|   | Stapeldateien 🔹                 | Stapeldateien                      | reisonal Nachschlagen                    |      |             |                   |            | N====2            |         |                                         |
|   | Verarbeiten                     | Namo                               | Datensätze                               |      | Kurznam     | e nummer          | Name1      | Namez             | Names   | aändart am                              |
|   | Alle verarbeiten                | name                               |                                          | -    | k.musterina | au                |            |                   |         | eanuert ann                             |
|   | Alle Verdi Deiteritti           |                                    | Übernehmen                               |      | roebel      |                   |            |                   |         | -                                       |
|   | Anzeigen                        |                                    | Löschen                                  |      | m v abele   |                   |            |                   |         | -                                       |
|   | Bearbeiten                      |                                    |                                          |      | hansen      | -                 | Herr       | Harald Hansen     |         | 1                                       |
|   | Importieren                     |                                    | Aktualisieren                            | F    | test        |                   | 1.041      | na an nunach      |         | 1                                       |
|   |                                 |                                    |                                          |      | Admin       |                   |            |                   |         | t                                       |
|   | Löschen F6                      |                                    | Unternehmensbereich                      |      | anselm      | 20                | Herr       | Arno Anselm       |         | 1                                       |
|   |                                 |                                    |                                          |      | asche       | 1                 | Herr       | Adam Asche        |         | 1                                       |
|   | Geräteverwaltung                |                                    | <b>~</b>                                 |      | bender      | 2                 | Frau       | Berta Bender      |         | 1                                       |
|   |                                 |                                    |                                          |      | burger      | 21                | Herr       | Bruno Burger      |         | t i i i i i i i i i i i i i i i i i i i |
|   | Neues mobiles Gerät.            |                                    | Suchen                                   |      | carel       | 3                 | Frau       | Carla Carell      |         | 1                                       |
|   | Mind of the second second       |                                    | 3                                        | 16   | cellini     | 22                | Herr       | Carlo Cellini     |         | 1                                       |
|   | Mitarbeiter zuordnen            |                                    |                                          | ' hé | Idedem      | 4                 | Herr       | Daniel Dedem      |         | 1                                       |
|   | Zuordnung autheben.             |                                    |                                          |      | detrich     | 23                | Frau       | Doris Detrich     |         | t i i i i i i i i i i i i i i i i i i i |
|   | Stammdatesheroitatellung        |                                    |                                          |      | elgers      | 24                | Frau       | Esther Elgers     |         | 1                                       |
|   | stammuateribereitstellung       |                                    | Filtern & Sortieren                      |      | erkmann     | 5                 | Frau       | Elke Erkmann      |         | 1                                       |
|   |                                 |                                    | Filter                                   |      | formann     | 25                | Herr       | Frank Formann     |         | 1                                       |
|   | Einstellungen 🍝                 |                                    | Filter speichern                         |      | hilgers     | 27                | Frau       | Henriette Hilgers |         | 1                                       |
|   | Öffentlicher Briefkasten        |                                    | Gespeicherte Filter »                    |      |             |                   |            |                   |         | İ                                       |
|   |                                 |                                    | Gespeicher de Finder #                   |      |             |                   |            |                   |         | 1                                       |
|   |                                 |                                    | Aufsteigend sortieren                    | 1    |             | -                 |            |                   |         | i                                       |
|   |                                 |                                    | Absteigend sortieren                     | 1    | 1 A Deter   |                   |            | -                 |         | -                                       |
|   |                                 | 🗁 Überwachte Verzeichnisse         |                                          | Г    |             | satz 15 von 1     | gelesene   | n 🔪               |         | 1                                       |
|   |                                 |                                    | - •                                      |      |             |                   |            |                   |         |                                         |
|   |                                 |                                    | Ordner                                   |      |             |                   | Ger        | ät                | M       | itarbeiter                              |
|   |                                 | c: \mosaik \Tasks \                |                                          |      |             |                   |            |                   |         | -                                       |
|   |                                 | C: \Mosaik \Briefkasten \Mobiler & | Service 1\MOS'aik\Mandant 1\Eingang      |      |             | Mobiler Servic    | e 1        |                   | cellini | 5                                       |
|   |                                 | C: Wosaik Briefkasten Wobiler      | Service 2/MOS'aik/Mandant 1/Eingang      |      |             | Mobiler Servic    | e 2        |                   |         | <b>•</b>                                |
|   |                                 | C+\Mosaik\Briefkasten\Mobiler      | Service 31MOS'aik/Mandant 11Fingang      |      |             | Mobiler Servic    | • 3        |                   |         |                                         |
|   |                                 | C. Prosak prierkaster Probler 3    | service o vicos aix vianuanie 1/Elligang |      |             | House Set Vic     |            |                   |         |                                         |
|   |                                 |                                    |                                          |      |             |                   |            |                   |         |                                         |
|   |                                 |                                    |                                          |      |             |                   |            |                   |         |                                         |
|   |                                 |                                    |                                          |      |             |                   |            |                   |         |                                         |
|   | Siehe auch                      |                                    |                                          |      |             |                   |            |                   |         |                                         |
|   |                                 |                                    |                                          |      |             |                   |            |                   |         |                                         |

#### Abbildung 3.3. Mitarbeiter zuordnen

Wählen Sie im eingeblendeten Nachschlagedialog einen Mitarbeiter aus und Übernehmen Sie diesen. Der dem Mobilgerät zugeordnete Mitarbeiter wird anschließend in der Liste der überwachten Verzeichnisse angezeigt.

Datenübermittlungen an das Mobilgerät des Mitarbeiters werden so automatisch an die im Feld Nachr.-Empfänger der Personalstammdaten hinterlegten E-Mail-Adresse(n) (siehe Abschnitt 3.2.4, "Personalstammdaten") adressiert.

## 3.2. Vorbereitungen für den Stammdatenaustausch

Die auf den Mobilgeräten benötigten Stammdaten müssen auf dem MOS'aik-System für den Datenaustausch vorbereitet werden. Im Einzelnen sind das die folgenden Daten:

- Abschnitt 3.2.1, "E-Mail-Adresse in den Firmenstammdaten"
- Abschnitt 3.2.2, "Lohntarifstammdaten"
- Abschnitt 3.2.3, "Lohnartenstammdaten"
- Abschnitt 3.2.4, "Personalstammdaten"
- Abschnitt 3.2.5, "Artikelstammdaten pro Artikelgruppe"
- Abschnitt 3.2.6, "Artikelstammdaten auf Basis von Lagern"

Lesen Sie weiter im folgenden Abschnitt oder springen Sie zum gewünschten Thema durch Auswahl in der Liste.

#### 3.2.1. E-Mail-Adresse in den Firmenstammdaten

Die E-Mail-Adresse aus den Firmenstammdaten wird bei der Stammdatenbereitstellung an die Mobilgeräte des "Mobilen Service" übertragen und wird dort als Rücksendeadresse für abgeschlossene Arbeitszettel voreingestellt.

Öffnen Sie in der MOS'aik-Projektverwaltung 📽 das Arbeitsblatt Firmenstammdaten, um das Feld E-Mail zu ändern und speichern Sie die Änderung mit Änderungen speichern [F7] ab:

#### Abbildung 3.4. Firmenstammdaten

| 🛔 мо          | OS'aik Projektverwaltung (Firma l       | Muster AG)                       |                                               |                 | – ō ×                   |
|---------------|-----------------------------------------|----------------------------------|-----------------------------------------------|-----------------|-------------------------|
| <u>D</u> atei | <u>Bearbeiten Ansicht Einfüg</u>        | en <u>F</u> ormat <u>P</u> rojek | t Da <u>t</u> ensatz E <u>x</u> tras <u>?</u> |                 |                         |
|               | ) / / / / / / / / · / · · · · · · · · · | X   ю а   🛧                      | ♥   _/ 🕄 🗿   ≜, Z,   T # S A Z   % 👯 🔩   🎬    | 📩 🖞 🍰 🞬         |                         |
| Star          | mmdaten   Einstellur                    | ngen   Firmer                    | nstammdaten                                   |                 |                         |
| <b>_</b>      | Home: Startseite Einstellunger          | n: Firmenstammdaten (            | *) ×                                          |                 |                         |
| geme          | Firmenstammdaten 🏾 🔺                    | 👷 Allgemeines                    |                                               | 🚰 Einstellunger | n                       |
| 2<br>2        | Änderungen speichern F7                 | Firmennummer                     | 0                                             | Kontoinhaber    | Muster AG, Aachen       |
| ojek          | Bearbeiten                              | Anrede                           | Firma                                         | Steuernummer    | 1234567890              |
| ă             | Nederskieren 8 EE                       | Name                             | Muster AG                                     | UStID           | DE12345678901234        |
| 8             | Nachschlagen P5                         | Namenszusatz                     | Computer & Software                           | Branche *       | <allgemein></allgemein> |
| Σ.            | onterschint löschen                     | Straße                           | Musterstraße 1                                | ILN/GLN         |                         |
| ŏ             | Weitere Schritte                        | PLZ, Ort                         | 52062 Aachen                                  | EORI Nummer     |                         |
| ie.           |                                         | Postrach                         | Postrach 12345                                | Handelsregister |                         |
| Re            | Standardlohntarif festlegen             | Postider PL2, Ort                | Deutschland                                   | Gerichtsstand   |                         |
|               | Lagerverwaltung einrichten              | Rundosland *                     | Nerdribein Westfalen                          | Gläubiger-ID    | DE98ZZZ09999999999      |
| (ass          |                                         | Dunuesianu                       | Norument-westralen                            | Elektronische   | 4 m 1                   |
|               |                                         | Absenderadresse                  | Muster AG · Postfach 12345 · 52001 Aachen     | Onterschint     | D. Mustermann           |
| sti           |                                         | Telefon                          | 0241 123450                                   |                 |                         |
| 8             |                                         | Telefax                          | 0241 123451                                   | Standardanrede  | Damen und Herren,       |
| I E           |                                         | E-Mail                           | info@musterfirma.de                           | Werbetext *     |                         |
| Jet           |                                         | Internetadresse                  |                                               | Standardkasse * | Kasse 1                 |

#### 3.2.2. Lohntarifstammdaten

Zum Erfassen von Arbeitszeiten über Mobilgeräte werden ausgewählte Lohntarifstammdaten auf dem MOS'aik-System bereitgestellt und an den "Mobilen Service" übertragen.

Dabei wird zur Ermittlung der Lohnverrechnungspreise im Arbeitszettel ein beim Mitarbeiter hinterlegter Lohntarif berücksichtigt (siehe dazu auch Abschnitt 3.2.4, "Personalstammdaten"). Damit Lohntarife beim Stammdatenaustausch übertragen werden, müssen diese jedoch zuvor ausgewählt werden:

- Öffnen Sie dazu in der MOS'aik-Projektverwaltung 🏜 das Arbeitsblatt Lohntarife.
- Blenden Sie (z.B. mit [Strg]+[G]) die Spalte Mobil ein.
- Öffnen Sie im Navigationsbereich den Bereich **Direkt bearbeiten** und ändern Sie mithilfe der Nachschlagefunktion [F5] die Werte in der Spalte *Mobil* auf *Ja*, damit diese Lohntarife auf die Mobilgeräte übertragen werden.
- Speichern [F7] Sie Ihre Änderungen ab.

#### Abbildung 3.5. Lohntarife

| i 🖨 📣 🕻       | . 🕺 🖻     | n 🔒 🕻     | <b>≮</b>   Ω α   <b>↑ ↓</b> | 🌙 🔍 🛃 👌      | Z↓ T # S                | A Z   % 111 €\$   №   📩 🔂 🛔 I       |      |       |                             |
|---------------|-----------|-----------|-----------------------------|--------------|-------------------------|-------------------------------------|------|-------|-----------------------------|
| nmdaten       | Proje     | ekte      | Lohntarife                  |              |                         |                                     |      |       |                             |
| Home: Startse | ite Proje | ekte: Loł | ntarife X                   | Cruppo       | Cowork                  | Kurstout                            | Finh | Mahil | Desimelatellen              |
| Lohntarife    |           |           | Dachdacker G                | Dachdacker   | Dachdackar              | Dachdacker Großbetrieb              | Min  | Noin  | Automatische                |
| Neu           |           | F8        | Dachdecker K                | Dachdecker   | Dachdecker              | Dachdecker Kleinhetrieh             | Min  | la    | <automatisch></automatisch> |
| Duplizieren   | Stro      | +F8       | Dachdecker M                | Dachdecker   | Dachdecker              | Dachdecker Mittelbetrieb            | Min  | Nein  | <automatisch></automatisch> |
| Bearbeiten    |           | F4        | Elektro                     | Elektro      | Elektrobranche          | Elektro alte Bundesländer           | Min  | la    | <automatisch></automatisch> |
| Drucken       |           | F9        | Elektro NB                  | Elektro      | Elektrobranche          | Elektro noue Bundesländer           | Min  | Noin  | <automatisch></automatisch> |
|               |           |           | Eliesenleger                | Fliesenleger | Fliesenleger            | Fliesenleger                        | Std  | Nein  | <automatisch></automatisch> |
| Suchen        |           | ۲         | Maler                       | Maler        | Maler+Lackierer         | Maler & Lackierer                   | Min  | Nein  | <automatisch></automatisch> |
|               | V/ Y=     | *         | Maler NB                    | Maler        | Maler+Lackierer         | Maler & Lackierer neue Bundesländer | Min  | Nein  | <automatisch></automatisch> |
|               |           |           | Maschinist                  | Maschinen    | <allgemein></allgemein> | Bedienpersonal für eine Maschine    | Min  | Nein  | <automatisch></automatisch> |
| Direkt beart  | eiten     |           | SHK G                       | SHK          | SHK                     | SHK Großbetrieb                     | Min  | Nein  | <automatisch></automatisch> |
| Nachachlagon  |           |           | SHK K                       | SHK          | SHK                     | SHK Kleinbetrieb                    | Min  | Ja    | <automatisch></automatisch> |
| Speichern     |           | F7        | SHK M                       | SHK          | SHK                     | SHK Mittelbetrieb                   | Min  | Nein  | <automatisch></automatisch> |
| Löschen       |           | F6        | Standard                    | Standard     | <allgemein></allgemein> | Standardlohntarif                   | Min  | Ja    | <automatisch></automatisch> |
|               |           |           | *                           |              |                         |                                     |      |       |                             |
|               |           |           |                             |              |                         |                                     |      |       |                             |
|               |           |           |                             |              |                         |                                     |      |       |                             |
|               |           |           |                             |              |                         |                                     |      |       |                             |
|               |           |           |                             |              |                         |                                     |      |       |                             |
|               |           |           |                             |              |                         |                                     |      |       |                             |
|               |           |           |                             |              |                         |                                     |      |       |                             |
|               |           |           |                             |              |                         |                                     |      |       |                             |
|               |           |           |                             |              |                         |                                     |      |       |                             |
|               |           |           |                             |              |                         |                                     |      |       |                             |
|               |           |           |                             |              |                         |                                     |      |       |                             |
|               |           |           |                             |              |                         |                                     |      |       |                             |
|               |           |           |                             |              |                         |                                     |      |       |                             |
|               |           |           |                             |              |                         |                                     |      |       |                             |
|               |           |           |                             |              |                         |                                     |      |       |                             |
| Siehe auch    |           | •         |                             |              |                         |                                     |      |       |                             |
| Firmenstammd  | aten      |           |                             |              |                         |                                     |      |       |                             |
| Lohnarten     |           |           |                             |              | 1                       |                                     |      |       |                             |

Alternativ ändern Sie die Einstellung bei der Bearbeitung ([F4]) eines Lohntarifs im Feld Mobile Synchronisation.

#### 3.2.3. Lohnartenstammdaten

Zur Erfassung von Arbeitszeiten auf den Mobilgeräten des "Mobilen Service" müssen die betreffenden Lohnartenstammdaten vom MOS'aik-System an die Mobilgeräte übertragen werden.

Welche Lohnarten beim Stammdatenaustausch übertragen werden, legen Sie zuvor individuell fest.

- Öffnen Sie dazu in der MOS'aik-Projektverwaltung 초 das Arbeitsblatt Lohnarten.
- Blenden Sie (z.B. mit [Strg]+[G]) die Spalte Mobil ein.
- Öffnen Sie im Navigationsbereich den Bereich Direkt bearbeiten und ändern Sie mithilfe der Nachschlagefunktion [F5] die Werte in der Spalte Mobil auf Ja, damit diese Lohnarten auf Ihre Mobilgeräte übertragen werden.
- Speichern [F7] Sie Ihre Änderungen ab.

#### Abbildung 3.6. Lohnarten

| м        | OS'aik Projektverwaltu  | ıng (l      | Firma I | Must         | ter AG)                           |                  |               |                       |                             |             | -           | ٥      | ×             |
|----------|-------------------------|-------------|---------|--------------|-----------------------------------|------------------|---------------|-----------------------|-----------------------------|-------------|-------------|--------|---------------|
| Datei    | Bearbeiten Ansich       | ht <u>t</u> | infüge  | en i         | <u>F</u> ormat <u>P</u> rojekt Da | tensatz Extras ? | 1             | 1                     |                             |             |             |        |               |
| ] [      | š 😂 🕰 🐧 👗               | 1           |         | X            | <b>₽ 04   <del>+</del> +   -</b>  | / 🔍 🗹   ੈ+ á+    | T # S I       | A Z   % 1112 €\$   🎽  | i 🖻 🖄 🏙 🗎                   |             |             |        |               |
| Sta      | mmdaten   Pr            | oje         | kte     | 1            | ohnarten                          |                  |               |                       |                             |             |             |        |               |
| lei      | Home: Startseite / F    | Proje       | kte: Lo | hnar         | Name                              | Тур              | Gruppe        | Kurztext              | Dozimalstellen              | Finh        | Kalk Gruppe | Mobil  | Faktor        |
| gen      | Lohnarten               |             |         | $\mathbf{H}$ | Accordstunden                     | Produktivzoit    | Stunden       | Accordetunden         | Automatisch                 | Std         | Lohn        |        | 1             |
| ₹        | Neu                     |             | E8      | 4            | Auclösung                         |                  | Auclösungen   | Accordstanden         | <automatisch></automatisch> | Siu         | Lohn        | Noin   |               |
| 2        | Duplizieren             | Stra        | +F8     | Н            | Febrekeeten                       | Auslösung        | Auslösungen   | Fabrikaatanaratattung | <automatisch></automatisch> |             | Lohn        | Nein   |               |
| je       | Bearbeiten              |             | F4      | Н            | Faintkosten                       | Austosung        | Ausiosungen   | Faintkostenerstattung | <automatisch></automatisch> | Ctd         | Lohn        | Ja     |               |
| £        | Drucken                 |             | F9      | Н            | Vilometergeld                     | Mort             | Kilomotorgold | Kilomotorgold         | <automatisch></automatisch> | km          | Lohn        | Nein   |               |
| 8        |                         |             | $\sim$  | H            | rxiiometergelu                    | Ausfallmait      | Ausfallzaitez | ruiometergela         | <automatisch></automatisch> | KIII<br>Ctd | Lonn        | Ja     |               |
| ervi     | Suchen                  |             | $\odot$ | H            | Lonnortzaniung                    | Austalizeit      | Austalizeiten | Lonnfortzanlung       | <automatisch></automatisch> | Std         | Lonn        | Nem    |               |
| Š        | V/                      | 7           | 8       | Н            | Normaistunden                     | Produktivzeit    | Stunden       | Normaistunden         | <automatisch></automatisch> | Std         | Lonn        | Ja     | 1             |
| g.       |                         | 12          | ~       | $\square$    | Pause                             | Unproduktivzeit  | Stunden       | Pause                 | <automatisch></automatisch> | Std         | Lohn        | Ja     | 1             |
| &        |                         |             |         | Н            | Reisenebenkosten                  | Auslosung        | Auslosungen   | Reisenebenkosten      | <automatisch></automatisch> | 0.1         | Lohn        | Ja     |               |
| s        | Direkt bearbeiten       |             | •       | Н            | Reisestunden                      | Unproduktivzeit  | Stunden       | Reisestunden          | <automatisch></automatisch> | Std         | Lohn        | Ja     | 1             |
| Kas      | Nachschlagen            |             | F5      |              | Schlechtwetter                    | Saisonkurzarbeit | Stunden       | Schlechtwetterzeit    | <automatisch></automatisch> | Std         | Lohn        | Ja     | 1             |
| -        | Speichern               |             | F7      |              | Ubernachtung                      | Auslösung        | Auslösungen   | Ubernachtungsgeld     | <automatisch></automatisch> |             | Lohn        | Nein   |               |
| isti     | Löschen                 |             | F6      | Ц            | Uberstunden 25%                   | Produktivzeit    | Stunden       | Uberstunden 25%       | <automatisch></automatisch> | Std         | Lohn        | Ja     | 1,25          |
| Š        |                         |             |         | Ц            | Uberstunden 50%                   | Produktivzeit    | Stunden       | Uberstunden 50%       | <automatisch></automatisch> | Std         | Lohn        | Ja     | 1,5           |
| -        |                         |             |         | Ц            | Urlaub                            | Ausfallzeit      | Ausfallzeiten | Urlaub                | <automatisch></automatisch> | Std         | Lohn        | Nein   |               |
| Ĕ        |                         |             |         |              | Zulagen 30%                       | Produktivzeit    | Stunden       | Zulagen 30%           | <automatisch></automatisch> | Std         | Lohn        | Ja     | 1,3           |
| -ue      |                         |             |         | *            |                                   |                  |               |                       |                             |             |             |        |               |
| ξ        |                         |             |         |              |                                   |                  |               |                       |                             |             |             |        |               |
| <u>a</u> |                         |             |         |              |                                   |                  |               |                       |                             |             |             |        |               |
| -        |                         |             |         |              |                                   |                  |               |                       |                             |             |             |        |               |
| Ľe,      |                         |             |         |              |                                   |                  |               |                       |                             |             |             |        |               |
| - Pe     |                         |             |         |              |                                   |                  |               |                       |                             |             |             |        |               |
| ğ        |                         |             |         |              |                                   |                  |               |                       |                             |             |             |        |               |
| õ        |                         |             |         |              |                                   |                  |               |                       |                             |             |             |        |               |
| E        |                         |             |         |              |                                   |                  |               |                       |                             |             |             |        |               |
| <u>Š</u> |                         |             |         |              |                                   |                  |               |                       |                             |             |             |        |               |
| vert     |                         |             |         |              |                                   |                  |               |                       |                             |             |             |        |               |
| Sn       | Fishe such              |             |         | Η            |                                   |                  |               |                       |                             |             |             |        |               |
| 21       | Sielle auch             |             | •       |              |                                   |                  |               |                       |                             |             |             |        |               |
| ater     | Barcodeliste Lohnarte   | en          |         | Π            |                                   |                  |               |                       |                             |             |             |        |               |
| Ĕ        | Lohntarife              |             |         |              |                                   |                  |               |                       |                             |             |             |        |               |
| tam      | Personal                |             |         | 4            |                                   |                  |               |                       |                             |             |             |        | •             |
| 0        |                         |             |         | M            | ◀ Datensatz 1 von 16              | gelesenen        |               |                       |                             |             |             |        | - F F         |
| 41. 11   | des Orbeites Chaite and | 1.1         |         |              | day Laborat                       |                  |               |                       |                             |             |             | in Man | the second la |

Alternativ ändern Sie die Einstellung bei der Bearbeitung ([F4]) einer Lohnart im Feld Mobile Synchronisation.

Weitere Informationen erhalten Sie hierzu auch im Themenbereich Serviceaufträge mit Regieabrechnung!

#### 3.2.4. Personalstammdaten

Um Personalstammdaten von Mitarbeitern im Rahmen des Stammdatenaustauschs auf ein Mobilgerät zu übertragen, müssen folgende Voraussetzungen erfüllt sein:

1. Personalnummer

Personalstammdaten ohne Personalnummer werden nicht auf die Mobilgeräte übertragen.

2. Lohntarif

Bei der Ermittlung der Lohnverrechnungspreise durch den "Mobilen Service" wird ein beim Mitarbeiter hinterlegter Lohntarif berücksichtigt. Bei fehlendem Lohntarif wird der Lohntarif *Standard* verwendet.

Ein beim Mitarbeiter hinterlegter **Verrechnungssatz** wird bei der späteren Regieabrechnung <u>vorrangig</u>, d.h. vor einem erfassten **Lohntarif**, verwendet!

3. Nachr.-Empfänger

Im Feld für den Nachrichten-Empfänger werden eine oder (mit Semikolon getrennt) mehrere E-Mail-Adressen des Mitarbeiters hinterlegt. Bei Übermittlung von Arbeitszetteln an diesen Mitarbeiter wird die E-Mail standardmäßig an diese Adresse(n) adressiert. Die Empfänger der E-Mail können vor dem Versand noch bearbeitet werden.

4. Fahrzeuglager (nur wenn mit Lagern gearbeitet wird; siehe Abschnitt 3.2.6, "Artikelstammdaten auf Basis von Lagern")

Damit auch die Bestände eines persönlichen Fahrzeuglagers (z.B. Firmenwagen, Servicefahrzeug, etc.) übermittelt werden, kann das Lager hier ausgewählt werden. Voraussetzung dazu ist, dass das MOS'aik-Modul Lager & Inventur lizenziert ist.

5. Inaktiv

Inaktive Personalstammdaten werden nicht auf die Mobilgeräte übertragen.

Abbildung 3.7. Personalstammdaten / Mitarbeiter

| nmdaten   Pers                                             | onal   Mitar                  | beiter                               |                                                     |                                                     |                                    |
|------------------------------------------------------------|-------------------------------|--------------------------------------|-----------------------------------------------------|-----------------------------------------------------|------------------------------------|
| Home: Startseite Per                                       | sonal: Alle Mitarbeite        | er × Perso                           | al: Mitarbeiter (cellini) 🗙                         |                                                     |                                    |
| Personal                                                   | <ul> <li>Per</li> </ul>       | sönliche Da                          | ten                                                 | 🔐 Arbeitsverhä                                      | Itnis                              |
| Suchen<br>Neu<br>Duplizieren St                            | F3 Initialer<br>F8 Druckna    | n<br>ame<br>sdatum *                 | Cellini, Carlo<br>23.05.1954                        | Personalnummer<br>Gruppe *<br>Arbeitsrolle *        | 22 Inaktiv<br>Büro<br>Team Service |
| Etikett/Karte drucken »                                    | Geburt                        | sort                                 | Heinsberg<br>Verheiratet                            | Abteilung<br>Position<br>Kotenstelle *              | Buchhalter                         |
| Bearbeiten<br>Nachschlagen *                               | F5 Geschle                    | echt *<br>ppe                        | Männlich                                            | Vertragsart *<br>Vertragsende *                     | Vollvertrag                        |
| Löschen                                                    | F6 Auswei                     | snummer<br>s gültig bis *            |                                                     | Arbeitstage *<br>Wochenarbeitszeit                  | Mo - Fr<br>37,5                    |
| Weitere Schritte<br>Kalenderfarbe<br>Anmeldesperre aufhebe | KV Gesund                     | ellschaft<br>mer<br>Iheitstest *     |                                                     | Arbeitszeit von, bis<br>Urlaubstage, Rest           | 8:00 16:00<br>30 0                 |
| Plugins »                                                  | Identif.<br>Führers<br>Autoke | -Nummer<br>scheinklasse<br>nnzeichen |                                                     | Tarifgruppe                                         | Standard                           |
|                                                            | Fahrzer<br>BLZ/BIC            | uglager *                            | Mobiles Lager<br>39040013                           | Stundenlohn<br>Verrechnungssatz<br>Zeit-/Lohnfaktor |                                    |
|                                                            | Bank<br>Bankko                | nto/IBAN                             | Commerzbank Aachen<br>377722                        | Provisionsart *<br>Provisionssatz                   | <keine></keine>                    |
|                                                            | Nachr<br>Nachr                | Empfänger<br>-Vorlage *              | c.cellini@web.de                                    | Eingestellt am *<br>Entlassen am *                  | 01.06.1970                         |
|                                                            | 😤 Ber                         | nutzerdefin                          | erte Merkmale                                       |                                                     |                                    |
| Calo and                                                   | > MV                          | VM-Piccolo Ge                        | тегктан *<br>äte E-Mail Adresse c.cellini@gmail.com | Wert *                                              |                                    |

#### 3.2.5. Artikelstammdaten pro Artikelgruppe

Zum Erfassen und Bewerten von Materialverbräuchen auf den Mobilgeräten des "Mobilen Service" müssen die entsprechenden Artikelstammdaten im Rahmen des Stammdatenaustauschs vom MOS'aik-System übertragen werden.

Das Übertragen von Artikeldaten erfolgt dabei auf Basis von **Artikelgruppen**. Alle Artikel einer als *"Mobil"* gekennzeichneten Gruppe werden dann beim Stammdatenaustausch auf die Mobilgeräte übertragen.<sup>1</sup>

- Öffnen Sie zur Auswahl in der MOS'aik-Projektverwaltung 鄻 das Arbeitsblatt Artikelgruppen.
- Blenden Sie (z.B. mit [Strg]+[G]) die Spalte Mobil ein.
- Öffnen Sie im Navigationsbereich den Bereich Direkt bearbeiten.
- Ändern Sie mithilfe der Nachschlagefunktion [F5] die Werte in der Spalte *Mobil* auf *Ja*, damit diese Gruppen auf Ihre Mobilgeräte übertragen werden.
- Speichern [F7] Sie Ihre Änderungen ab.

<sup>&</sup>lt;sup>1</sup>Falls zwischenzeitlich Artikel anderen Artikelgruppen zugeordnet werden, wird dies bei der Datensynchronisation berücksichtigt!

#### Abbildung 3.8. Artikelgruppen

|    | 🎒 🖉 🛕 👗 🖻 🛍 ≻         | ( ທຕ 🛧 🖊            | ା 🔍          | 4      | Z Z T      | # S A Z % 1.1.1 €\$      | 🏻 🎬 🍰 🍰 💼                                          |     |
|----|-----------------------|---------------------|--------------|--------|------------|--------------------------|----------------------------------------------------|-----|
| am | nmdaten   Artikel   A | rtikelgruppen       |              |        |            |                          |                                                    |     |
| Na | vigation $P 	imes$    | Home: Startseite Ar | tikel: Artik | kelgri | uppen X    |                          |                                                    |     |
|    | Verwaltung            | Artikelaruppen      |              |        | Name       | Kurztext                 | Beschreibung                                       | Mot |
|    | Adressen              |                     | 50           |        | Dachdecker | Artikelgruppe Dachdecker | Enthält Artikel für Dachdeckerarbeiten.            | Ja  |
|    | Personal              | Neu<br>Duolizioron  | F8           |        | Diverse    | Artikelgruppe Diverse    | Enthalt diverse Artikel.                           | Ja  |
|    | Artikal               | Bearbeiten          | F4           |        | Elektro    | Artikelgruppe Elektro    | Enthält Artikel für Elektroinstallationsarbeiten.  | Ja  |
|    | Artici                | Drucken             | F9           |        | Estrich    | Artikelgruppe Estrich    | Enthält Artikel für Estricharbeiten.               | Ja  |
|    |                       | brackenni           |              |        | Fahrtzonen | Artikelgruppe Fahrtzonen | Enthält Fahrtzonen.                                | Ja  |
|    |                       | Suchen              |              |        | Fenster    | Artikelgruppe Fenster    | Enthält Artikel für Fensterarbeiten.               | Ne  |
|    | Alle Artikel          |                     |              |        | Fliesen    | Artikelgruppe Fliesen    | Enthält Artikel für Fliesenlegerarbeiten.          | Ja  |
|    |                       | <u> </u>            | <b>X</b>     |        | Fremde     | Artikelgruppe Fremde     | Enthält Artikel für Fremdarbeiten.                 | Ne  |
|    |                       |                     | 0            |        | Fußboden   | Artikelgruppe Fußboden   | Enthält Artikel für Fußbodenarbeiten.              | Ne  |
|    | Bruttopreisliste      | Direkt bearbeiten   | $\odot$      |        | Geräte     | Artikelgruppe Geräte     | Enthält Geräte.                                    | J   |
|    |                       | Nachschlagen        | F5           | ▶      | Heizung    | Artikelgruppe Heizung    | Enthält Artikel für Heizungsinstallationsarbeiten. | J   |
|    | <i>~~</i>             | Speichern           | F7           |        | Kunststein | Artikelgruppe Kunststein | Enthält Artikel für Kunststeinarbeiten.            | Ne  |
|    | Verkaufspreisliste    | Löschen             | F6           |        | Maler      | Artikelgruppe Maler      | Enthält Artikel für Malerarbeiten.                 | Ja  |
|    |                       |                     |              |        | Metallbau  | Artikelgruppe Metallbau  | Enthält Artikel für Metallbauarbeiten.             | Ne  |
|    | Ä                     | Weitere Schritte    | ۲            |        | Putz       | Artikelgruppe Putz       | Enthält Artikel für Putzerarbeiten.                | Ne  |
|    | Dislaw formalista     | Exportieren »       |              |        | Rolladen   | Artikelgruppe Rolladen   | Enthält Artikel für Rolladenarbeiten.              | Ne  |
|    | Einkaufspreisiiste    |                     |              |        | Sanitär    | Artikelgruppe Sanitär    | Enthält Artikel für Sanitärinstallationsarbeiten.  | Ja  |
|    |                       |                     |              |        | Testdaten  | Testdaten                | Testdaten                                          | Ne  |
|    |                       |                     |              | *      |            |                          |                                                    |     |
|    | Artikelgruppen        |                     |              |        |            |                          |                                                    |     |
|    | ll b                  |                     |              |        |            |                          |                                                    |     |
|    |                       |                     |              |        |            |                          |                                                    |     |
|    | Warengruppen          |                     |              |        |            |                          |                                                    |     |
|    |                       |                     |              | -      |            |                          |                                                    | _   |
|    | ***                   |                     |              | H      |            |                          |                                                    |     |
|    | Artikelbezugsrabatte  |                     |              | H      |            |                          |                                                    | _   |
|    | -                     |                     |              |        |            |                          |                                                    | _   |
|    | Sets                  |                     |              | H      |            |                          |                                                    | _   |
|    | Maschinen             | Siehe auch          |              |        |            |                          |                                                    | _   |
|    | Texte                 | siene auch          | •            |        |            |                          |                                                    | _   |
|    | Projekte              | Artikel             |              | 1      |            |                          | 1                                                  |     |
|    | Einstallungan         | Rohstoffe           |              |        |            |                          |                                                    |     |

Alternativ öffnen sie die Artikelgruppe zur Bearbeitung ([F4]) und setzen Sie ein Häkchen im Feld Artikel dieser Artikelgruppe werden mit den Daten mobiler Geräte synchronisiert:

Abbildung 3.9. I Artikel dieser Artikelgruppe werden mit den Daten mobiler Geräte synchronisiert

| MC            | S'aik Proiektverwalt                    | ung (Firma N        | luster AG)                         |                                                                                                   | 3 |
|---------------|-----------------------------------------|---------------------|------------------------------------|---------------------------------------------------------------------------------------------------|---|
| <u>D</u> atei | Bearbeiten Ansio                        | :ht <u>E</u> infüge | n <u>F</u> ormat <u>P</u> rojekt   | Datensatz Extras ?                                                                                | _ |
| 🗋 🖬           | ) / / / / / / / / / / / / / / / / / / / | 6 🖻 🛍 >             | <   い ci   🛧 🖡                     | ▶ <mark>⊿</mark> 💽 🤌 🛃 T # S A Z % ﷺ €\$ 🎇 着 📩                                                    |   |
| Star          | mmdaten   A                             | rtikel   A          | rtikelgruppe                       |                                                                                                   |   |
| - ei          | Home: Startseite                        | Artikel: Artike     | lgruppen × Artikel:                | Artikelgruppe (Sanitär) 🗙                                                                         |   |
| lgem          | Artikelgruppe                           | ۲                   | 👷 Allgemeines                      |                                                                                                   |   |
| rojekte Al    | Suchen<br>Neu<br>Duplizieren            | F3<br>F8<br>Strg+F8 | Name *<br>Kurztext<br>Beschreibung | <mark>Santar</mark><br>Artikelgruppe Sanitär<br>Enthält Artikel für Sanitärinstallationsarbeiten. |   |
| 8             | Bearbeiten                              | ۲                   | Artikel dieser Ar                  | tikelgruppe werden mit den Daten der mobilen Geräte synchronisiert                                |   |
| e Regie Servi | Nachschlagen *<br>Speichern<br>Löschen  | F5<br>F7<br>F6      |                                    |                                                                                                   |   |

#### 3.2.6. Artikelstammdaten auf Basis von Lagern

Neben der Möglichkeit Artikelstammdaten pro Artikelgruppe auszutauschen, können Sie zusätzlich/alternativ auch für jedes Mobilgerät ein (Fahrzeug-) Lager mit Artikeln einrichten. Dazu ist allerdings das MOS'aik-Erweiterungsmodul Lager & Inventur erforderlich und muss entsprechend eingerichtet werden (siehe dazu den Themenbereich Lager und Inventur).

Erstellen Sie anschließend beispielsweise für jedes Mobilgerät ein eigenes Fahrzeuglager mit den erforderlichen Artikeln. Gehen Sie dazu wie folgt vor:

- <sup>1</sup> Öffnen Sie in der MOS'aik-Projektverwaltung 🏝 das Arbeitsblatt Läger.
- 2. Richten Sie mit der Funktion Neu [F8] ein neues Lager ein oder Duplizieren [Strg]+[F8] Sie ein bereits vorhandenes, gleichartiges Lager.

- 3. Erfassen Sie Name und die nächste freie Nummer für das mobile Lager.
- 4. Als Typ\* wählen Sie Fahrzeug oder Virtuelles Lager.
- 5. Mit der Funktion Artikel hinzufügen ... können Sie das Lager mit den benötigten Artikeln bestücken und in der Spalte *Min* den Mindestbestand erfassen etc. (siehe dazu den Themenbereich Lager und Inventur).

Abbildung 3.10. Lagereinrichtung: Mobiles Lager

| B   | earbeiten <u>A</u> nsicht <u>E</u> infüger | n <u>F</u> ormat <u>P</u> rojekt | Da <u>t</u> ensatz | E <u>x</u> tras <u>?</u>                                            |                          |                |         |          |        |             |                |   |  |  |
|-----|--------------------------------------------|----------------------------------|--------------------|---------------------------------------------------------------------|--------------------------|----------------|---------|----------|--------|-------------|----------------|---|--|--|
| -   | a a d d   X 🖻 🛍 🗡                          | ( ю e   🛉 🖊                      | J 🔍                |                                                                     | # S A Z %                | 1.1.1 €\$ 2    | ් 📩 🕯   | <b>i</b> |        |             |                |   |  |  |
| -+  | ik I Lagerverwaltun                        | allager                          |                    |                                                                     |                          |                |         |          |        |             |                |   |  |  |
| su  | ik į Lagerverwalturi                       | gilagei                          |                    |                                                                     |                          |                |         |          |        |             |                |   |  |  |
| avi | gation 🛛 🖓 🗙                               | Home: Startseite                 | Lagerverwal        | tung: Läger × Lag                                                   | erverwaltung: Lager (Mol | biles Lager) 🗙 |         |          |        |             |                |   |  |  |
|     | Bestellwesen                               | Lager                            |                    |                                                                     |                          |                |         |          |        |             |                |   |  |  |
|     | Lieferungen                                | Curken                           | 52                 | Name X                                                              | Mahilan Lanan            |                |         |          |        |             |                |   |  |  |
|     | Warenzugänge                               | Neu                              | F8                 | Nummer                                                              | 11                       |                |         |          |        |             |                |   |  |  |
|     | Lagerverwaltung                            | Duplizieren                      | Strg+F8            | Typ *                                                               | Virtuelles Lager         |                |         |          |        |             |                |   |  |  |
| a.  | $\sim$                                     |                                  |                    | Gruppe *                                                            | Fahrzeuge                |                |         |          |        |             |                |   |  |  |
|     |                                            | Bearbeiten                       | ۲                  | Kurztext                                                            | Mobiles Lager            |                |         |          |        |             |                |   |  |  |
|     | Läger                                      | Nachschlagen *                   | F5                 | Beschreibung Führt o<br>Überwachung * Protok<br>Ausgeblendet * Nein | Führt die Lagebestände   | des Mobilen La | gers    |          |        |             |                |   |  |  |
|     |                                            | Speichern                        | F7                 |                                                                     | Nein                     |                |         |          |        |             |                |   |  |  |
|     |                                            | Löschen                          | Löschen F6         | ridogeorendee                                                       |                          |                |         |          |        |             |                |   |  |  |
|     | Weitere Schritte                           | ۲                                | 👚 Lagerspezif      | Tagerspezifikationen                                                |                          |                |         |          |        |             |                |   |  |  |
|     | Artikel binzufügen                         |                                  | Höhe               |                                                                     |                          |                |         |          |        |             |                |   |  |  |
|     | Artikel entfernen                          |                                  | Breite             |                                                                     |                          |                |         |          |        |             |                |   |  |  |
|     | Meldungen –                                |                                  |                    | Tiefe<br>Tobaltzainhait *                                           |                          |                |         |          |        |             |                |   |  |  |
|     | -                                          | Lager auflösen                   |                    | Kapazität                                                           |                          |                |         |          |        |             |                |   |  |  |
|     | <u>×</u>                                   |                                  |                    |                                                                     |                          |                |         |          |        |             |                |   |  |  |
|     | Barcodeliste                               |                                  |                    | 😤 Lagerbestä                                                        | nde                      |                |         |          |        |             |                |   |  |  |
|     |                                            |                                  |                    | Artikel                                                             | Text                     | Lagerplatz     | Bestand | Min Ma   | x Einh | Ltz. Abgang | Ltz. Zugang    | Π |  |  |
|     |                                            |                                  |                    | ▶ d-001 Da                                                          | chlatte 30/50            |                | 5       | 5        | Ifdm   |             | 14.05.14 15:35 | 5 |  |  |
|     |                                            |                                  |                    | d-003 Dr                                                            | ahtstifte 34/80 blank    |                | 2       | 2        | kg     |             | 14.05.14 15:36 | 6 |  |  |
|     |                                            |                                  |                    | d-006 Fin                                                           | st-/Gratlattenhalter     |                |         |          | 1 Stck |             |                |   |  |  |
|     |                                            |                                  |                    | d-007 Ae                                                            | ro-Firstelement rot      |                |         |          | Stck   |             |                |   |  |  |
|     |                                            |                                  |                    | d-011 JA                                                            | COBI J13 "rebell" rot    |                |         |          | Stck   |             |                | _ |  |  |
|     |                                            |                                  |                    | d-014 JA                                                            | COBI J15 Entlüfter br    |                |         |          | Stck   |             |                |   |  |  |
|     |                                            |                                  |                    | d-015 JA                                                            | COBI Firsten F1 braun    |                |         |          | Stck   |             |                |   |  |  |
|     |                                            |                                  |                    | d-016 JA                                                            | COBI Firstanfang F1      |                |         |          | Stck   |             |                | _ |  |  |
|     |                                            |                                  |                    | d-017 JA                                                            | COBI Firstender F1b      |                |         |          | Stck   |             |                | _ |  |  |
|     |                                            |                                  |                    | d-018 Ja                                                            | cobi Fracht Falzziegel   |                |         |          | Stck   |             |                | _ |  |  |
|     |                                            | Siehe auch                       |                    | d-019 Fit                                                           | st-/Gratklammern bra     |                |         |          | Stck   |             |                | _ |  |  |
|     | Lagerlisten                                | Siene auch                       |                    | d-020 Kd                                                            | proeresugung/Seiten      |                |         |          | Stck   |             |                | _ |  |  |
|     | Inventur                                   | Artikel                          |                    | d 022 Da                                                            | uniatteri 24/48 Getra    |                |         |          | iram   |             |                | - |  |  |
|     |                                            | Lanernestandsliste               |                    | u-025 I)                                                            | VER DITIUSIONSTOLE (D    |                |         |          | _ m-   | 1           | 1              | _ |  |  |

Wenn ein Lagerartikel zu einer **Artikelgruppe** gehört, die bereits für den Mobilen Service synchronisiert wird (siehe Abschnitt 3.2.5, "Artikelstammdaten pro Artikelgruppe"), werden beim Stammdatenaustausch alle Artikel der betreffenden Gruppe an das Mobilgerät übertragen.

#### Lagerumbuchung

Nach der Einrichtung der Lagerverwaltung können Sie in der Lagerbestandsliste eine Lagerumbuchung vom *Hauptlager* in das Beispiellager *Mobiles Lager* vornehmen, z.B. bis zum *Fehlbestand* bzw. *Mindestbestand*. Siehe dazu den Themenbereich Lager und Inventur.

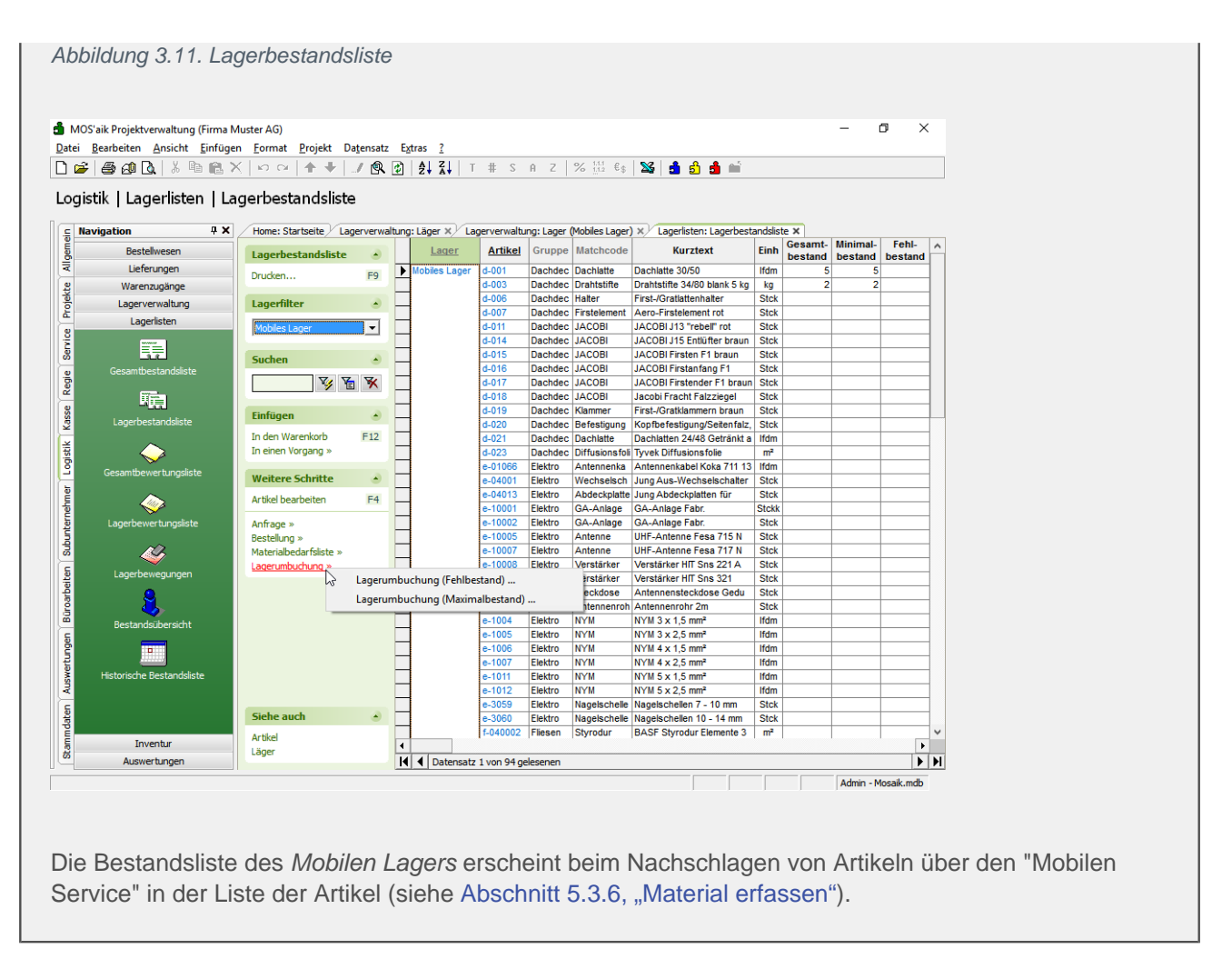

# 3.3. Installation und Einrichtung der Mobilgeräte

#### Installation

- 1. Beachten Sie vor der Installation des **Mobilen Service** auf Ihren Mobilgeräten die Voraussetzungen unter Kapitel 2, *Voraussetzungen*!
- 2. Installieren Sie auf jedem Mobilgerät die MOS'aik-Anwendung **Mobiler Service**, indem Sie das Installationsprogramm Setup.exe von der separaten Moser Produkt-CD/DVD starten.
- Folgen Sie den Anweisungen der Installationsdialoge und akzeptieren Sie die Lizenzvereinbarung. Der Zielordner für die Programmdateien sowie der Zielordner für die Datenbank und der Name der Datenbank können im Bedarfsfall geändert werden, sind jedoch bereits sinnvoll voreingestellt.
- 4. In jedem Fall sollten Sie der Aktualisierung von Layouts (beim Update) zustimmen!

Mit der Aktualisierung der Layouts wird sichergestellt, dass zwischen den MOS'aik-Daten, -Programmen, -Tabellen und -Layouts ein konsistenter Zustand besteht und die Verarbeitungen und Ausdrucke u. a. dem aktuellen Stand gesetzlicher Vorgaben entsprechen.

| Datenbankoptionen<br>Wählen Sie die gewünschte Datenb | ankoption aus.                       |                |
|-------------------------------------------------------|--------------------------------------|----------------|
| Aktualisierung der Layouts                            |                                      |                |
| aktualisien.                                          | n nan den rei i Diaten Dan ik, werde | an uno Edyouxo |
|                                                       |                                      |                |

5. Im letzten Schritt werden Sie noch gefragt, ob Sie die Software eDocPrintPro installieren möchten. Diese wird benötigt, um z.B. auf einem Mobilgerät die erstellten Arbeitszettel als PDF-Dokument ausgeben und als E-Mail-Anhang an den Kunden senden zu können. Installation und Einrichtung des Programms werden außerdem im Themenbereich PDF Dokumente einrichten und erstellen beschrieben.

#### Autostart

Um den "Mobilen Service" beim Start des Mobilgerätes automatisch zu starten, gehen Sie wie folgt vor:

- 1. Öffnen Sie den Windows-Explorer ([<Windows-Taste>]+[E]) und geben Sie in der Adressleiste ("Breadcrumb Navigation") den neuen Text shell:startup ein und bestätigen Sie die Eingabe mit [Enter]. Auf diese Weise gelangen Sie in das sog. Windows-"Autostart"-Verzeichnis.
- 2. Kopieren Sie nun die Startverknüpfung des "Mobilen Service" z.B. von Ihrem Windows-Desktop in das geöffnete Verzeichnis.

#### Lizenzierung & Einstellungen

Beim ersten Start des "Mobilen Service" wird der Dialog zur Lizenzierung automatisch geöffnet. Gehen Sie entsprechend der Vorgehensweise aus Abschnitt Einrichtung des MOS'aik-Systems - Lizenzierung vor.

• Für spätere Änderungen der Lizenzierung starten Sie die Anwendung und klicken auf das Zahnrad-Symbol der Programmeinstellungen:

Abbildung 3.13. Programmeinstellungen

|                                            | <b>E</b> |
|--------------------------------------------|----------|
| Wählen Sie jetzt das Lizenzieren-Symbol 🎯: |          |

|   | Abbildure 0 4 4 Line main men                            |                   |
|---|----------------------------------------------------------|-------------------|
|   | Abbildung 3.14. Lizenzieren                              |                   |
|   |                                                          | $\sim$            |
|   |                                                          |                   |
|   | Einstellungen                                            |                   |
|   | Pro Arbeitszettel eine Datei exportieren                 |                   |
|   |                                                          |                   |
| ٠ | Im Punkt  Pro Arbeitszettel eine Datei exportieren legen | n Sie optional fe |

 Im Punkt 
Pro Arbeitszettel eine Datei exportieren legen Sie optional fest, ob beim Übermitteln der Arbeitszettel an MOS'aik jeder Arbeitszettel als separate XML-Datei oder alle Arbeitszettel gemeinsam in einer XML-Datei gespeichert werden sollen.

# 3.4. Einrichten von Anlagendokumenten

Wenn Sie mit Anlagen arbeiten, können Sie z.B. Handbücher, diverse technische Dokumente oder auch Checklisten und Wartungsprotokolle im PDF-Format als Anlagendokumente zuordnen (siehe auch Service und Wartung von Anlagen). Diese Dokumente stehen für Arbeitszettel mit Anlagenzuordnung dann auch dem Mitarbeiter unterwegs zur Verfügung.

Um eine **Übertragung** großer Dokumente über teils langsame Internetverbindungen zu vermeiden, ist es erforderlich, alle benötigten Anlagendokumente bereits vor dem Einsatz von MOS'aik auf die gewünschten Mobilgräte zu übertragen. Dazu können beispielsweise eine USB- oder Netzwerkverbindung oder alternativ E-Mail oder "Cloud"-Dienste eingesetzt werden.

Idealerweise sollten Anlagendokumente in einem gemeinsamen Ordner Anlagendokumente unterhalb des MOS'aik-Dateiablageordners abgelegt werden und dieser regelmäßig (nach Änderungen oder Zufügen neuer Anlagendokumente) an die Mobilgräte übertragen werden. Dazu wird der Ordner einfach in den Dateiablageordners.

#### Tipp

- Verwenden Sie beispielsweise ein **Archivierungs- bzw. Packprogramm** (z.B. 7-Zip, ALZip, Win-RAR, etc. [https://de.wikipedia.org/wiki/Liste\_von\_Datenkompressionsprogrammen]), um das Verzeichnis Ihrer Anlagendokumente komprimiert auf die Mobilgeräte zu übertragen und entpacken Sie es dort im Dateiablageordner des "Mobilen Service". Dieser liegt typischerweise im selben Verzeichnis, wie die verwendete Datenbank (z.B. *"Service.mdb"*).
- Interaktive Anlagendokumente im PDF-Format, sogenannte PDF-Formulare, können z.B. mit dem kostenfreien Programm Scribus [https://www.scribus.net/] erstellt werden. Dazu sind weitere Informationen erforderlich, die wir Ihnen gerne in einem Beratungsgespräch geben möchten. Falls Sie zu diesem oder einem anderen Thema Hilfe oder Unterstützung benötigen, wenden Sie sich bitte an den Moser Produktservice oder Ihren Moser Kundenberater (Kontakt).

# Kapitel 4. Stammdatenaustausch

Für die Arbeit mit dem mobilen Endgerät müssen die in Abschnitt Abschnitt 3.2, "Vorbereitungen für den Stammdatenaustausch" vorbereiteten Stammdaten auf das Endgerät übertragen werden. Dazu sind folgende Schritte erforderlich:

- 1. Abschnitt 4.1, "Bereitstellung von MOS'aik-Stammdaten"
- 2. Abschnitt 4.2, "Importieren von Stammdaten auf dem Mobilgerät"

Lesen Sie weiter im folgenden Abschnitt oder springen Sie zum gewünschten Thema durch Auswahl in der Liste.

# 4.1. Bereitstellung von MOS'aik-Stammdaten

Die Bereitstellung der MOS'aik-Stammdaten für das ausgewählte Mobilgerät erfolgt per E-Mail an den/die, in den Personalstammdaten erfassten Nachr.-Empfänger:<sup>1</sup>

1. Öffnen Sie dazu das Arbeitsblatt Dienste:

Abbildung 4.1. Dienste

```
🛔 MOS'aik Projektverwaltung (Firma Muster AG)
                                                                                                                                                                                                                                                                                                                                 ٥
                                                                                                                                                                                                                                                                                                                                                 X

      Date
      Bearbeiten
      Ansicht
      Einfügen
      Format
      Projekt
      Datensatz
      Egtras
      2

      D
      D
      D
      D
      D
      P
      P
      D
      D
      D
      D
      D
      D
      D
      D
      D
      D
      D
      D
      D
      D
      D
      D
      D
      D
      D
      D
      D
      D
      D
      D
      D
      D
      D
      D
      D
      D
      D
      D
      D
      D
      D
      D
      D
      D
      D
      D
      D
      D
      D
      D
      D
      D
      D
      D
      D
      D
      D
      D
      D
      D
      D
      D
      D
      D
      D
      D
      D
      D
      D
      D
      D
      D
      D
      D
      D
      D
      D
      D
      D
      D
      D
      D
      D
      D
      D
      D
      D
      D
      D
      D
      D
      D
      D
      D
      D
      D
      D
      D
      D
      D
      D
      D
      D
      D
      D

 Allgemein | Tools | Dienste
                                                             ąχ
                                                                             Home: Startseite Tools: Dienste ×
    ej.
                                 Home
                                                                             Stapeldateien
                                                                                                                                        Stapeldateien
    Allgen
                                                                                                                         .
                                 Agenda
                                                                                                                                                                                                                                                                                            Größe Geändert am
                                                                               Verarbeiten.
Alle verarbe
                                                                                                                                                                                                                                                   Beschreibung
                                 Planung
    rojekte
                                Infodesk
                                                                              Annoi
                                                                               learbeite
                                   Tools
    Service
                                                                              Importie
                                                                              Löcchor
                                                                                                                          E6
    Regie
                                                                             Geräteverwaltung
                                   ٠.
    (asse
                                                                              Neues mobiles Gerät..
                                                                              Mitarbeiter zuordnen
    .ogistik
                                                                              Zuordnung aufheben
                                                                             Stammdatenbereitstellung...
    shmer
                                    6
                                                                             Einstellungen
                                                                              Öffentlicher Briefkasten..
    Subunte
    Büroarbeiten
                                                                                                                                             🕽 Überwachte Verzeichnisse
                                                                                                                                                                                                       Ordnei
                                                                                                                                                                                                                                                                                       Gerät
                                                                                                                                                                                                                                                                                                                        Mitarbeiter
                                                                                                                                               c:\mosaik\Tasks
                                                                                                                                                   C:\Mosaik\Briefkasten\Mobiler Service 1\MOS'aik\Mandant 1\Eingang\
                                                                                                                                                                                                                                                                             Mobiler Service 1
    uabur
                                                                                                                                                  C: \Mosaik\Briefkasten\Mobiler Service 2\MOS'aik\Mandant 1\Eir
                                                                                                                                                                                                                                                                             Mobiler Service 2
                                                                                                                                                C:\Mosaik\Briefkasten\Mobiler Service 3\MOS'aik\Mandant 1\Eingang\
                                                                                                                                                                                                                                                                            Mobiler Service 3
                                                                                                                                                                                                                                                                                                                burge
    Auswei
                                                                             Siehe auch
                                                                              Mitarbeiter
                                                                                                                                                                                                                                                                      Admin - Mosaik mdh
```

- 2. Mit der Funktion Stammdatenbereitstellung ... werden die auf dem MOS'aik-PC vorbereiteten Stammdaten für die Übertragung auf das ausgewählte Mobilgerät bereitgestellt. Bearbeiten Sie die nachfolgenden Dialoge:
  - i. Wählen Sie die Mobilgeräte aus, für die ein Stammdatenaustausch vorgenommen werden soll:

<sup>&</sup>lt;sup>1</sup>Optional können im Feld Nachr.-Empfänger, getrennt durch ein Semikolon [;], auch mehrere Nachrichtenempfänger vorgegeben werden. In diesem Fall wird die erstellte E-Mail an alle hier erfassten Adressen gesendet.

Abbildung 4.2. Auswahl der Mobilgeräte

| Stammdatenbereitstellung mo | bile Anwendungen                                                                                                    | X                 |
|-----------------------------|----------------------------------------------------------------------------------------------------|-------------------|
|                             | Wählen Sie zunächst die Geräte aus, für die eine Bereitstell<br>von Daten erfolgen soll. In dieser Liste erscheinen nur Gerä<br>für die bereits eine Ordnersynchronisation eingerichtet wurd<br><mark>✓ Mobiler Service 1</mark><br><del>✓</del> Mobiler Service 2<br><del>✓</del> Mobiler Service 3 | ing<br>te,<br>je. |
|                             | Alle auswählen Alle abwählen                                                                                                    | n                 |
| Abbrechen                   | < <u>Z</u> urück <u>W</u> eiter > <u>F</u> ertigstellen                                                                                                    |                   |

ii. Legen Sie anschließend fest, welche Stammdaten übertragen werden sollen:

Abbildung 4.3. Stammdatenauswahl

| Stammdatenbereitstellung mo | bbile Anwendungen                                                                                                    | ×                                                                                            |
|-----------------------------|----------------------------------------------------------------------------------------------------|----------------------------------------------------------------------------------------------|
|                             | Im ActiveSync Briefkastenverzi<br>werden nun die XML-Dateien fü<br>den folgenden Stammdaten ab<br>Mitarbeiter (nach Gruppe)<br>Ø Büro<br>Ø Montage<br>Service | eichnis der ausgewählten Geräte<br>ir die mobilen Anwendungen mit<br>gelegt:                 |
|                             | <ul> <li>✓ Artikel</li> <li>☐ Texte</li> <li>☐ Aufmaßformeln</li> <li>✓ Messarten für Anlagen</li> </ul>                                                      | <ul> <li>✓ Lohnarten</li> <li>✓ Lohntarife</li> <li>✓ Yorgangsarten &amp; Layouts</li> </ul> |
| Abbrechen                   | < <u>Z</u> urück <u>W</u> e                                                                                                    | iter > <u>F</u> ertigstellen                                                                 |

 Um Artikel, Texte, Aufmaßformeln, Messarten für Anlagen, Lohnarten oder Lohntarife auf dem mobilen Gerät verwenden zu können, müssen diese zum erstmaligen Stammdatenaustausch oder nach Änderungen an dieser Stelle ausgewählt und an die Mobilgeräte übertragen werden. Damit auch Ihre Vorgangsarten und die Layouts der Arbeitsblätter auf aktuellem Stand sind und korrekt dargestellt werden, sollten außerdem regelmäßig die Vorgangsarten & Layouts übermittelt werden.

Beim Übertragen von Arbeitszetteln auf mobile Geräte werden auch die Komponentenartikel der ggf. dem Arbeitszettel zugeordneten Anlage vollständig berücksichtigt und müssen nicht bereits in der mobilen Datenbank vorhanden sein.

- Beim Exportieren von Stammdaten werden auch die mit den Vorgangsarten verknüpften Projektnummernkreise exportiert. Damit wird sichergestellt, dass auch neu angelegte Nummernkreise berücksichtigt werden.
- Alle Personalstammdaten der angewählten Mitarbeiter (nach Gruppe) werden übertragen.

#### Zur Beachtung

- Es werden nur Mitarbeiter übertragen, für die in den Personalstammdaten eine Personalnummer (siehe Abschnitt 3.2.4, "Personalstammdaten") eingetragen wurde!
- Nach einer Änderung von Stammdaten der ausgewählten Bereiche müssen Sie eine erneute Stammdatenbereitstellung durchführen.

- Formeln und Vorgangsarten sowie ggf. Artikel können die zu übertragenden Datenmenge erheblich erhöhen und führen im Fall von langsamen Internet- bzw. Netzwerkverbindungen zu längeren Übertragungszeiten.
- Alle Layouts und Layout-Einstellungen sowie die passenden Druckereinrichtungen werden auf das mobile Gerät übertragen.

Dabei werden auch Bilddaten der Layouts unterstützt und übertragen.

- Mit der Einstellung Texte werden Hinweistexte und Kommentartexte übertragen.
- Die Werte Werbetext, Hausbank, Standardkasse, Begleitzettel, Hauptlager, Skin, Archivordner aus den Firmenstammdaten werden <u>nicht</u> übertragen.
- Beim Bereitstellen der Stammdaten für den mobilen Service werden außerdem Kostenstellen bei Projekten, Projektzweigen, Projektgliederungen, Projekterlösen und Projektkosten unterstützt. Fehlende Kostenstellen werden beim späteren Synchronisieren automatisch in der jeweiligen Zieldatenbank angelegt.
- iii. Klicken Sie auf Fertigstellen, um die Bereitstellung der Stammdaten für die ausgewählten Mobilgeräte zu starten.

Abbildung 4.4. Meldung

| MOS'aik Projektverwaltung                                                                      | × |
|------------------------------------------------------------------------------------------------|---|
| Die Datenbereitstellung war erfolgreich. Synchronisieren Sie jetzt ggf.<br>die mobilen Geräte. |   |
| ОК                                                                                             |   |

Als Ergebnis der Stammdatenbereitstellung wird für den zugeordneten Mitarbeiter eines ausgewählten Gerätes eine **E-Mail** an die zugeordneten Nachr.-Empfänger erstellt:

Abbildung 4.5. Stammdatenbereitstellung (E-Mail)

| si 🔒 🤊   | Ű ÷ †                                              | Ŧ                             | Stammdatenbereitstellung für Mobiler Service 1 - Nachricht (HTML) —                                                                                                    |   | ×        |
|----------|----------------------------------------------------|-------------------------------|----------------------------------------------------------------------------------------------------|---|----------|
| Datei    | Nachricht                                          | Einfügen Optionen             | Text formatieren Überprüfen                                                                                                    |   | ∞ 🕜      |
|          | An                                                 | c.cellini@web.de              |                                                                                                    |   |          |
| Senden   | Cc<br>Betreff:                                     | Stammdatenbereitstellun       | für Mobiler Service 1                                                                                                    |   |          |
|          | Angefügt:                                          | Stammdaten.xgz (384           | 61                                                                                                    |   |          |
| Sehr gee | ehrter Herr (                                      | Cellini,                      |                                                                                                    |   |          |
| Mit freu | indlichen Gr                                       | viOS aik stammdaten z<br>üßen | m Abgleich mit infem Mobilgefat.                                                                                                    |   |          |
|          | Anton Must                                         | ermann                        |                                                                                                    |   |          |
| Сотри    | Muster<br>uter & Softw<br>Musterstraf<br>52062 Aac | AG<br>Be 1                    | Tel.: 0241 123450         HRB Aachen 0123456           Fax: 0241 123451         UStID: DE12345678901234           F-Mail: info@musterfirma.de         Geschäftsführung:           Web:         www.mustermann.de |   | <b>•</b> |
| () We    | itere Informati                                    | onen über: c.cellini@web.     | le.                                                                                                    | 5 | 2 ^      |

Die Stammdaten werden in einem komprimierten Dateianhang (Format \*.xgz) übergeben.

Sie können der E-Mail noch beliebige Inhalte und Signaturen zufügen sowie die Liste der Empfänger bearbeiten. **Senden** Sie die E-Mail anschließend an den mobilen Mitarbeiter bzw. an das zugeordnete Mobilgerät.

# 4.2. Importieren von Stammdaten auf dem Mobilgerät

#### Empfang von Stammdaten mit MS Outlook

Auf dem Mobilgerät werden die gesendeten Stammdaten mit Microsoft Outlook® empfangen. Die empfangene E-Mail mit den Daten zum Stammdatenabgleich wird im **Posteingang** aufgelistet:

| Abbildung                                                                                                    | 9 4.6. E-Mail Empfang zum Stammdatenabgleich                                                                                                    |
|----------------------------------------------------------------------------------------------------|----------------------------------------------------------------------------------------------------|
| 0 2 7 .                                                                                                    | Pastringang - Moreatt Cuticek – Ø ×                                                                                                    |
| Date: Start Senden/Emplangen                                                                                                    | Didner Assist V 😡                                                                                                    |
| # Favoriten                                                                                                    |                                                                                                    |
| Patkingang (1)     Uugeboene Machaellem (1)     Gelocide Elsemente     Zur Hachwelfolgung     Derlevelle (122)     Gescalde Elsemente     Zorri                                                                                                    | Nut for a float     Interface     Interface     Interface     Interface       Image: Interface     Interface     Interface     Interface     Interface       Image: Interface     Interface     Interface     Interface     Interface       Image: Interface     Interface     Interface     Interface     Interface       Image: Interface     Interface     Interface     Interface     Interface       Image: Interface     Interface     Interface     Interface     Interface                                                                                                    |
| CC-Ballwork dc     Turkings [1]     Moniadia 1220     Gondada 1220     Gondada 1240     Moniadia 1220     Gondada 1240     Moniadia 1240     Moniadia 1240     Moniadia 1240     Moniadia 1240     Moniadia 1240     Moniadia 1240     Moniadia     Moniadia     Moniadia     Moniadia     Moniadia     Moniadia     Moniadia     Moniadia     Moniadia     Moniadia | Sofgarden Terre Caller,     and the de altabales Kolde Same Malgioth mit here Mediagers.     Mit Instantionals     Companying Managers     Market Mathematicals     Market Mathematicals     Market Mathmathematicals     Market Mathmathemati     Market Mathematicals |

#### MOS'aik E-Mails nicht öffnen!

Beim **Synchronisieren** mit dem "Mobilen Service" werden nur ungeöffnete bzw. ungelesene E-Mails berücksichtigt. Deshalb dürfen E-Mails mit Stammdaten bzw. Arbeitszetteln für den "Mobilen Service" auf dem Mobilgerät nicht geöffnet werden.

Sollte dennoch einmal versehentlich eine Mail geöffnet und damit als "gelesen" markiert worden sein, so können Sie diese in MS Outlook mit einem Rechtsklick über das Kontextmenü E Als ungelesen markieren.

Vom "Mobilen Service" verarbeitete E-Mails werden anschließend im Posteingang gelöscht.

Stammdatenimport mit dem "Mobilen Service"

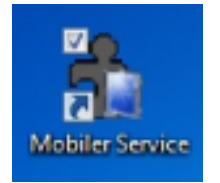

- 1. Starten Sie die Anwendung "Mobiler Service" auf dem Mobilgerät.
- 2. Importieren bzw. Synchronisieren Sie die Stammdaten aus der empfangenen E-Mail.

Synchronisieren Sie Ihre Daten nur, solang noch keine abgeschlossenen Arbeitszettel vorliegen bzw., wenn Sie sicher sind, dass die **aktuell abgeschlossenen Arbeitszet**tel korrekt ausgefüllt sind, da diese durch den Vorgang automatisch zum Unternehmen zurückgesendet werden!

Bei der Datensynchronisation auf dem Mobilgerät werden auch ggf. bereits übermittelte E-Mails mit Arbeitszetteln verarbeitet sowie bereits im "Mobilen Service" abgeschlossene Arbeitszettel für den E-Mail-Versand bereitgestellt.

3. Durch Antippen des grünen "Synchronisation"-Symbols starten Sie den Abgleich:

Abbildung 4.7. Synchronisieren

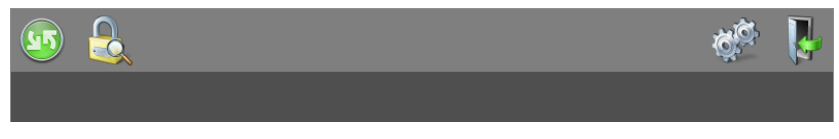

4. Bestätigen Sie den Start der Synchronisation mit dem grünen Häkchen:

Abbildung 4.8. Synchronisation starten

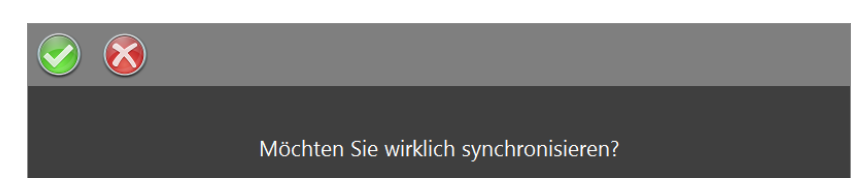

5. Während der Synchronisation wird der aktuelle Verarbeitungsschritt als Statusmeldung in der Symbolleiste des Arbeitsblatts der Startseite angezeigt:

Abbildung 4.9. Fortschrittsanzeige

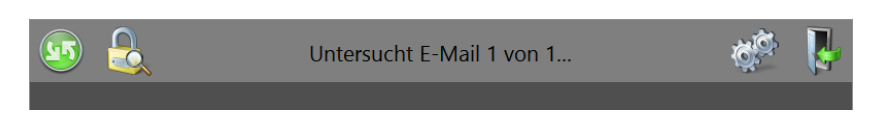

Warten Sie bis der Vorgang abgeschlossen ist und schließen Sie den Dialog mit dem grünen Häkchen:

Abbildung 4.10. Synchronisation abschließen

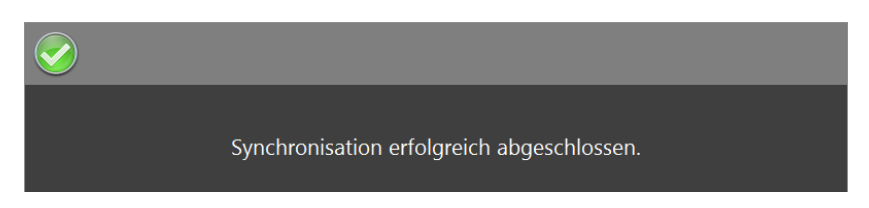

Die Stammdatenübernahme ist damit erfolgreich abgeschlossen und das **Mobilgerät steht zum** Einsatz bereit.

Weitere Hinweise:

- Beim **Import** von Stammdaten in die mobile Anwendung wird überprüft, ob die Basiswährung der mobilen Datenbank mit der **Basiswährung** der MOS'aik-Datenbank übereinstimmt.
- In eingehenden E-Mails komprimiert (\*.xgz-Dateiendung) vorliegende Arbeitszettel oder Stammdaten werden beim Einlesen durch MOS'aik automatisch dekomprimiert.
- Falls die Synchronisation fehlschlägt (z.B. wegen Netzwerk-/Verbindungsproblemen), erfolgt eine Fehlermeldung. Details zum Fehler finden Sie anschließend im Betreff der jeweiligen E-Mail über das Microsoft Outlook®.

# Kapitel 5. Arbeitszettel für den Mobilen Service

In den folgenden Abschnitten erstellen Sie einen Arbeitszettel für den "Mobilen Service" und übermitteln diesen an einen Kundendienstmitarbeiter:

- Abschnitt 5.1, "Arbeitszettel erstellen und übermitteln"
- Abschnitt 5.2, "Arbeitszettel auf dem Mobilgerät importieren "
- Abschnitt 5.3, "Arbeitszettel auf dem Mobilgerät bearbeiten "

Lesen Sie weiter im folgenden Abschnitt oder springen Sie zum gewünschten Thema durch Auswahl in der Liste.

# 5.1. Arbeitszettel erstellen und übermitteln

Als Beispiel wird eine **Störungsmeldung** nach Meldung durch einen Kunden aufgenommen und dazu ein Arbeitszettel erstellt. Der Mitarbeiter *cellini* soll den Kunden aufsuchen und die Störung beheben:

- <sup>1.</sup> Starten Sie die MOS'aik-Projektverwaltung auch Vorgangsarten und Arbeitsabläufe).
- 2. Erfassen Sie die benötigten Daten (z.B. Typ, Kurztext, Adresse, Anlage, Beschreibung usw.).

Durch Auswahl einer Anlage werden diverse Felder automatisch ausgefüllt. Außerdem stehen damit im Arbeitszettel auch der Anlage ggf. zugeordnete Anlagendokumente zur Verfügung (siehe Abschnitt 3.4, "Einrichten von Anlagendokumenten").

- 3. Wählen Sie den für den Einsatz geplanten Mitarbeiter.
- 4. Speichern [F7] Sie die Notiz ab.
- 5. Rufen Sie die Funktion Vorgang zur Notiz erstellen >> Arbeitszettel in ... auf:<sup>1</sup>

<sup>&</sup>lt;sup>1</sup>Erläuterungen zu den verschiedenen Ordnertypen Projekt, Service, Regie finden Sie im Themenbereich Vorgangsarten und Arbeitsabläufe - Ordner für Vorgänge.

| :   6 4 🗛   🕹 🛍 🛍             | X   ⋈ ལ   ♠ ♣  / ଔ ଅ   ᢓ↓ ⅔↓   T ♯ S A Z   % ⊞ €₅   ‰   ₤ | <b>i</b> i <b>i</b> iii                    |
|-------------------------------|-----------------------------------------------------------|--------------------------------------------|
| emein   Agenda   N            | otiz                                                      |                                            |
| Home: Startseite Agenda: N    | nizan & Termine X Agenda: Notiz (749) X                   |                                            |
| none. Startsene / Agenda. N   |                                                           |                                            |
| Notiz                         | X Aligemeines                                             | i lermin                                   |
| Suchen F3                     | Nummer * 749 Angelegt am 30.03.2017 08:04:52 von Admin    | Beginnt am * Do 30.03.2017 KW13 um         |
| Neu F8                        | Typ * Störungsmeldung                                     | Endet am * um                              |
| Dupizieren Strg+F8            | Kurztext Fehlermeldung Steuergerät                        | Erinnerung » um                            |
| Etikett/Karte drucken »       | Mitarheitar * callini                                     | Anzeigen als * Ausgeblendet                |
|                               | Ansprechartner *                                          | Friediat                                   |
| Bearbeiten 🔹                  | Telefon **                                                |                                            |
| Nachschlagen * E5             | E-Mail **                                                 | Symbol *                                   |
| Speichern F7                  | Verknüpfung *                                             | ୭୫୯୪୭୪୬୪୫€                                 |
| Löschen F6                    |                                                           |                                            |
|                               | S Adresse                                                 | V Adresseigenschaften                      |
| Adresse •                     | Kurzname * adler                                          | Adresstyp Kunde                            |
| Nachschlagen                  | Name Firma Anja Adler AG, Wohnungsbaugesellschaft         | Telefon ** +49 241 23304                   |
| Neue Adresse anlegen          | Straße Adalbertsteinweg 112                               | Mobiltelefon ** +49 172 6445432            |
| Bearbeiten                    | PLZ, Ort 52070 Aachen                                     | E-Mail ** Anja. Adler @anja-adler-wohnungs |
| Akte anzeigen                 | Fahrtzone A1                                              | Bemerkungen                                |
| OP's der Adresse anzeigen     | Ch Anhana                                                 | Preight/Vergang                            |
| ma et m                       | N <sub>g</sub> r Amage                                    | - Projekt/vorgalig                         |
| Weitere Schritte              | Anlage * Musteranlage Ölheizung                           | Projekt * 2014.00024                       |
| Vorgang zur Notiz erstellen » | A Lib ou Lib D The Lib                                    | UntBereich *                               |
| Vorgang bearbeiten            | Arbeitszettei in einer Projektakte j 112, 52070 Aachen    | Vorgang * Serviceordner: 2014.00024 (adler |
| E-Mail Reparkrichtigung       | Arbeitszettel in einem Regieordner                        | Auttrag / Beleg                            |
| Besprechungsanfrage           | Arbeitszettel in einem Serviceordner                      | Status Offer                               |
|                               | beschreibung Termin/Notiz *                               |                                            |
|                               |                                                           |                                            |
| <b>C</b> 1 1                  | Tahoma <u> </u> 8 <u>F</u> K U   ≣ ≣ ≣   Ξ ∰ ∰ [          |                                            |
| Siene auch                    | Steuergerät der Ölheizung zeigt Fehlercode an.            |                                            |
| Kalender                      |                                                           |                                            |
| Notizen                       |                                                           |                                            |
| Adressen                      |                                                           |                                            |
| Anlagen                       |                                                           |                                            |
| Mitarbeiter                   |                                                           |                                            |

Abbildung 5.1. Störungsmeldung mit Arbeitszettel erstellen

 Der zugehörige Arbeitszettel wird erstellt und zur Bearbeitung geöffnet. Bei Bedarf können Sie in der Auflistung der Positionen benötigtes Material erfassen. Mit der Arbeitszettelfunktion Übermitteln senden Sie den Arbeitszettel zum mobilen Mitarbeiter:

🛔 MOS'aik Projektverwaltung (Firma Muster AG) n Х Datei Bearbeiten Ansicht Einfügen Format Projekt Datensatz Extras 2 Service | Aufträge | Arbeitszettel Home: Startseite / Agenda: Notizen & Termine × / Agenda: Notiz (749) × / 2014.00024 - 2. Arbeitszettel (adler) × Allgemein 
 Vorgang
 2. Arbeitszettel Fehlermeldung Steuergerät 30.03.2017 (adler)

 Egenschaften...
 F8
 Eigenschaften.. Notizen & Teri KurztextAuftragFehlermeldung SteuergeräAB170003 Verg.-Nr. Projekte Druckausgabe senden... Priorität \* Schätzzeit Fertig ‰ Fertig am \* <Keine> Anlagendokun
Drucken & Ver
An den mobilen Service senden... Status \* Offen Lager \* Exportieren » Service An die mobile Zeiterfassung senden... Ubermitteln » 4 Weitere Funktionen » Objekt-/Baustellenadres Firma Anja Adler AG Anlage \* Musteranlage Ölhe Lieferadresse \* 
 Image: Source
 Telefon Standort \*\*

 0241/23304
 0241/23304
 Regie Ansprechpartner Herr Adler [Namenszusatz] Adalbertsteinweg 112 52070 Aachen Projektakte \*\* 2014.00024 Datensatz . inn \* Personal \* cellini Arbeitsbegi 30.03.2017 Kasse Eigenschaften... Nachschlagen... \* Löschen F4 F5 F6 Adresse \* Zeiche adler Moc Telefon \*\* +49 241 23304 Beleg-Nr. Logistik MOS'aik Projektverwaltung itsauftrag \*  $\times$ Weitere Funktionen » mer Einfügen Ler Vorgang '2. Arbeitszettel Fehlermeldung Steuergerät 30.03.2017 (adler)' wird an den Mitarbeiter 'cellini' übermittelt. Set/Leistung... Artikel... Alt+5 Alt+4 Subunt Lagerartikel... Zusatztext... Alt+6 Positionen OK Abbrechen rbeiten Weitere » läge & Fa GP Kennung \* OZ Nummer Mge Einh EP Büroa JNG Weitere Schritte + Artikel . 1 Stck Reinigungsbürste Typ F 1 h-0001/014 10,38 € 10,38 Im Kalender einplanen ungen 1 Ifdm HT-Abflußrohr DN 100 heßWasserbeständiges Kunststoffrohr mit vormontiertem Dichtring 1 Stück Relais für die elektrische Verknüpfung mit Wärmepumpen und Wärmecenter Nachkalkulation » Kopieren » Workflow anzeigen... + Artikel 2 h-0001/015 12.78 € 12.78 Auswer 3 h-0001/005 ▶ 🗄 Artikel 29,91€ 29,91 Plugins » \* Siehe auch 
 GP Summe
 Rabattfähig
 ± % \*
 Netto

 ▲
 53,07 €
 53,07 €
 53,07 €
 USt. 10,08 € Arbeitszeit 15 min Stam 63,15 € Listen & Strukturansichten » Enthält die Ordnungszahl Zweig.Artikel 2. Arbeitszettel adler #4 Admin - Mosaik.mdb

Abbildung 5.2. Arbeitszettel übermitteln

7. MOS'aik erstellt jetzt eine **E-Mail** an den Service-Mitarbeiter mit dem Arbeitszettel als Anhang und bestätigt dies mit einem Dialogfenster.

#### Tipp

Es können auch **mehrere Arbeitszettel** in einem Arbeitsschritt **an verschiedene Mitarbeiter** gesendet werden, indem Sie unter Service|Aufträge|Alle Arbeitszettel bzw. Regie|Aufträge|Alle Arbeitszettel die gewünschten Arbeitszettel auswählen und dann mithilfe des Befehls Übermitteln E-Mails an die zugeteilten Mitarbeiter erstellen. Die Arbeitszettel werden nach Mitarbeiter gruppiert versendet. Im Inhalt der E-Mail werden die Belegnummern und Bezeichnungen der Arbeitszettel im Anhang aufgeführt, im Betreff der E-Mail der Druckname des jeweiligen Mitarbeiters.

Als Empfängeradresse(n) werden die E-Mail-Adresse(n) aus dem Feld Nachr.-Empfänger der Personalstammdaten des gewählten Service-Mitarbeiters verwendet und der Arbeitszettel in einem komprimierten Dateianhang (\*.XGZ) angehängt:

Abbildung 5.3. E-Mail mit Arbeitszettel im Anhang

| 👔   🛃 🤊            | 0 ÷ ÷ ÷                                          | <del>-</del>                      | Arl                          | beitszettel für Mitarbei                                                   | ter Cellini, Carl         | - Nachricht (HTML)                                                                      |                       | -       |        | ×   |
|--------------------|--------------------------------------------------|-----------------------------------|------------------------------|----------------------------------------------------------------------------|---------------------------|-----------------------------------------------------------------------------------------|-----------------------|---------|--------|-----|
| Datei              | Nachricht                                        | Einfügen                          | Optionen                     | Text formatieren                                                           | Überprüfen                |                                                                                         |                       |         |        | ♥ 🕜 |
| <u>S</u> enden     | A <u>n</u><br><u>C</u> c<br>Bet <u>r</u> eff:    | c.cellini@web                     | <u>.de</u><br>für Mitarbeite | r Cellini, Carlo                                                           |                           |                                                                                         |                       |         |        |     |
|                    | Angefügt:                                        | Z AZ170002                        | 2.xqz (197 KB)               |                                                                            |                           |                                                                                         |                       |         |        | _   |
| AZ1700<br>Mit free | 002 - 2. Arb<br>undlichen Gi<br>Anton Must       | eitszettel Fe<br>rüßen<br>termann | hlermeldun                   | g Steuergerät 30.                                                          | 03.2017 ( <u>ad</u> l     | er) aus Serviceordner: 2014                                                             | I.00024 ( <u>adle</u> | r, 03.0 | 7.2014 | )   |
| Comp               | Muste<br>outer & Soft<br>Musterstra<br>52062 Aad | r AG<br>ware<br>ße 1<br>chen      |                              | Tel.: 0241 123450<br>Fax: 0241 123451<br>E-Mail: info@mus<br>Web: www.must | terfirma.de<br>termann.de | HRB Aachen 0123456<br>UStID: DE12345678901234<br>Geschäftsführung:<br>Moritz Mustermann |                       |         |        |     |
| i We               | eitere Informa                                   | tionen über: c.                   | cellini@web.de               | е,                                                                         |                           |                                                                                         |                       |         | 2      | •   |

8. Ergänzen Sie die E-Mail nach Bedarf mit weiterem Text (Anschreiben, Signatur, etc.) und passen Sie, falls erforderlich, die Empfängeradressen an. **Senden** Sie die E-Mail anschließend ab.

#### Weitere Informationen

• Der Arbeitszettelstatus wechselt nach dem Übermitteln von Offen auf Übermittelt und es wird eine Beleg-Nr. sowie ein Belegdatum vergeben:

| Bearbeiten Ansicht E                                                                                                    | nfügen <u>F</u> ormat<br>않옷 이어어<br>Arbeitszettel | Projekt Da<br>+ +  <br>(Schreib                                           | tensatz Extras<br>∮ 🕸 😰   ≜↓<br>ogeschützt)                        | <u>?</u><br>⊼↓   ⊤ ÷                                                                    | #SAZ <b> %</b> <u>∰</u>                                                                                                    | €\$   Ж                                                                   | i i i i ii                                               |                             |                                                                                                    |                                                                                                    |   |
|----------------------------------------------------------------------------------------------------|--------------------------------------------------|---------------------------------------------------------------------------|--------------------------------------------------------------------|-----------------------------------------------------------------------------------------|----------------------------------------------------------------------------------------------------|---------------------------------------------------------------------------|----------------------------------------------------------|-----------------------------|----------------------------------------------------------------------------------------------------|----------------------------------------------------------------------------------------------------|---|
|                                                                                                    | Irbeitszettel                                    | (Schreib                                                                  | øgeschützt)                                                        | Š. I :                                                                                  | # S A Z   <b>%</b> ₫                                                                                                    | t\$ <u>26</u>                                                             |                                                          |                             |                                                                                                    |                                                                                                    |   |
| vice   Aufträge                                                                                                    | \rbeitszettel                                    | (Schreib                                                                  | geschützt)                                                         |                                                                                         |                                                                                                    |                                                                           |                                                          |                             |                                                                                                    |                                                                                                    |   |
| Home: Startraite Acapo                                                                                                    |                                                  |                                                                           |                                                                    |                                                                                         |                                                                                                    |                                                                           |                                                          |                             |                                                                                                    |                                                                                                    |   |
| / Home: Startcaite / Acence                                                                                                    |                                                  |                                                                           |                                                                    |                                                                                         |                                                                                                    |                                                                           |                                                          |                             |                                                                                                    |                                                                                                    |   |
| / Home, Star Gene / Ageno                                                                                                    | .: Notzen & Termine                              | X/ Agenda:                                                                | Notiz (749) ×/ 2                                                   | )14.00024 -                                                                             | 2. Arbeitszettel (adler) ×                                                                                                    |                                                                           |                                                          |                             |                                                                                                    |                                                                                                    |   |
| Vorgang                                                                                                    | 2. Arbe                                          | itszettel Fel                                                             | hlermeldung Ste                                                    | Jergerät 30                                                                             | ).03.2017 (adler)                                                                                                    |                                                                           |                                                          |                             |                                                                                                    | ۲                                                                                                    | 8 |
| Eigenschaften                                                                                                    | *8 Anschrift *<br>Firma                          |                                                                           |                                                                    |                                                                                         |                                                                                                    |                                                                           | Fehlermeld                                               | dung Steuergerä             | Aultrag<br>AB170003                                                                                          | VergNr.                                                                                                    |   |
| Notizen & Termine »                                                                                                    | Anja Adler                                       | AG                                                                        |                                                                    |                                                                                         |                                                                                                    |                                                                           | €∕ Priorität *                                           | * Schätzzeit                | Fertig %                                                                                                    | Fertig am *                                                                                                    |   |
| Drucken & Verbuchen »                                                                                                    | -9 Wohnungst                                     | augesellschaf                                                             | t                                                                  |                                                                                         |                                                                                                    |                                                                           | <keine></keine>                                          |                             |                                                                                                    |                                                                                                    |   |
| Exportieren »                                                                                                    | Adalbertste                                      | inweg 112<br>Nachon                                                       |                                                                    |                                                                                         |                                                                                                    |                                                                           | Status *                                                 | l+                          | Lager *                                                                                                    |                                                                                                    |   |
| Übermitteln »                                                                                                    | Objekt-/B                                        | ustellenadres                                                             |                                                                    |                                                                                         |                                                                                                    |                                                                           | Lieferado                                                | ecce *                      | Anlage *                                                                                                    |                                                                                                    |   |
| Weitere Funktionen »                                                                                                    | Firma                                            | astenendares                                                              |                                                                    |                                                                                         |                                                                                                    |                                                                           | adler                                                    |                             | Musteranlag                                                                                                  | je Ölheizung                                                                                                    |   |
|                                                                                                    | Anja Adler                                       | AG                                                                        |                                                                    |                                                                                         |                                                                                                    |                                                                           | 🛩 Telefon St                                             | tandort **                  | Ansprechpa                                                                                                   | rtner                                                                                                    |   |
| Datensatz                                                                                                    | INamenszu     Adalbertet                         | iatz]                                                                     |                                                                    |                                                                                         |                                                                                                    |                                                                           | 0241/2330                                                | 04                          | Herr Adler                                                                                                   |                                                                                                    |   |
| Eigenschaften                                                                                                    | -4 52070                                         | Aachen                                                                    |                                                                    |                                                                                         |                                                                                                    |                                                                           | celini                                                   |                             | 30.03.2017                                                                                                   | nn *                                                                                                    |   |
| Nachschlagen *                                                                                                    | 5 Projektak                                      |                                                                           |                                                                    |                                                                                         |                                                                                                    | Telefon **                                                                | Adresse *                                                | Zeichen                     | Beleg-Nr.                                                                                                    | Belegdatum                                                                                                    | 2 |
| Löschen                                                                                                    | 6 2014.0002                                      | ŧ                                                                         |                                                                    |                                                                                         |                                                                                                    | +49 241 2330                                                              | 4 adler                                                  | MOS                         | AZ170002                                                                                                    | 30.03.2017                                                                                                    | 1 |
| Weitere Funktionen »                                                                                                    | Arbeitsauf                                       | rag *                                                                     |                                                                    |                                                                                         |                                                                                                    |                                                                           |                                                          |                             | -                                                                                                    |                                                                                                    |   |
| -                                                                                                    | Steuergera                                       | c der Uineizun                                                            |                                                                    |                                                                                         |                                                                                                    |                                                                           |                                                          |                             |                                                                                                    |                                                                                                    | 1 |
| Einfügen                                                                                                    |                                                  |                                                                           | g zeigt Feniercode                                                 | an.                                                                                     |                                                                                                    |                                                                           |                                                          |                             |                                                                                                    |                                                                                                    | 1 |
|                                                                                                    |                                                  |                                                                           | g zeigt Feniercode                                                 | an.                                                                                     |                                                                                                    |                                                                           |                                                          |                             |                                                                                                    |                                                                                                    | ] |
| Set/Leistung Alt                                                                                                    | -5                                               |                                                                           | g zeigt Feniercode                                                 | an.                                                                                     |                                                                                                    |                                                                           |                                                          |                             |                                                                                                    |                                                                                                    |   |
| Set/Leistung Alt<br>Artikel Alt                                                                                                    | •<br>•5<br>•4                                    |                                                                           | g zeigt Heniercode                                                 | an.                                                                                     |                                                                                                    |                                                                           |                                                          |                             |                                                                                                    |                                                                                                    |   |
| Set/Leistung Alt<br>Artikel Alt<br>Lagerartikel<br>Zusatztext Alt                                                                                                    | 6                                                |                                                                           | g zeigt reniercode                                                 | an.                                                                                     |                                                                                                    |                                                                           |                                                          |                             |                                                                                                    |                                                                                                    | ] |
| Set/Leistung Alt<br>Artikel Alt<br>Lagerartikel<br>Zusatztext Alt                                                                                                    | •<br>+5<br>+4<br>•6<br>© Positio                 | 161                                                                       | g zeigt r-eniercode                                                | an.                                                                                     |                                                                                                    |                                                                           |                                                          |                             |                                                                                                    |                                                                                                    |   |
| Set/Leistung Alt<br>Artikel Alt<br>Lagerartikel<br>Zusatztext Alt<br>Weitere »                                                                                                    | +5<br>+4<br>+6<br>Zuschläge &                    | <b>1en</b><br>iaktoren (Ums                                               | g zeigt r-eniercooe                                                | an.                                                                                     |                                                                                                    |                                                                           |                                                          |                             | Weitere [                                                                                                    | Details einblenden                                                                                                    | ] |
| Set/Leistung Alt<br>Artikel Alt<br>Lagerartikel<br>Zusatztext Alt<br>Weitere »<br>Weitere Schritte                                                                                                    | Positio     Zuschlage &     K                    | nen<br>iaktoren (Ums<br>2nnung * (                                        | chalt+F8)<br>DZ Nummer*                                            | Mge Ein                                                                                 | h                                                                                                    | Beschrei                                                                  | bung                                                     |                             | Weitere I                                                                                                    | Details einblenden<br>GP                                                                                                 |   |
| Set/Leistung All<br>Artikel Alt<br>Lagerartikel<br>Zusatztext Alt<br>Weitere »<br>Weitere Schritte<br>Im Kalender einglanen                                                                                                    | F5     F5     F6     Cuschlage &     K     Ar    | nen<br>Faktoren (Ums<br>Innung * (<br>ikel 1                              | chak+F8)<br>DZ Nummer*<br>h-0001/014                               | Mge Ein<br>1 Str                                                                        | h<br>k Reinigungsbürste Typ f                                                                                                    | Beschrei                                                                  | bung                                                     |                             | Weitere I<br>EP<br>10,38 €                                                                                   | Details einblenden<br>GP<br>10,38 €                                                                                      |   |
| Set/Leistung Alf<br>Artikel Alt<br>Lagerartikel Zusatztext Alt<br>Weitere »<br>Weitere Schritte<br>Im Kalender einplanen<br>Nachkalkulation »                                                                                                    | Positio     Zuschläge & I     Ar     Ar          | nen<br>faktoren (Ums<br>ennung * (<br>ikel 1<br>ikel 2                    | chak+F8)<br>DZ Nummer *<br>h-0001/014<br>h-0001/015                | Mge Ein<br>1 Sto<br>1 Ifd                                                               | nh<br>3: Reinigungsbürste Typ F<br>m HT-Abflußrohr DN 100                                                                                    | Beschrei                                                                  | pung                                                     |                             | Weitere 1<br>EP<br>10,38 €<br>12,78 €                                                                        | Details einblenden<br>GP<br>10,38 €<br>12,78 €                                                                           |   |
| Set/Leistung Alt<br>Artikel Alt<br>Lagerartikel<br>Zusatztext Alt<br>Weitere ><br>Weitere ><br>Weitere Schritte<br>Im Kalender einplanen<br>Nachkalkulation ><br>Kopieren >                                                                               | Positic     Zuschläge &     K     Ar     Ar      | nen<br>Faktoren (Ums<br>ennung * C<br>ikel 1<br>ikel 2                    | chait+F8)<br>DZ Nummer*<br>h-0001/014<br>h-0001/015                | Mge Ein<br>1 Sto<br>1 Ifd                                                               | th<br>k Reinigungsbürste Typ F<br>m HT-Abfußrohr DN 100<br>heßwasserbeständiges                                                              | Beschreil                                                                 | oung<br>mit vormontierten                                | n Dichtring                 | Weitere E<br>EP<br>10,38 €<br>12,78 €                                                                        | Details einblenden<br>GP<br>10,38 €<br>12,78 €                                                                           |   |
| Set/Leisting All<br>Artikel All<br>Lagerartikel<br>Zusatztext All<br>Weitere ><br>Weitere Schritte<br>Im Kalender einplanen<br>Nachtalkulation ><br>Kopieren ><br>Workflow anzeigen                                                                       | Positio     Zuschlage &     Ar     Ar     Ar     | nen<br>Faktoren (Ums<br>rnnung * C<br>ikel 1<br>ikel 2<br>ikel 3          | chait+F8)<br>D2 Nummer *<br>h-0001/014<br>h-0001/015<br>h-0001/005 | Mge Ein<br>1 Str<br>1 Str<br>1 Str                                                      | h<br>k. Reinigungsbürste Typ F<br>m HT-Abfülfröhr DN 100<br>heßwasserbsändiges<br>ck. Relais für die elektrich<br>Wärmecenter                | Beschreil<br>Kunststoffrohr<br>: Verknüpfung n                            | <b>nung</b><br>mit vormontierten<br>it Wärmepumpen       | n Dichtring                 | Webare (<br>EP<br>10,38 €<br>12,78 €<br>29,91 €                                                              | Details einblenden<br>GP<br>10,38 €<br>12,78 €<br>29,91 €                                                                |   |
| Set/Leisting All<br>Artikel All<br>Lagerartikel<br>Zusatitest All<br>Weitere »<br>Weitere Schritte<br>Im Kalender einplanen<br>Nachicalsaufer an<br>Kopieren »<br>Workflow anzeigen<br>Plugins »                                                          |                                                  | nen<br><sup>faktoren</sup> (Ums<br>ikel 1<br>ikel 2<br>ikel 3             | chak+F8)<br>DZ Nummer *<br>h-0001/014<br>h-0001/015<br>h-0001/005  | Mge Ein<br>1 Str<br>1 Str<br>1 Str                                                      | h<br>k Reinigungsbürste Typ F<br>helfwaserbeständiges<br>ck Relais für die elektrisch<br>Wärmecenter<br>                                     | Beschreil<br>Kunststoffrohr<br>e Verknüpfung n                            | oung<br>mit vormontierten<br>it Wärmepumpen              | n Dichtring<br>n und        | Webere (<br><b>EP</b><br>10,38 €<br>12,78 €<br>29,91 €                                                       | Details einblenden<br>GP<br>10,38 €<br>12,78 €<br>29,91 €<br>53,07 €                                                     |   |
| Set/Leisting All<br>Artikel All<br>Lagerartikel<br>Zusatztext Alt<br>Weitere ><br>Weitere Schritte<br>Im Kalender einplanen<br>Nachräukalaton ><br>Kopieren ><br>Workfow anzeigen<br>Plugins >                                                            |                                                  | nen<br>faktoren (Ums<br>ikel 1<br>ikel 2<br>ikel 3                        | chalt+F8)<br>22 Nummer *<br>h-0001/014<br>h-0001/015<br>h-0001/005 | Mge         Ein           1         Sto           1         Ifd           1         Sto | h<br>k Reinigungsbürste Typ f<br>m HT-Abfußrohr DN 100<br>heßwasserbeständiges<br>ck Relais für die elektrisch<br>Wärmecenter<br>            | Beschreil<br>Kunststoffrohr<br>• Verknüpfung n                            | bung<br>mit vormontierten<br>it Wärmepumpen              | n Dichtring<br>und          | Webare (<br>EP<br>10,38 €<br>12,78 €<br>29,91 €                                                              | GP         10,38 €           12,78 €         29,91 €           53,07 €         53,07 €                                   |   |
| Set/Leisting All<br>Artske All<br>Lagerartikel<br>Zusatztext All<br>Weitere ><br>Weitere Schritte<br>Im Kalender einplanen<br>Nachtalaulaton »<br>Koperen »<br>Workflow anzeigen<br>Plugins ><br>Siehe auch                                               |                                                  | nen Jaktoren (Ums<br>ennung 1<br>ikel 1<br>ikel 2<br>ikel 3               | chalt+F8)<br>22 Nummer *<br>h-0001/015<br>h-0001/005               | Mge Eir<br>1 Sto<br>1 Ifd<br>1 Sto                                                      | h<br>K. Reinigungsbürste Typ f<br>HT-Abfußrohr DN 100<br>HGWasserbeständiges<br>ck. Relais für die elektrisch<br>Wärmecenter<br>             | Beschreil<br>Kunststoffrohr<br>Verknüpfung n<br>P Summe Ra                | mit vormontierten<br>ut Wärmepumpen<br>battfähig ± % *   | n Dichtring<br>und          | Weitere 1<br>EP<br>10,38 €<br>12,78 €<br>29,91 €<br>USt.                                                     | Details einblenden           GP           10,38 €           12,78 €           29,91 €           53,07 €           Brutto |   |
| Set/Leistung All<br>Artikel All<br>Lagerartikel<br>Zusattext All<br>Weitere *<br>Weitere s<br>Metiere Schritte<br>Im Kalender einplanen<br>Nachtigkaladison *<br>Kopieren *<br>Workflow anzeigen<br>Plugins *<br>Siehe auch<br>Listen & Strukturansichten |                                                  | nen<br>aktoren (Ums<br>ennung * (<br>ikel 1<br>ikel 2<br>ikel 3<br>ikel 3 | chait+F8)<br>DZ Nummer *<br>h-0001/015<br>h-0001/005               | - Mge Eir<br>1 Str<br>1 Ifd<br>1 Str<br>2                                               | h<br>k: Reinigungsbürste Typ f<br>m HT-Jahfußrohr ON 100<br>heßwasserbeständiges<br>ck: Relais für die elektrisch<br>Wärmecenter<br><br><br> | Beschreil<br>Kunststoffrohr<br>Verknüpfung n<br>9.5umme Ra<br>3.07 € [53] | nit vormontierten<br>tit Wärmepunpen<br>bastefabig ± % * | n Dichtring<br>und<br>sor € | Webere I           EP           10,38 €           12,78 €           29,91 €           USt.           10,08 € | Cetails einblenden<br>GP<br>10,38 €<br>12,78 €<br>29,91 €<br>53,07 €<br>Brutto<br>[51.5] €                               |   |

• Übermittelte Arbeitszettel erhalten auf dem MOS'aik-System den Modus *"Ausgecheckt"*. Das bedeutet, dass dieser Arbeitszettel bis zum Zurücksenden nicht ohne weiteres geändert werden kann:

Abbildung 5.5. Arbeitszettelmodus (Spalte Bearbeitung)

# 5.2. Arbeitszettel auf dem Mobilgerät importieren

| Empfang von Arbeitszetteln mit MS O                                            | Dutlook                                                                                                    |
|--------------------------------------------------------------------------------|----------------------------------------------------------------------------------------------------|
| Auf dem Mobilgerät werden die gesen-<br>deten Arbeitszettel mit Microsoft Out- | Abbildung 5.6. E-Mail mit Arbeitszettel                                                                                                    |
| look® empfangen. Die empfangene                                                | Construction of the second second secon |
| E-Mail mit dem Arbeitszettel (siehe<br>Abschnitt 5.1, "Arbeitszettel erstellen | De Anteriorispeg     De Anteriorispeg     De A |
| und übermitteln") wird im <b>Posteingang</b>                                   | Construction for an international information of the international process of the international information of the international process of the international information of the international process of the international information of the international process of the international information of the international process of the international process of the international proces of the international process of the international process of the i |
| auigensiei.                                                                    | Inst. Mark (Mark 1996)     Inst. Mark (Mark 1996)     Inst. Mark (Mark |

#### MOS'aik E-Mails nicht öffnen!

Beim **Synchronisieren** mit dem "Mobilen Service" werden nur ungeöffnete bzw. ungelesene E-Mails berücksichtigt. Deshalb dürfen E-Mails mit Stammdaten bzw. Arbeitszetteln für den "Mobilen Service" auf dem Mobilgerät nicht geöffnet werden.

Sollte dennoch einmal versehentlich eine Mail geöffnet und damit als "gelesen" markiert worden sein, so können Sie diese in MS Outlook mit einem Rechtsklick über das Kontextmenü and Als ungelesen markieren.

Vom "Mobilen Service" verarbeitete E-Mails werden anschließend im Posteingang gelöscht.

Arbeitszettelimport mit dem "Mobilen Service"

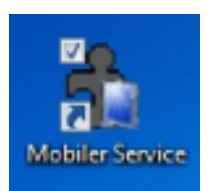

1. Starten Sie die Anwendung "Mobiler Service" auf dem Mobilgerät.

2. Importieren bzw. Synchronisieren Sie den Arbeitszettel aus der empfangenen E-Mail.<sup>a</sup>

Synchronisieren Sie Ihre Daten nur, solang noch keine abgeschlossenen Arbeitszettel vorliegen bzw., wenn Sie sicher sind, dass die **aktuell abgeschlossenen Arbeitszet**tel korrekt ausgefüllt sind, da diese durch den Vorgang automatisch zum Unternehmen zurückgesendet werden!

Bei der Datensynchronisation auf dem Mobilgerät werden auch ggf. bereits übermittelte E-Mails mit Stammdaten verarbeitet sowie bereits im "Mobilen Service" abgeschlossene Arbeitszettel für den E-Mail-Versand bereitgestellt.

3. Durch Antippen des grünen "Synchronisation"-Symbols starten Sie den Abgleich:

Abbildung 5.7. Synchronisieren

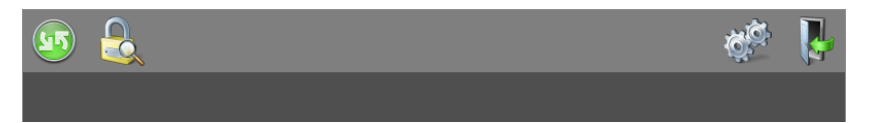

4. Bestätigen Sie den Start der Synchronisation mit dem grünen Häkchen:

Abbildung 5.8. Synchronisation starten

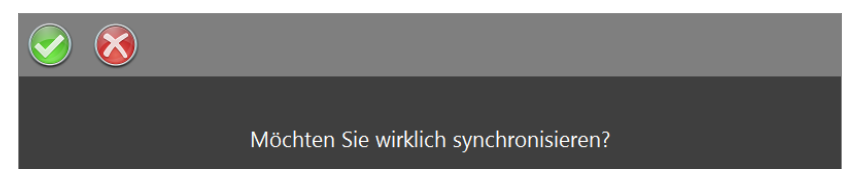

5. Während der Synchronisation wird der aktuelle Verarbeitungsschritt als Statusmeldung in der Symbolleiste des Arbeitsblatts der Startseite angezeigt:

Abbildung 5.9. Fortschrittsanzeige

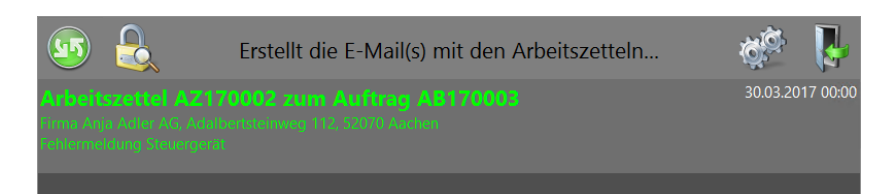

Warten Sie bis der Vorgang abgeschlossen ist und schließen Sie den Dialog mit dem grünen Häkchen:

Abbildung 5.10. Synchronisation abschließen

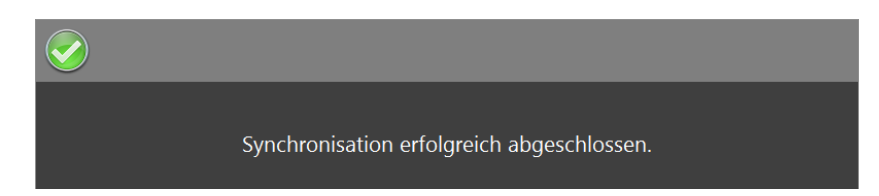

Die Übernahme ist damit erfolgreich abgeschlossen und der Arbeitszettel steht zum Einsatz bereit.

<sup>a</sup>Sollten Sie auf dem Mobilgerät mehrere E-Mail-Konten eingerichtet haben, legen Sie das Konto, welches durch den "Mobilen Service" verwendet werden soll in Microsoft Outlook® als "Standard Posteingang" fest. Abhängig von der eingesetzten Version des E-Mail-Programms rufen Sie dazu z.B. die "Kontoeinstellungen > Datendateien" auf und legen den "Speicherort" des gewünschten Mail-Kontos (\*.ost) oder Ordners (\*.pst) als Standardordner fest. Starten Sie Outlook und den "Mobilen Service" anschließend neu.

Weitere Hinweise:

- In eingehenden E-Mails komprimiert (\*.xgz-Dateiendung) vorliegende Arbeitszettel oder Stammdaten werden beim Einlesen durch MOS'aik automatisch dekomprimiert.
- Falls die Synchronisation fehlschlägt (z.B. wegen Netzwerk-/Verbindungsproblemen), erfolgt eine Fehlermeldung. Details zum Fehler finden Sie anschließend im Betreff der jeweiligen E-Mail über das Programm Microsoft Outlook®.
- Zur Beschleunigung des Starts mobiler Anwendungen werden beim Laden der Arbeitszettel auf der Startseite nicht alle Projekte durchlaufen, sondern nur diejenigen, in denen tatsächlich relevante Arbeitszettel vorhanden sind.

# 5.3. Arbeitszettel auf dem Mobilgerät bearbeiten

Nach der Synchronisation werden die auf dem Mobilgerät verfügbaren Arbeitszettel angezeigt:

#### Abbildung 5.11. Importierter Arbeitszettel

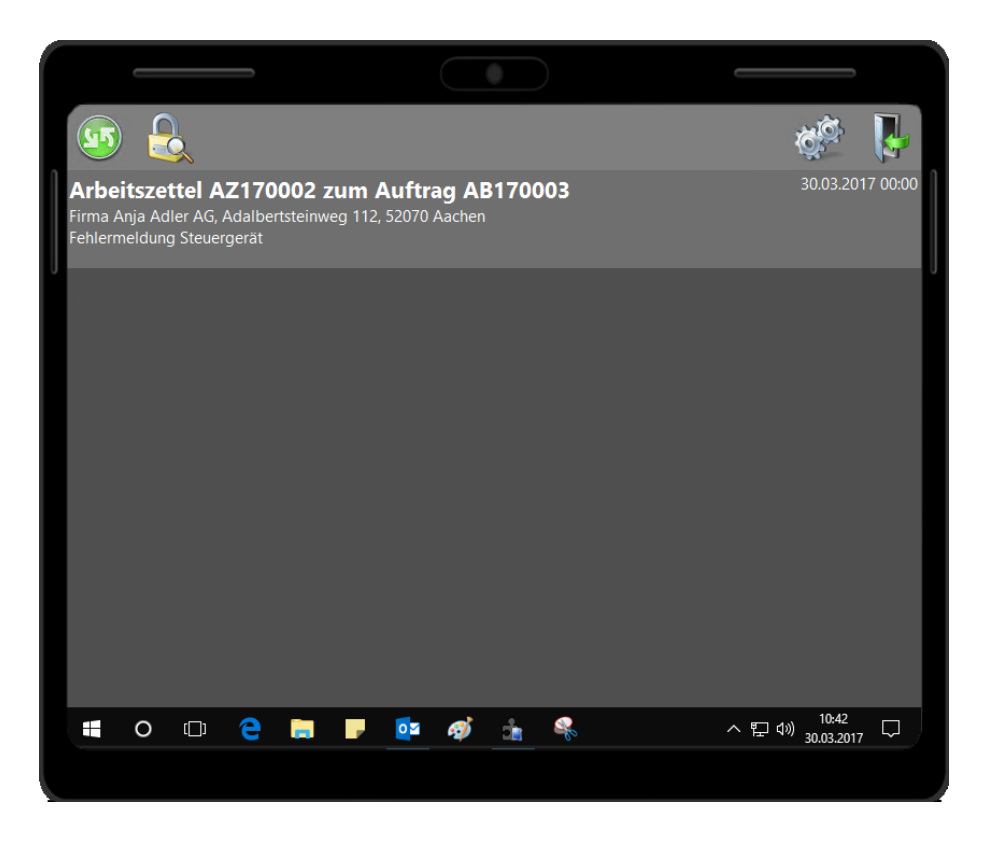

Der Status der Arbeitszettel (AZ) wird farblich dargestellt und pro Farbe aufsteigend nach Termin (siehe Datum/ Uhrzeit am rechten Bildrand) sortiert. Folgende Zustände sind möglich:

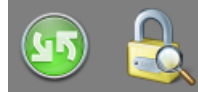

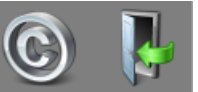

# Arbeitszettel AZ140010

Zum Auftrag AB140090 Firma Anja Adler AG Adalbertsteinweg 112, Aachen Fehleranzeige Ölheizung

## Arbeitszettel AZ120007

Zum Auftrag AB120007 Frau Vera Vossen Von-Scheveren-Str. 5, Vettweiß Regenrinne abdichten

### Arbeitszettel AZ120004 Zum Auftrag AB120004 Herr Manfred Maske Menkeallee 1, Marienheide

Schalter auswechseln

Offene Arbeitszettel (werden als erstes aufgelistet).

Arbeiten abgeschlossen, Kunde hat aber noch nicht unterschrieben.

Kunde hat **unterschrieben**; die Arbeiten sind aber noch **nicht abgeschlossen**. Der AZ hat nicht den Status *Arbeiten abgeschlossen*. Wenn solche AZ an den MOS'aik-PC gesendet werden, erhalten sie den Status *"Halbfertig"*. Zur Erstellung einer Regieabrechnung muss der Status des AZ auf dem MOS'aik-PC manuell auf *"Fakturierbar"* gesetzt werden.

| Zum Auftrag AB120006<br>Firma Kurt Kerner & Co.<br>Königsberger Allee 67-69, Klingenberg<br>Kontrolle FI-Schalter              |                                                                                                    |
|----------------------------------------------------------------------------------------------------|----------------------------------------------------------------------------------------------------|
| <b>Arbeitszettel AZ120002</b><br>Zum Auftrag AB120002<br>Firma Franz Felder<br>Feldstr. 12, Flensburg<br>baustelle 1           | Der Arbeitszettel wurde vom mobilen Mitarbeiter <b>abgelehnt</b> .                                                                                  |
| <b>Arbeitszettel AZ120003</b><br>Zum Auftrag AB120003<br>Herr Stefan Stabler<br>Schöntalerstr. 6, Stuttgart<br>Heizungsausfall | AZ wurden bereits an den MOS'aik-PC zurück <b>übermittelt</b> . Diese AZ werden im Allgemeinen nicht angezeigt, können aber über das Schloss-Symbol |

#### Arbeiten abgeschlossen und der Kunde hat unterschrieben.

Bei den auf der Startseite aufgeführten Adressen handelt es sich um die Baustellenadressen, die der Monteur anfahren soll. Falls keine abweichende Baustellenadresse vorliegt, wird hier die Anschrift des Auftraggebers angezeigt

Zur **Bearbeitung** tippen Sie auf einen der aufgelisteten Arbeitszettel.

Arbeitszettel AZ120006

Der geöffnete Arbeitszettel sieht wie folgt aus. Über die Symbolleiste sind unterschiedliche Funktionen abrufbar:

| ي 😒 🇞 🚯                                               | 2        | 0      | 2           | $\bigcirc$              | b <mark>)</mark> 🔋 🖬               | 1                          | <b>~</b>                                              | $\checkmark$ |
|-------------------------------------------------------|----------|--------|-------------|-------------------------|------------------------------------|----------------------------|-------------------------------------------------------|--------------|
| ADRESSE<br>Firma                                      |          |        | REC<br>Firm | HNUNGS                  | ADRESSE                            | BELEGN<br>#AZ1700          | UMMER<br>102                                          |              |
| Anja Adler AG                                         |          |        | Anja<br>Woh | Adler AG<br>nungsbat    | ugesellschaft                      | 30.03.20                   |                                                       |              |
| Adalbertsteinweg 112<br>52070 Aachen                  |          |        | Ada<br>5207 | bertsteinv<br>70 Aacher | vēg 112                            | 2017.000                   |                                                       |              |
| +49 241 23304                                         |          |        | <b>2</b> +  | 49 241 23               | 3304                               | KUNDE<br>adler             |                                                       |              |
| ARBEITSAUF TRAG<br>Fehlermeldung Steuergerät          |          |        |             |                         | Termin: 30.03.2017                 | ANLAGE<br>Musterar         | nlage Ölheizun g                                      |              |
| Steuergerät der Ölheizung zeigt Fehle                 | ercode a | n.     |             |                         |                                    | AN SPRE                    | CHPARTNER                                             | 1            |
|                                                       |          |        |             |                         |                                    | TELEFO                     | N STANDORT                                            |              |
|                                                       |          |        |             |                         |                                    | FAHRTZ<br>A1               | ONE                                                   |              |
| ARBEITSBERICHT                                        |          | -      |             |                         |                                    | Einz<br>Gev<br>Ver<br>Kult | telabrechnung<br>vährleistung<br>tragsleistung<br>anz | -            |
| ARBEIT SZEITEN                                        | Tag      | Std    | EP          | GP                      | MENGE/MATERIAL                     | E                          | P GP                                                  |              |
| cellini                                               |          |        |             |                         | 1 Stck Reinigungsbürste            |                            |                                                       |              |
|                                                       |          |        |             |                         | 1 Ifdm HT-Ab flußrohr              |                            |                                                       |              |
|                                                       |          |        |             |                         | 1 Stück Relais für die elektrische |                            |                                                       | -            |
| ARBEITSANFANG                                         |          |        |             |                         |                                    |                            |                                                       | -            |
| ENDE / PAUSE                                          |          |        |             |                         |                                    |                            |                                                       |              |
| FAHRZEITEN (UHRZEIT VON-BIS)                          | Tag      | km     | EP          | GP                      |                                    |                            |                                                       |              |
|                                                       |          |        |             |                         |                                    |                            |                                                       |              |
| Arbeiten abgeschlossen                                | Alle     | Preise | Netto zz    | gl. USt.                | Endsumme (                         | Incl. 19                   | ,00% USt.)                                            |              |
| Zeit und Material anerkannt<br>Aachen, den 30.03.2017 |          |        |             |                         |                                    |                            |                                                       |              |
| Ort, Datum                                            |          | Unter  | s chrift Mo | nteur                   | Unterschrift Kunde                 | 9                          |                                                       |              |
|                                                       |          | AR     | BEITSZ      | ETTEL *\$               | JAZ 170002*                        |                            |                                                       |              |

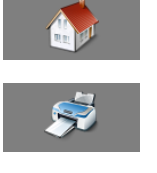

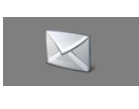

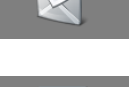

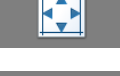

#### Zurück zur Startseite

Drucken auf einem angeschlossenen Drucker, WLAN-Drucker oder PDF-Ausgabe (Druckereinrichtung siehe: Handbuch Projektverwaltung)

Arbeitszettel als PDF-Anhang versenden (Voraussetzung ist ein eingerichteter PDF-Drucker)

Zurücksetzen auf die Ausgangsansicht nach Ein- oder Auszoomen

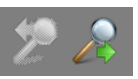

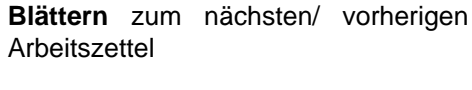

Ablehnen des aktuellen Arbeitszettels. Hat der mobile Mitarbeiter beispielsweise keine Möglichkeit einen erhaltenen Auftrag auszuführen oder wurde ein Arbeitszettel unvollständig oder falsch zugestellt, kann der Monteur den Arbeitszettel ablehnen. Es können jedoch nur unbearbeitete Arbeitszettel abgelehnt werden (d.h. noch keine Zeiten, Materialien, Fahrtkosten etc. eingetragen).

Unterschriebene bzw. grün oder gelb dargestellte AZ können storniert werden.

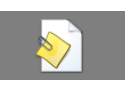

#### Anzeige/Bearbeitung von Anlagendokumenten:

Das Symbol ist ggf. gesperrt, wenn keine Anlage zugeordnet ist oder die zugeordnete Anlage keine Anlagendokumente hat.

Anzeige/Bearbeitung von Soll-Werten / Gebuchten Kosten:

Mit dieser Schaltfläche kann zwischen der Anzeige der Soll-Werte und der gebuchten Werte umgeschaltet werden.

Übernahme von Projektkosten:

Aus der Soll-Anzeige können die Artikel mit dieser Schaltfläche in die Nachkalkulation (Projektkosten) übernommen werden. Über die Anzeige der gebuchten Kosten steht diese Funktion nicht zur Verfügung und ist ausgegraut (mehr dazu hier).

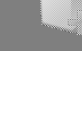

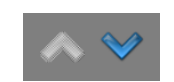

Umblättern des Arbeitszettels

Weitere vorkommende Symbole werden in Abschnitt Abschnitt 7.2, "Steuerelemente im "Mobilen Service"" beschrieben.

#### Vergrößern bzw. Verkleinern des Arbeitszettels

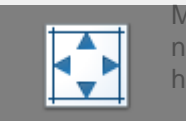

Mithilfe der **Tablet-Gestensteuerung** können Sie den Arbeitszettel größer bzw. kleiner darstellen. Berühren Sie dazu das Display mit zwei gespreizten Fingern und ziehen Sie diese auseinander (vergrößern) oder zusammen (verkleinern).

Mithilfe von **Maus und Tastatur** kann der Arbeitszettel über [Strg]+[Mausrad] größer bzw. kleiner dargestellt werden.

Über das Viereck-Symbol in der Symbolleiste können Sie die Ansicht jederzeit wieder **zurücksetzen**.

#### Umblättern des Arbeitszettels

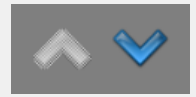

Mit den blauen Pfeilsymbolen können Sie den Arbeitszettel umblättern.

| <b>F F K</b>                                                                                           | <u>.</u>                               | 80                           |                                                                                                    | <b>&gt;</b>   |         | ļ       | 1          |            | Image: A transformed and the second second secon | Falls dem Arbeitszettel <b>Anla</b><br><b>gendaten</b> hinterlegt wurden<br>(z.B. Heizungsbau), werden<br>diese auf der nächsten Seite |
|----------------------------------------------------------------------------------------------------|----------------------------------------|------------------------------|----------------------------------------------------------------------------------------------------|---------------|---------|---------|------------|------------|----------------------------------------------------------------------------------------------------|----------------------------------------------------------------------------------------------------|
| ANLAGE                                                                                                 | ART DER ANL                            | AGE                          | ANSPRECH                                                                                                    | PARTNER       | TEL     | EFOI    | N          |            |                                                                                                    | des Arbeitszettels (siehe link                                                                                                    |
| Musteranlage Ölheizung                                                                                 | Heizungsanlag                          | en                           | Herr Adler                                                                                                   |               | 024     | 1/233   | 04         |            |                                                                                                    | aufgeführt. Verwenden Sie o                                                                                                    |
| STANDORTAN SCHRIFT<br>Firma<br>Anja Adler AG<br>Adalbertsteinweg 112<br>52070 Aachen                   |                                        | A1                           | KUNDENANSCHRIFT<br>Firma<br>Anja Adler AG<br>Wohnungsbaugesellschaft<br>Adalbertsteinweg 112<br>52070 Aachen |               |         |         |            |            |                                                                                                    | blauen Pfeile in der rechter<br>oberen Ecke zum Umblätter<br>des Arbeitszettels                                                        |
| Keller, 1. Tür rechts                                                                                  |                                        |                              |                                                                                                    |               |         |         |            |            |                                                                                                    |                                                                                                    |
| Jainiche Heizungswartung genaat<br>Arbeitszettel, 217000 1 vom 29.0<br>Jährliche Heizungswartung gemäß | 3 Wartungsplan di<br>3 Wartungsplan di | urch führen.<br>urch führen. |                                                                                                    |               |         |         |            |            |                                                                                                    |                                                                                                    |
| Komponente                                                                                             |                                        | Seriennummer                 | Fabrikat                                                                                                    | , Type, Dimen | ision B | 3J      | Erneuern   | Garantie   |                                                                                                    |                                                                                                    |
| Fröling Wärmecenter kompl. mit Ö                                                                       | Ibrenner                               |                              |                                                                                                    |               | 20      | 004     |            |            |                                                                                                    |                                                                                                    |
| Kesselunterbau                                                                                         |                                        |                              |                                                                                                    |               |         |         |            |            |                                                                                                    |                                                                                                    |
| Heizkreis verteiler                                                                                    |                                        | AHAJ8383                     |                                                                                                    |               | 20      | 001     |            |            |                                                                                                    |                                                                                                    |
| Abgassammelkasten Gr. 1                                                                                |                                        |                              |                                                                                                    |               |         | +       |            | 01.01.2005 |                                                                                                    |                                                                                                    |
| Relais f. d. elektr. Verknüpfung                                                                       |                                        |                              |                                                                                                    |               | 19      | 999 0   | 06.06.2004 |            |                                                                                                    |                                                                                                    |
| Elektroheizpatrone 2 kW                                                                                |                                        | 3409                         |                                                                                                    |               |         | _       |            |            |                                                                                                    |                                                                                                    |
|                                                                                                    |                                        |                              |                                                                                                    |               |         |         |            |            |                                                                                                    |                                                                                                    |
|                                                                                                    |                                        |                              |                                                                                                    |               |         |         |            |            |                                                                                                    |                                                                                                    |
| Art der Messung                                                                                        |                                        | Sollwert                     | Letzte N                                                                                                    | lessung       | Messwe  | ert vor | r/nach     | Datum      |                                                                                                    |                                                                                                    |
| Raumtemperatur °C                                                                                      |                                        |                              | 11.08.2003                                                                                                   | 25            |         | 1       |            |            |                                                                                                    |                                                                                                    |
| Abgastemperatur °C                                                                                     |                                        | 150                          | 11.08.2003                                                                                                   | 150           |         | 1       |            |            |                                                                                                    |                                                                                                    |
| CO <sup>2</sup> -Gehalt %                                                                              |                                        | 13                           | 11.08.2003                                                                                                   | 13,1          |         | 1       |            |            |                                                                                                    |                                                                                                    |
| CO-Gehalt ppm                                                                                          |                                        | 3                            | 11.08.2003                                                                                                   | 2             |         | -       |            |            |                                                                                                    |                                                                                                    |
| Rußzahl                                                                                                |                                        | 0                            | 11.08.2003                                                                                                   | 0             |         | -       |            |            |                                                                                                    |                                                                                                    |
| Abgasverlust %                                                                                         |                                        | 6,25                         | 11.08.2003                                                                                                   | 5,5           |         | -       |            |            |                                                                                                    |                                                                                                    |
| O²-Gehalt %                                                                                            |                                        | 3                            | 11.08.2003                                                                                                   | 3,1           |         | +       |            |            |                                                                                                    |                                                                                                    |
|                                                                                                    |                                        |                              |                                                                                                    |               |         |         |            |            |                                                                                                    |                                                                                                    |
| BEMERKUNGEN                                                                                            |                                        | I                            |                                                                                                    |               |         | 1       |            |            |                                                                                                    |                                                                                                    |

ese auf der nächsten Seite es Arbeitszettels (siehe links) ufgeführt. Verwenden Sie die lauen Pfeile in der rechten peren Ecke zum Umblättern es Arbeitszettels.

| <b>)</b><br>S                      | ≶∝ ፼222 ⊘'                                                                                                    |                     |                                           | Weitere Seiten können je nach<br>Bearbeitungszustand des<br>Arbeitszettels noch eine <b>Auf-</b> |
|------------------------------------|----------------------------------------------------------------------------------------------------|---------------------|-------------------------------------------|--------------------------------------------------------------------------------------------------|
| Arbeitsze<br>Serviceor<br>Position | ttel #AZ170002<br>dner 2017.00001<br>Text                                                                                                    | Menge Einh Einzelor | Seite 2<br>30.03.2017<br>reis Gesamtoreis | listung der Materialien und<br>Arbeitsstunden sowie der                                          |
|                                    | Reinigungshürste Tyn F                                                                                                    | 1 Stck              |                                           | zugehörigen Kosten enthalten.                                                                    |
| 2                                  | HT-Abflußrohr DN 100<br>heißwasserbeständiges Kunststoffrohr mit<br>vormontiertem Dichtring einschließlich<br>Befestigung liefern und montieren<br>Länge: 1000 mm<br>Wandstärke: 2,5 mm | 1 lfdm              |                                           |                                                                                                  |
|                                    | Wärmepumpen und Wärmecenter                                                                                                    |                     |                                           |                                                                                                  |

#### 5.3.1. Artikelübernahme in die Projektkosten

Zur Artikelübernahme bzw. Umschaltung zwischen den Soll- und Ist-Werten der Buchungen stehen am oberen Bildrand zwei Symbole zur Verfügung:

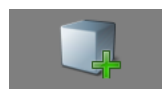

Falls mit dem Arbeitszettel **Standardartikel** für die anstehenden Arbeiten übergeben wurden, können diese mit dieser Schaltfläche in die zu buchenden Projektkosten übernommen werden:

1. Nach Betätigen der Schaltfläche erfolgt eine Rückfrage:

Abbildung 5.12. Rückfrage zur Kostenübernahme

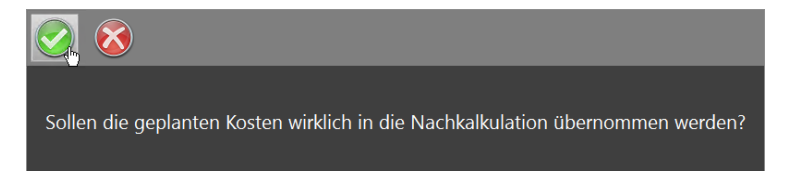

Bestätigen Sie diese durch Antippen des grünen Häkchens.

2. Damit werden die dem Arbeitszettel beiliegenden Artikel als Projektkosten übernommen. Die Anzeige des Arbeitszettels wechselt auf die **Projektkostenansicht**:

| ] 🚿 🇞 🎲                                                                                                    | • 2      |         | 2                                               |                                                                            |                                                                   | Ś                                                                                                    | ~                                                                                            | ×<br>• | 🎒 🖈 🕵 📱                                                                                                    | 2        | 2        | 8                                                                                                    | 0        |                                     |                                                                                                    | ~                   |  |
|----------------------------------------------------------------------------------------------------|----------|---------|-------------------------------------------------|----------------------------------------------------------------------------|-------------------------------------------------------------------|----------------------------------------------------------------------------------------------------|----------------------------------------------------------------------------------------------|--------|----------------------------------------------------------------------------------------------------|----------|----------|----------------------------------------------------------------------------------------------------|----------|-------------------------------------|----------------------------------------------------------------------------------------------------|---------------------|--|
| ADRESSE<br>Firms<br>Anja Ader AG<br>Adalbertsteinweg 112<br>52070 Aachen<br>2* 49 241 2304<br>ARBEITSAUFTRAO<br>Freikrensdong Stevegerät<br>Disvergest der Othecung zeigt Feh | ercode a | n.      | REC<br>Firm<br>Anja<br>Wof<br>Ada<br>520<br>2 4 | HNUNG<br>a<br>Adler AG<br>inungsbat<br>bertsteinn<br>70 Aacher<br>49 241 2 | BARRESSE<br>gesellschaft<br>veg 112<br>3304<br>Termin: 30.09.2017 | BELEGN<br>#A21700<br>BELEGD<br>30.032 2017.000<br>KUNDE<br>3dlef<br>ANLAGE<br>Musfiran<br>ANSPRE<br>Herr Ada<br>TELEFOI<br>0241/233 | UMMER<br>102<br>ATUM<br>17<br>IORDNER<br>01<br>lage Obeburg<br>CHPARTNER<br>4 STANDORT<br>04 |        | ADR E S SE<br>Firms<br>Anja Ader AG<br>Adalbertsfeinweg 112<br>52070 Aachen<br>24 + 49 24 2304<br>ARB EITSA VETRAG<br>Fellermiska, Bruegnat<br>Bisvergett der Ohiezung zeigt Fein | ercode a | n        | RECHIVING SADRE 55E<br>Firma<br>Anjia Ader AD<br>Anjia Ader AD<br>Adjubertsberning 112<br>202070 Adches<br>202070 Adches<br>Rechizer Advisor<br>Rechizer Advisor<br>Ferminic 30.03.0017 |          |                                     | BE LEGAUMMER<br>#42170002<br>BE LEGAUMMER<br>30.03.2017<br>SERVIC CORDIER<br>2017 00001<br>KUNDE<br>adder<br>ANLAGE<br>Musteranlage Ohlecung<br>ANSPRECHPARTNER<br>Herr Ader<br>TELEFON STANDORT<br>604123304<br>FAIRT ZONE |                     |  |
| ARBEITSBERICHT                                                                                                    |          |         |                                                 |                                                                            |                                                                   | A1                                                                                                    | elabrechnung<br>dihfeistung<br>ragsfeistung<br>rng                                           |        | ARBEITSBERICHT                                                                                                    |          |          |                                                                                                    |          |                                     | A1 Einzelat<br>Gewährt<br>Vertrage<br>Kutanz                                                                                                    | eistung<br>Jeistung |  |
| ARBEITSZEITEN                                                                                                    | Tag      | Std     | EP                                              | GP                                                                         | MENGE/MATERIAL                                                    | E                                                                                                    | 9 GP                                                                                         |        | ARBEITSZEITEN                                                                                                    | Tag      | Std      | EP                                                                                                    | GP       | MENGE/MATERIAL                      | EP                                                                                                    | GP                  |  |
| celini                                                                                                    |          |         |                                                 |                                                                            | 1 Std: Reinigungsbürste                                           |                                                                                                    |                                                                                              |        |                                                                                                    |          |          |                                                                                                    |          | 1 Stück Relais für die elektrisiche | 29,91€                                                                                                    | 29,91               |  |
|                                                                                                    |          |         |                                                 |                                                                            | 1 lfdm HT-Abflußrohr                                              |                                                                                                    |                                                                                              |        |                                                                                                    |          |          |                                                                                                    |          | 1 Stok Reinigungs bürste            | 10,38 €                                                                                                    | 10,38               |  |
|                                                                                                    |          |         |                                                 |                                                                            | 1 Stück Relais für die elektrische                                | _                                                                                                    |                                                                                              |        |                                                                                                    |          | _        |                                                                                                    |          | 1 lidm HT-Abflußrohr                | 12,78€                                                                                                    | 12,78               |  |
|                                                                                                    |          |         |                                                 |                                                                            |                                                                   | +                                                                                                    | -                                                                                            |        |                                                                                                    |          |          |                                                                                                    |          |                                     | _                                                                                                    |                     |  |
| ARBEITSANFANG                                                                                                    |          |         |                                                 |                                                                            |                                                                   |                                                                                                    |                                                                                              | 1      |                                                                                                    |          |          |                                                                                                    |          |                                     |                                                                                                    |                     |  |
| ENDE / PAUSE                                                                                                    |          |         |                                                 |                                                                            |                                                                   |                                                                                                    |                                                                                              |        |                                                                                                    |          |          |                                                                                                    |          |                                     |                                                                                                    |                     |  |
| FAHRZEITEN (UHRZEIT VON-BLS)                                                                                                    | Tag      | km      | EP                                              | GP                                                                         |                                                                   |                                                                                                    |                                                                                              |        | FAHRZEITEN (UHRZEIT VON-BIS)                                                                                                    | Tag      | km       | EP                                                                                                    | GP       |                                     |                                                                                                    |                     |  |
|                                                                                                    |          | -       | -                                               |                                                                            |                                                                   | _                                                                                                    |                                                                                              |        |                                                                                                    |          | -        |                                                                                                    |          |                                     | _                                                                                                    | <u> </u>            |  |
|                                                                                                    | -        | -       | -                                               |                                                                            |                                                                   | +                                                                                                    | +                                                                                            |        |                                                                                                    | -        | -        |                                                                                                    | -        |                                     |                                                                                                    | -                   |  |
| Arbeiten abgeschlossen                                                                                                    | AB       | e Preis | e Netto zz                                      | gL USL                                                                     | Endsumme                                                          | (Incl. 19                                                                                                    | ,00% USL)                                                                                    |        | Arbeiten abgeschlossen                                                                                                    | AB       | e Preise | e Netto za                                                                                                    | gL USL   | Endsumme 63,15 €                    | Incl. 19,00                                                                                                    | % USt               |  |
| Zeit und Material anerkanst                                                                                                    |          |         |                                                 |                                                                            |                                                                   |                                                                                                    |                                                                                              |        | Zeit und Material anerkannt                                                                                                    |          |          |                                                                                                    |          |                                     |                                                                                                    |                     |  |
| Aachen, den 30.03.2017                                                                                                    |          | _       |                                                 |                                                                            |                                                                   |                                                                                                    |                                                                                              |        | Aachen, den 30.03.2017                                                                                                    |          | _        |                                                                                                    |          |                                     |                                                                                                    |                     |  |
| Ort, Datum                                                                                                    |          | Unte    | rschrift Mo                                     | nteur                                                                      | Unterschrift Kund                                                 | 50                                                                                                    |                                                                                              |        | Ort, Datum                                                                                                    |          | Urte     | rschrift Mc                                                                                                    | inteur   | Unterschrift Kund                   | 0                                                                                                    |                     |  |
|                                                                                                    |          | AR      | BEITSZ                                          | ETTEL "S                                                                   | JAZ 170002*                                                       |                                                                                                    |                                                                                              |        |                                                                                                    |          | AR       | BEITSZ                                                                                                    | ETTEL *S | JAZ170002*                          |                                                                                                    |                     |  |

Abbildung 5.13. Projektkostenübernahme

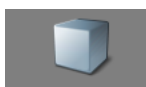

Mit diesem Symbol gelangen Sie wieder zurück zur Anzeige der Soll-Werte.

Grundsätzlich wechselt die Anzeige immer dann automatisch in die Kostenansicht, wenn Sie weitere Kosten für den Arbeitseinsatz (z.B. zusätzliches Material, Fahrtkosten, Arbeitszeiten) eingeben. Eine Beschreibung dazu finden Sie in den nachfolgenden Abschnitten.

#### 5.3.2. Anlagenwartung

Wenn Sie Arbeiten an einer Anlage durchführen, sind dem Arbeitszettel Anlageninformationen und ggf. zusätzliche Anlagendokumente zugefügt.

- Über das Symbol I rufen Sie verfügbare Anlagendokumente auf, können diese ggf. bearbeiten und abspeichern (siehe Abschnitt 5.3.2.1, "Anlagendokumente anzeigen und bearbeiten im "Mobilen Service"").
- Wechseln Sie auf die zweite Seite des Arbeitszettels für die Informationen und Eingabefelder zu Anlagenkomponenten und Messungen. Nachfolgend finden Sie dazu diese Beschreibungen:
  - Abschnitt 5.3.2.2, "Anlagenkomponenten ändern"
  - Abschnitt 5.3.2.3, "Anlagenmessungen durchführen"

### 5.3.2.1. Anlagendokumente anzeigen und bearbeiten im "Mobilen Service"

Wurden dem Arbeitszettel Anlageninformationen zugefügt (z.B. Wartungspläne, Checklisten oder Formulare zur Wartung von Heizungsanlagen, Brandmeldern etc., siehe Abschnitt 3.4, "Einrichten von Anlagendokumenten"), können diese über den Arbeitszettel eingesehen und ggf. sogar ausgefüllt und abgespeichert werden (PDF-Formulare).

Voraussetzung dafür ist, dass entsprechende Anlagendokumente im PDF-Format hinterlegt sind. In diesem

Fall ist das Symbol für die Anlagendokumente 🐑 verfügbar und der Mitarbeiter kann damit die Liste der verfügbaren Dokumente öffnen:

| -                  | -                           |                    |                           |                      |                               | _                                  | _                        | _                        |            | _            | _       | _           | _       | _        |        | _     |   |
|--------------------|-----------------------------|--------------------|---------------------------|----------------------|-------------------------------|------------------------------------|--------------------------|--------------------------|------------|--------------|---------|-------------|---------|----------|--------|-------|---|
|                    |                             | 100                |                           |                      |                               |                                    |                          |                          |            |              |         |             |         |          |        |       |   |
| Arb<br>Firm<br>Feh | <b>beit</b><br>na A<br>lerm | sze<br>nja<br>neld | <b>ttel</b><br>Adl<br>ung | AZ'<br>er AC<br>Steu | <b>1700</b><br>5, Ad<br>Jerge | <b>102 zur</b><br>albertst<br>erät | <b>m Auf</b> t<br>æinweg | t <b>rag A</b><br>112, 5 | <b>B17</b> | 0003<br>Aach | ien     |             |         |          |        |       |   |
| Heiz               | zun                         | gsl                | abe                       | 1                    |                               |                                    |                          |                          |            |              |         |             |         |          |        |       |   |
| Che                | ckli                        | ste                | (bi                       | is 20                | 16)                           |                                    |                          |                          |            |              |         |             |         |          |        |       |   |
| War                | tur                         | ıgs                | pro                       | toko                 | <b>s</b> II                   |                                    |                          |                          |            |              |         |             |         |          |        |       |   |
|                    | (                           |                    | -                         |                      |                               |                                    |                          |                          |            |              |         |             |         |          |        |       |   |
|                    | 1                           |                    |                           | $\mathbf{X}$         | )                             |                                    |                          |                          |            |              |         |             |         |          |        |       |   |
|                    | ቀ                           | 6                  | •                         |                      | Q                             | $\bigcirc$                         | J 1                      | / 1                      | 88         | 78,          | 3% 🔻    |             |         | ?        | Anm    | elden |   |
| ß                  |                             |                    |                           |                      |                               |                                    |                          |                          |            |              |         |             |         |          |        | ^     |   |
| Ø                  |                             |                    |                           |                      |                               |                                    |                          |                          |            |              |         |             |         |          |        |       |   |
| Q                  |                             |                    | C                         |                      |                               | I CITUM                            |                          |                          |            |              |         |             |         |          |        |       |   |
|                    |                             |                    | Ohio                      | CKLI:                |                               | IEIZUNG                            | JSWAR                    | UNG                      |            |              |         |             | Ϊ=      |          | R      |       |   |
|                    |                             |                    | Hers                      | teller:              |                               |                                    |                          |                          |            |              | DIEF    | ÜHRENI      | DE SOFT | WAREFA   | MILIE  |       |   |
|                    |                             |                    | Mod                       | dell:                |                               |                                    | Typ:                     |                          |            |              |         |             |         |          |        |       |   |
|                    |                             |                    | Letz                      | te Wart              | ung:                          |                                    | durch                    |                          |            |              |         |             |         | Speich   | ərn    |       |   |
|                    |                             |                    | Letz                      | te Mess              | ung:                          |                                    | durch                    |                          |            |              |         |             |         |          |        |       |   |
|                    |                             |                    | #<br>1                    | Brenn                | er ausb                       | Tätigkeit<br>auen                  |                          |                          |            | Kom          | mentare |             |         | Durchg   | eführt |       |   |
|                    |                             |                    | 2                         | Brenn                | kamme                         | r vorsichtig                       | mit                      |                          |            |              |         |             |         |          | 1      |       |   |
|                    |                             |                    | 3                         | Bürste<br>Sipho      | e reinige<br>n und K          | en<br>ondensatle                   | itung                    |                          |            |              |         |             |         |          | 1      |       |   |
|                    |                             |                    | 4                         | reinig<br>Sipho      | en<br>n mit W                 | lasser auffü                       | illen                    |                          |            |              |         |             |         |          | 1      |       |   |
|                    |                             |                    | 5                         | Vorha                | ndene                         | Kondensatp                         | oumpe                    |                          |            |              |         |             |         |          | 1      |       |   |
|                    |                             |                    | 6                         | reinig<br>Zünd-      | und und                       | prüfen                             |                          | Erneuer                  | t: 🗆 Zü    | ndelektro    | de 🗖 Ü  | berw.elekti | rode    |          | 1      |       |   |
|                    |                             |                    |                           | Uberv<br>und g       | gf. erne                      | gselektrode<br>uern                | n prüfen                 |                          |            |              |         |             |         |          |        |       |   |
|                    | ۹                           |                    | 7                         | Vorha                | ndene                         | Filter erneu                       | iern                     | Erneuer                  | t: UFI     | tersieb      | LIP     | umpensieb   |         |          | 1      |       | 4 |
|                    |                             |                    | 8                         | Düse                 | erneuer                       | 'n                                 |                          |                          |            |              |         |             |         |          | ]      |       |   |
|                    |                             |                    | 9                         | Brenn                | erdicht<br>er einb            | ung austau:<br>auen                | schen und                |                          |            |              |         |             |         |          |        |       |   |
|                    |                             |                    | 10                        | Ausde                | hnungs                        | getals prute                       | en .                     |                          |            |              |         |             |         |          | 1      |       |   |
|                    |                             |                    | 11                        | Messy                | messur<br>werte in            | AZ aufneh                          | men                      |                          |            |              |         |             |         | L        | 1      |       |   |
|                    |                             |                    | 12                        | anbrin               | ngen                          | II und Autki                       | leber                    |                          |            |              |         |             |         | L        | 1      |       |   |
|                    |                             |                    | 13                        | und g                | gf. Was                       | ser nachfüll                       | len                      |                          |            |              |         |             |         |          | 1      |       |   |
|                    |                             |                    | 14                        | prüfe                | n und ei                      | intragen                           | enung                    |                          |            |              |         |             |         | L        | 1      |       |   |
|                    |                             |                    | Bemei                     | RKUNGE               | N:                            |                                    |                          |                          |            |              |         |             |         |          | _      |       |   |
|                    |                             |                    |                           |                      |                               |                                    |                          |                          |            |              |         |             |         |          |        |       |   |
|                    |                             |                    | ARBEI                     | TEN FAC              | HGEMÄI                        | 8 DURCHGEF                         | ÜHRT:                    |                          |            |              |         |             |         |          |        |       |   |
|                    |                             |                    | Mon                       | nteur:               |                               |                                    |                          | Datu                     | im:        |              | Unters  | chrift:     |         |          |        |       |   |
|                    | L                           |                    | SOFT                      | WARE F               | ÜR HA                         | NDWERK U                           | IND MITTE                | LSTAND                   |            |              |         | TELEFO      | N +49 ( | 0 24 05) | 47 11  |       |   |
|                    |                             |                    |                           |                      |                               |                                    |                          |                          |            |              |         |             |         |          |        |       |   |

Speichern Sie die erfassten Daten mit 🧐.

Durch Antippen eines **Dokumententitels** wird dieser geöffnet (im Beispiel: *Wartungsprotokoll*).

Falls das angezeigte Dokument ein **Formular im PDF-Format** enthält (siehe Abschnitt 3.4, "Einrichten von Anlagendokumenten") kann dieses nun ausgefüllt und abgespeichert werden. Tippen Sie dazu in die entsprechenden **Felder** des Formulars und verwenden Sie z.B. die eingeblendete Bildschirmtastatur zur Eingabe von Text, Datumsangaben oder Zahlenwerten.

Durch Betätigen der **Speichern**-Schaltfläche (die Darstellung kann abhängig vom verwendeten Formular unterschiedlich sein) können Sie das ausgefüllte Formular speichern und später zusammen mit dem Arbeitszettel an MOS'aik zurücksenden. Das ausgefüllte Formular steht dann auch im MOS'aik-System zusammen mit dem Arbeitszettel und sämtlichen Formulareingaben zur Verfügung.

Alternativ können Sie das Dokument über das Druckersymbol ausdrucken und anschließend ausfüllen. Hinweis: Eventuell werden bei der Bearbeitung Meldungen angezeigt die darauf hinweisen, dass die Formulardaten nicht abgespeichert werden können. Diese Hinweise beziehen sich jedoch lediglich auf die allgemeinen Möglichkeiten der PDF-Software und nicht auf die von MOS'aik!

Siehe Abschnitt 7.2, "Steuerelemente im "Mobilen Service"".

Die verfügbaren Symbole haben folgende Bedeutung:

Nach der Speicherung von PDF-Formularen im Mobilen Service und Übermittlung des abgeschlossenen Arbeitszettels, stehen diese auch im MOS'aik-System zur Verfügung. Mehr dazu finden Sie in Abschnitt 6.3, "Anlagendokumente in MOS'aik".

Um Anlagendokumente zu öffnen, müssen folgende Bedingungen erfüllt sein:

1. Es muss eine Anwendung installiert sein, die die Anzeige dieses Dateityps unterstützt. So muss beispielsweise eine PDF-Anwendung wie der **Adobe Acrobat Reader DC installiert** sein, um PDF-Dokumente anzuzeigen.

Sollte es beim Aufruf des Dokuments zu einem Fehler kommen, installieren Sie den Adobe Acrobat Reader DC!

2. Der Mobiler Service darf in diesem Fall **nicht als Administrator gestartet** sein, um Dokumente auf diesem anzeigen zu können.

# 5.3.2.2. Anlagenkomponenten ändern

1. Zur Änderung einer Anlagenkomponente tippen Sie in den Arbeitszettelbereich für Komponenten.

| Komponente                               | Seriennummer | Fabrikat   | , Type, Dime   | nsion | BJ       | Erneuern   | Garantie   |
|------------------------------------------|--------------|------------|----------------|-------|----------|------------|------------|
| Fröling Wärmecenter kompl. mit Ölbrenner |              |            |                |       | 2004     |            |            |
| Kesselunterbau                           |              |            |                |       |          |            |            |
| Heizkreis verteiler                      | AHAJ8383     |            |                |       | 2001     |            |            |
| Abgassammelkasten Gr. 1                  |              |            |                |       |          |            | 01.01.2005 |
| Relais f. d. elektr. Verknüpfung         |              |            |                |       | 1999     | 06.06.2004 |            |
| Elektroheizpatrone 2 kW                  | 3409         |            |                |       |          |            |            |
|                                          |              |            |                |       |          |            |            |
| -                                        |              |            |                |       |          |            |            |
|                                          |              |            |                |       |          |            |            |
|                                          |              |            |                |       |          |            |            |
| Art der Messung                          | Sollwert     | Letzte N   | Letzte Messung |       | Messwert | or/nach    | Datum      |
| Raumtemperatur *C                        |              | 11.08.2003 | 25             |       |          |            |            |
| Abgastemperatur °C                       | 150          | 11.08.2003 | 150            |       |          |            |            |
| CO <sup>2</sup> -Gehalt %                | 13           | 11.08.2003 | 13,1           |       |          |            |            |
| CO-Gehalt ppm                            | 3            | 11.08.2003 | 2              |       |          |            |            |
| Rußzahl                                  | 0            | 11.08.2003 | 0              |       |          |            |            |
| Abgasverlust %                           | 6,25         | 11.08.2003 | 5,5            |       |          |            |            |
| O*-Gehalt %                              | 3            | 11.08.2003 | 3,1            |       |          |            |            |
|                                          |              |            |                |       |          |            |            |
|                                          |              |            |                |       |          |            |            |
|                                          |              |            |                |       |          |            |            |
|                                          |              |            |                |       |          |            |            |

2. Sie gelangen zu einer Auswahlliste der Anlagenkomponenten.

Tippen Sie auf 💭, um eine neue Komponente zuzufügen oder wählen eine vorhandene, um diese zu bearbeiten.

| ا ا ا ا ا ا ا ا ا ا ا ا ا ا ا ا ا ا ا                             |
|-------------------------------------------------------------------|
| Musteranlage Ölheizung<br>Beispiel einer Ölheizung                |
| Fröling Wärmecenter kompl. mit Ölbrenner<br>h=0001/003<br>1 Stuck |
| Kesselunterbau<br>h-0001/009<br>1 Stuck                           |
| Heizkreisverteiler<br>h-0001/002<br>1 Stack                       |
| Abgassammelkasten Gr. 1<br>h-0001/006<br>1 Stuck                  |
| Relais f. d. elektr. Verknüpfung<br>h-0001/005<br>1 Stuck         |
| Elektroheizpatrone 2 kW<br>h:0001/010<br>1 Stück                  |

3. Wählen Sie eine Komponente durch Antippen und geben Sie im nachfolgenden Dialog **weitere Details**, wie z.B. die verbaute Stückzahl, das Fabrikat, die Seriennummer, etc. ein.

Tippen Sie auf das Symbol <sup>♥</sup>, um die Änderungen in die Komponentenliste des Arbeitszettels zu **übernehmen**.

Die Komponenten werden in den Arbeitszettel übernommen. Nach Rückübermittlung des Arbeitszettels zum **Unternehmen**, werden diese Informationen in die Anlagendaten übernommen.

4. **Speichern** Sie die erfassten Daten mit 🧇.

Die verfügbaren Symbole haben folgende Bedeutung:

# 5.3.2.3. Anlagenmessungen durchführen

1. Zur **Durchführung von Messungen** an einer Anlage tippen Sie in den Arbeitszettelbereich für Messungen.

| ی 📑 🏟                                         | 🕺 🧕                                |              |         |     |   |
|-----------------------------------------------|------------------------------------|--------------|---------|-----|---|
| Musteranlage Ölhe<br>Beispiel einer Ölheizung | eizung                             |              |         |     |   |
| Komponente: h-00                              | 001/005                            |              | 1       | 2   | 3 |
| 1                                             | Stück                              |              | 4       | 5   | 6 |
| Relais f. d. elektr. V                        | /erknüpfung                        |              | 7       | 8   | 9 |
|                                               |                                    |              |         | 0   | C |
| Relais f. d. elektr. V                        | /erknüpfung mit Wärmepumpen und Wä | mecenter     |         |     |   |
| SN                                            |                                    | Baujahr      | 1999    |     |   |
| Fabrikat                                      |                                    | Betriebsstar | t       |     |   |
| Typenbez.                                     |                                    | Austausch    | 06.06.2 | 004 | 4 |
| Dimension                                     |                                    | Gewährleist  |         |     |   |

| Siehe Abschnitt 7.2, | "Steuerelemente | im | "Mobi-   |
|----------------------|-----------------|----|----------|
|                      | len             | Se | rvice"". |

| Komponente                               | Seriennummer | Fabrikat   | t, Type, Dime | nsion | BJ     | Erneuern   | Garantie   |
|------------------------------------------|--------------|------------|---------------|-------|--------|------------|------------|
| Fröling Wärmecenter kompl. mit Ölbrenner |              |            |               |       | 2004   |            |            |
| Kesselunterbau                           |              |            |               |       |        |            |            |
| He izkreis verteiler                     | AHAJ8383     |            |               |       | 2001   |            |            |
| Abgassammelkasten Gr. 1                  |              |            |               |       |        |            | 01.01.2005 |
| Relais f. d. elektr. Verknüpfung         |              |            |               |       | 1999   | 06.06.2004 |            |
| Elektroheizpatrone 2 kW                  | 3409         |            |               |       |        |            |            |
|                                          |              |            |               |       |        |            |            |
|                                          |              |            |               |       |        |            |            |
|                                          |              |            |               |       |        |            |            |
|                                          |              |            |               |       |        |            |            |
| Art der Messung                          | Sollwert     | Letzte N   | Nessung       | Mess  | wert v | /or/hach   | Datum      |
| Raumtemperatur *C                        |              | 11.08.2003 | 25            |       |        |            |            |
| Abgastemperatur °C                       | 150          | 11.08.2003 | 150           |       |        |            |            |
| CO <sup>2</sup> -Gehalt %                | 13           | 11.08.2003 | 13,1          |       |        |            |            |
| CO-Gehalt ppm                            | 3            | 11.08.2003 | 2             |       |        |            |            |
| Rußzahl                                  | 0            | 11.08.2003 | 0             |       |        |            |            |
| Abgasverlust %                           | 6,25         | 11.08.2003 | 5,5           |       |        |            |            |
| O <sup>2</sup> -Gehalt %                 | 3            | 11.08.2003 | 3,1           |       |        |            |            |
|                                          |              |            |               |       |        |            |            |
|                                          |              |            |               |       |        |            |            |
|                                          |              |            |               |       |        |            |            |

2. Sie gelangen so zu einer Auswahlliste der verfügbaren **Messarten** für Anlagen.

Tippen Sie auf 💭, um eine neue Messart zuzufügen oder wählen eine vorhandene, um diese einzugeben oder zu bearbeiten.

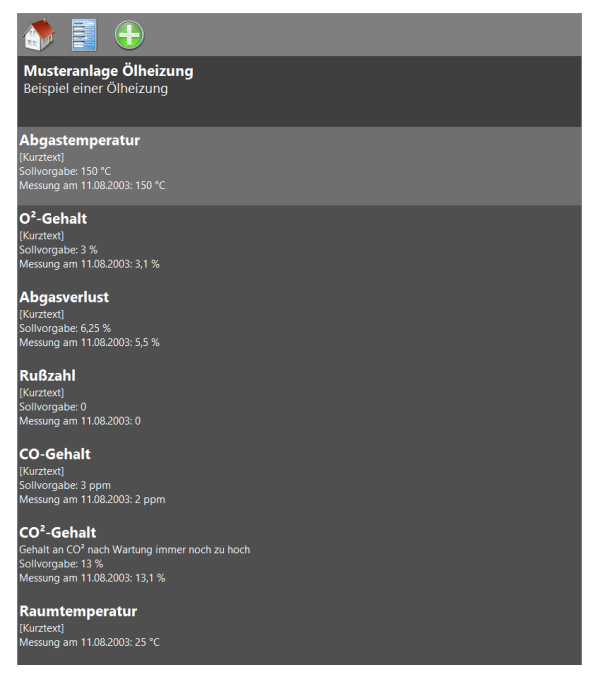

Wählen Sie eine Messart durch Antippen und geben Sie Ihre **Messwerte** sowie das Datum der Messung im Folgedialog ein.

Im unteren Bereich kann außerdem ein kurzer Kommentar eingegeben werden.

Tippen Sie auf das Symbol  $\checkmark$ , um die Daten in die Liste der Messungen im **Arbeitszettel** zu übernehmen. Nach Rückübermittlung des Arbeitszettels zum **Unternehmen**, werden diese Informationen auch dort in die Anlagendaten übernommen.

 Falls die durchzuführende Messung nicht in der Liste der Messarten zur Anlage vorhanden ist, können Sie zusätzliche Messarten, welche zuvor mit den Stammdaten synchronisiert wurden (siehe Abschnitt 4.1, "Bereitstellung von MOS'aik-Stammdaten"), zufügen. Wählen

Sie das Symbol 💭, um die Liste aller aus den Stammdaten bereitgestellten Messarten zu sehen. Sie können diese durch Antippen oder über das Suchfeld am oberen Bildrand auswählen.

Die Eingabe von Begriffen im **Suchfeld** reduziert die Liste der angezeigten Ergebnisse schon beim (Vor-) Tippen auf solche, die alle Begriffe enthalten. Die Suche erfolgt im Kurztext der Messart. Da die angezeigten Einheiten der Messarten nicht im Kurztext abgelegt sind, werden diese nicht von der Suche erfasst.

Mit dem Symbol 🥕 können Sie die eingestellte Suche wieder aufheben.

4. **Speichern** Sie die erfassten Daten mit 🤣.

Die verfügbaren Symbole haben folgende Bedeutung:

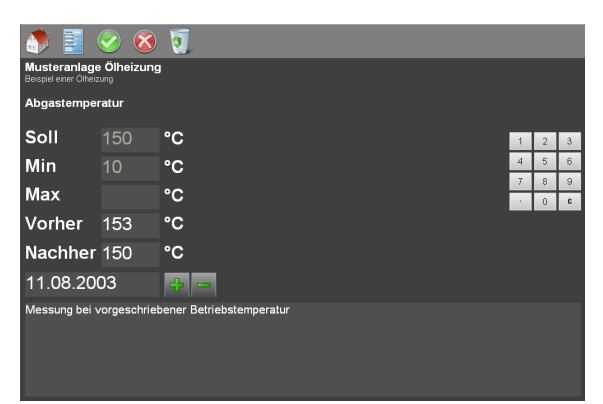

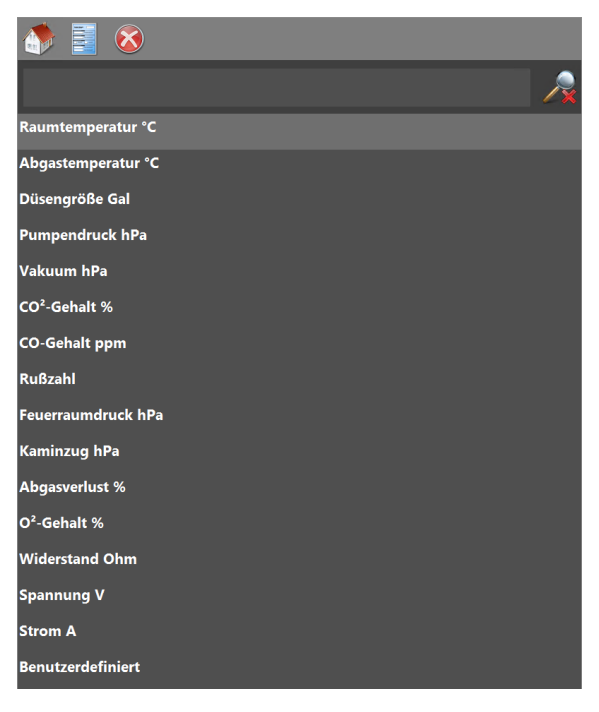

| ا ا ا ا ا ا ا ا ا ا ا ا ا ا ا ا ا ا ا |   |
|---------------------------------------|---|
| gehalt co                             | R |
| CO²-Gehalt %                          |   |
| CO-Gehalt ppm                         |   |
|                                       |   |

Siehe Abschnitt 7.2, "Steuerelemente im "Mobilen Service"".

#### 5.3.3. Arbeitsbericht erfassen

1. Zum **Erfassen des Arbeitsberichts** tippen Sie auf der ersten Seite des Arbeitszettels in den markierten Bereich.

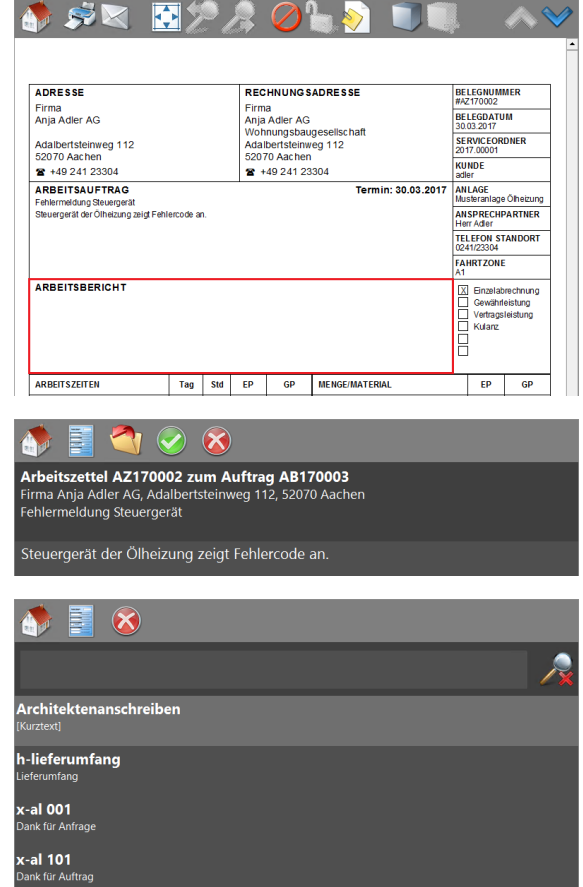

2. Eingabedialog zum Erfassen oder Nachschlagen von Text für den Arbeitsbericht:

Tippen Sie in den leeren Bereich und geben Sie den gewünschten Berichtstext ein.

 Schlagen Sie mithilfe des Ordner-Symbols vorgegebene Texte aus der MOS'aik-Datenbank nach und fügen Sie diese in Ihren Bericht ein.

Die Eingabe von Begriffen im **Suchfeld** reduziert die Liste der angezeigten Ergebnisse schon beim (Vor-) Tippen auf solche, die alle Begriffe enthalten.

Mit dem Symbol 🥕 können Sie die eingestellte Suche wieder aufheben.

4. **Speichern** Sie die erfassten Daten mit 🧐.

Die verfügbaren Symbole haben folgende Bedeutung:

Siehe Abschnitt 7.2, "Steuerelemente im "Mobilen Service"".

x-al 201

c-al 300 Jmweltschut <-al 310 Jmweltschut <-al 320 Jmweltschut <-al 325</p>

#### 5.3.4. Arbeitsstunden erfassen

1. Zum **Erfassen der Arbeitszeiten** tippen Sie auf der ersten Seite des Arbeitszettels in den markierten Bereich.

Zur grundsätzlichen Erfassung von Mitarbeiterarbeitszeiten siehe auch den Themenbereich Serviceaufträge mit Regieabrechnung.

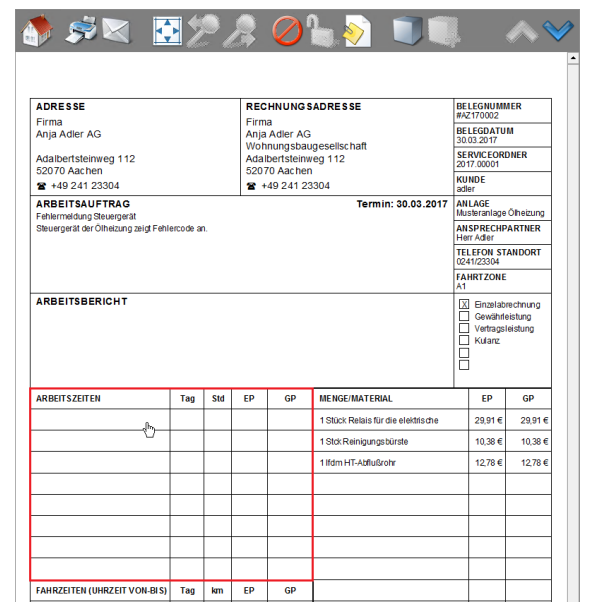

2. Im Eingabedialog des Arbeitszettels zum Erfassen der Stunden.

Tippen Sie auf 💭, um eine neue Lohnart zuzufügen oder wählen eine vorhandene, um diese zu bearbeiten.

3. Es werden nur die Lohnarten angezeigt, die Sie im Abschnitt Abschnitt 3.2.3, "Lohnartenstammdaten" für den mobilen Service ausgewählt haben!

Wählen Sie eine Lohnart durch Antippen aus.

#### Beispiel 5.1. Lohnart

Wenn Sie z.B. die Lohnart Überstunden 25% wählen, wird dieser Zuschlag bei der Buchung der Nachkalkulationsdaten auf dem MOS'aik-System berücksichtigt.

Sie können im **Suchfeld** einen Begriff erfassen, nach dem im Kurztext der Lohnarten gesucht wird.

Die Eingabe von Begriffen im **Suchfeld** reduziert die Liste der angezeigten Ergebnisse schon beim (Vor-) Tippen auf solche, die alle Begriffe enthalten. Die Suche berücksichtigt lediglich Begriffe, die im Kurztext der Lohnarten vorkommen. Arbeitszettel AZ170002 zum Auftrag AB170003 Firma Anja Adler AG, Adalbertsteinweg 112, 52070 Aachen Fehlermeldung Steuergerät

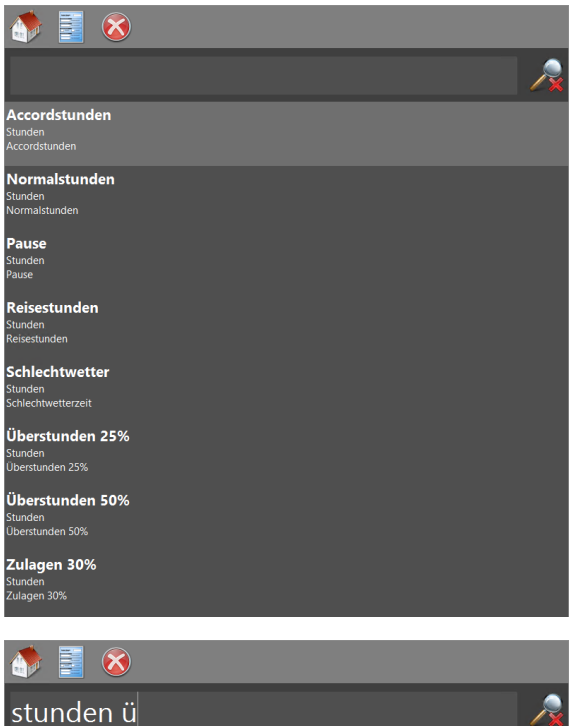

| stunden ü                                | $\mathbb{R}$ |
|------------------------------------------|--------------|
| berstunden 25%<br>Inden<br>erstunden 25% |              |
| berstunden 50%<br>Inden<br>erstunden 50% |              |

Mit dem Symbol 🥕 können Sie die eingestellte Suche wieder aufheben.

- 4. Geben Sie die Mitarbeiter, Arbeitszeit und ggf. eine Beschreibung der Tätigkeit ein.
  - Datum

Geben Sie das Datum ein und verwenden Sie

die Symbole 🕂 📟 um das Datum zu ändern.

#### • Zeitraum / Arbeitsstunden / Abrechnungsmenge

Geben Sie mithilfe des eingeblendeten Ziffernblocks die Uhrzeit des Arbeitsbeginns bzw. -endes oder alternativ die Dauer der Tätigkeit ein.

Zusätzlich zu den Stunden kann auch die abzurechnende Menge, per Ziffernblock im Feld [Berechnet] (hier *gelb* umrandet) festgelegt werden.

#### Beschreibung der Tätigkeit

Zum Erfassen eines Kommentars für die Tätigkeit bzw. die erfassten Arbeitsstunden tippen Sie in den hier *blau* umrandeten Bereich. Für mehr Hinweise auf die Verwendung siehe Abschnitt 5.3.3, "Arbeitsbericht erfassen".

#### Abrechnungsmodus

Wählen Sie durch Antippen einer Zeile im hier rot umrandeten Bereich den Abrechnungsmodus (siehe dazu auch den Themenbereich "Serviceaufträge mit Regieabrechnung"). Der ausgewählte Modus wird am rechten Rand durch einen grünen Haken gekennzeichnet.

Die *Lohnverrechnungspreise* werden abhängig vom Abrechnungsmodus (Regie, Gewährleistung, Vertragsleistung, usw.) bestimmt. Siehe dazu auch Abschnitt 3.2.2, "Lohntarifstammdaten".

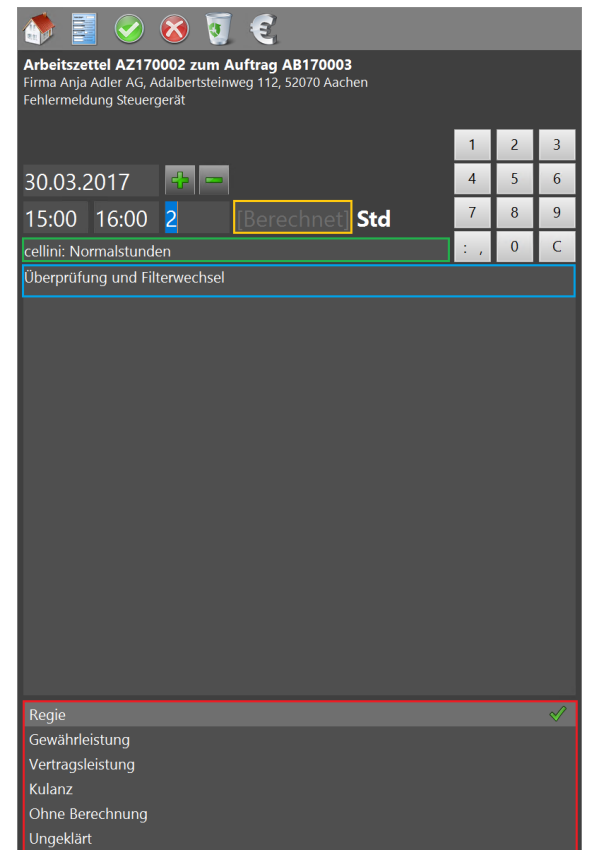

#### • Mitarbeiter

Zur Auswahl eines **anderen Mitarbeiters** tippen Sie in den oben *grün* umrandeten Bereich.

Beim Erfassen der Arbeitszeiten wird ein ggf. beim ausgewählten Mitarbeiter fest eingestellter **Lohntarif** sowie dessen Selbstkostenpreis und Stundenverrechnungssatz bei der Kostenermittlung berücksichtigt.

Beim Nachschlagen werden <u>nur "aktive"</u> Mitarbeiter berücksichtigt (siehe Spalte *Ausgeblendet* der Mitarbeitertabelle).

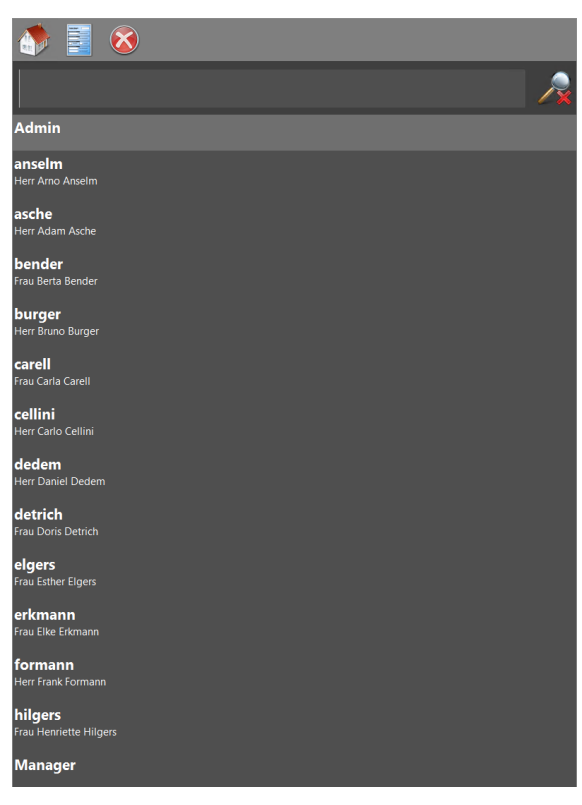

5. Zur Vergabe **spezieller Preise oder Rabatte** verwenden Sie das Euro-Symbol 🕄 und bearbeiten den Preis im nachfolgend abgebildeten Dialog:

Verwenden Sie den eingeblendeten Ziffernblock zur Eingabe.

6. **Speichern** Sie die erfassten Daten mit 🥯.

Die verfügbaren Symbole haben folgende Bedeutung:

| )                                                        |                                                                                                    |                                                                                                    |                                                                                                    |
|----------------------------------------------------------|----------------------------------------------------------------------------------------------------|----------------------------------------------------------------------------------------------------|----------------------------------------------------------------------------------------------------|
| 2 zum Auftrag AB170003<br>vertsteinweg 112, 52070 Aachen |                                                                                                    |                                                                                                    |                                                                                                    |
| malstunden (cellini Normalstunden)                       |                                                                                                    |                                                                                                    |                                                                                                    |
| <mark>43,92 €</mark>                                     | 1                                                                                                    | 2                                                                                                    | 3                                                                                                    |
| 0.00%                                                    | 4                                                                                                    | 5                                                                                                    | 6                                                                                                    |
| 0,00%                                                    | 7                                                                                                    | 8                                                                                                    | 9                                                                                                    |
| 87,84 €                                                  | 1                                                                                                    | 0                                                                                                    | С                                                                                                    |
|                                                          | 2 zum Auftrag AB170003<br>ertsteinweg 112, 52070 Aachen<br>t<br>malstunden (cellini Normalstunden)<br>43,92 €<br>0,00%<br>87,84 € | 2 zum Auftrag AB170003         pertsteinweg 112, 52070 Aachen         t         malstunden (cellini Normalstunden)         43,92 €         0,00%         47,84 € | 2 zum Auftrag AB170003         vertsteinweg 112, 52070 Aachen         t         malstunden (cellini Normalstunden)         43,92 €       1         0,00%       4         5         7       8         87,84 €       /       0 |

Siehe Abschnitt 7.2, "Steuerelemente im "Mobilen Service"". 7. Beispielhaftes Ergebnis einer Arbeitszeiterfassung.

| ADRESSE                                                                             |           |              | REC             | HNUNGS                 | ADRESSE                                  | BELEGNUMI<br>#AZ170002                    | AER .                           |
|-------------------------------------------------------------------------------------|-----------|--------------|-----------------|------------------------|------------------------------------------|-------------------------------------------|---------------------------------|
| Firma<br>Anja Adler AG                                                              |           |              | Firma           | a<br>Adler AG          |                                          | BELEGDATU<br>30.03.2017                   | м                               |
| Adalbertsteinweg 112                                                                |           |              | Woh<br>Adall    | nungsbau<br>bertsteinw | gesellschaft<br>eg 112                   | SERVICEOR                                 | DNER                            |
| 52070 Aachen<br>2 +49 241 23304                                                     |           |              | 5207            | '0 Aachen<br>49 241 23 | 304                                      | KUNDE                                     |                                 |
| ARBEITSAUFTRAG<br>Fehlermeldung Steuergerät<br>Steuergerät der Ölheizung zeigt Fehl | ercode ar | 1.           |                 |                        | Termin: 30.03.2017                       | ANLAGE<br>Musteranlage                    | Ölheizun                        |
|                                                                                     |           |              |                 |                        |                                          | Herr Adler<br>TELEFON ST<br>0241/23304    | ANDORT                          |
|                                                                                     |           |              |                 |                        |                                          | FAHRTZONE                                 |                                 |
| ARBEITSBERICHT<br>Display zeijc Fehier 201 an. Reinigur<br>nicht mehr aut.          | 1g und Sy | stemüb       | erprüfung       | durchgeführ            | t. Elektr. Relais erneuert. Fehler tritt | Einzelab<br>Gewährl<br>Vertrags<br>Kulanz | rechnung<br>eistung<br>leistung |
| ARBEITSZEITEN                                                                       | Tag       | Std          | EP              | GP                     | MENGE/MATERIAL                           | EP                                        | GP                              |
| cellini 15:00 - 16:00 Uhr                                                           | 30.03     | 2,00         | 43,92€          | 87,84€                 | 1 Stück Relais für die elektrische       | 29,91€                                    | 29,91                           |
| burger 15:00 - 16:00 Uhr                                                            | 30.03     | 1,50         | 43,92€          | 65,88€                 | 1 Stck Reinigungsbürste                  | 10,38 €                                   | 10,38                           |
|                                                                                     |           |              |                 |                        | 1 lfdm HT-Abflußrohr                     | 12,78€                                    | 12,78                           |
|                                                                                     |           |              |                 |                        |                                          |                                           |                                 |
|                                                                                     |           |              | 50              | <b>CD</b>              |                                          |                                           |                                 |
| FAHRZEITEN (UHRZEIT VON-BIS)                                                        | Tag       | km           | EP              | GP                     |                                          |                                           |                                 |
| FAHRZEITEN (UHRZEIT VON-BIS)                                                        | Tag       | km           | EP              |                        |                                          |                                           |                                 |
| FAHRZEITEN (UHRZEIT VON-BIS)                                                        | Tag       | km<br>Preise | EP<br>Netto zzg | gl. USt.               | Endsumme 246,08 € (                      | Incl. 19,00                               | % U St.                         |
| FAHRZEITEN (UHRZEIT VON-BIS)                                                        | Tag       | km<br>Preise | EP<br>Netto zzg | gl. USt.               | Endsumme 246,08 € (                      | Incl. 19,00                               | % U St.                         |

5.3.5. Fahrten (km) erfassen

1. Zum Erfassen von Fahrten (km) tippen Sie in den markierten Bereich.

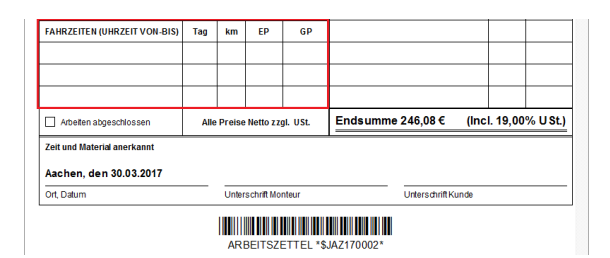

Đ

Arbeitszettel AZ170002 zum Auftrag AB170003 Firma Anja Adler AG, Adalbertsteinweg 112, 52070 Aachen Fehlermeldung Steuergerät

2. Eingabedialog des Arbeitszettels zum Erfassen der Fahrten (km).

Tippen Sie auf 💭, um neue Fahrtkosten zu erfassen oder wählen Sie einen vorhandenen Datensatz, um diesen zu bearbeiten.

3. Wählen Sie einen Fahrttarif (Lohnart) durch Antippen aus.

Es werden nur die Tarife angezeigt, die Sie in Abschnitt 3.2.3, "Lohnartenstammdaten" für den mobilen Service ausgewählt haben! Dazu müssen die hier angezeigten Lohnarten mit der Einheit "km" eingerichtet worden sein.

Die Eingabe von Begriffen im **Suchfeld** reduziert die Liste der angezeigten Ergebnisse schon beim (Vor-) Tippen auf solche, die alle Begriffe im Kurztext der Lohnart enthalten.

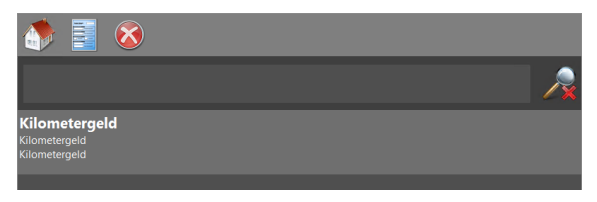

Mit dem Symbol 🧏 können Sie die eingestellte Suche wieder aufheben.

- 4. Geben Sie die Mitarbeiter, Fahrstrecke und ggf. eine kurze Beschreibung ein.
  - Datum

Geben Sie das Datum ein und verwenden Sie

die Symbole 👕 🚥 um das Datum zu ändern.

#### • Fahrtstrecke

Geben Sie mithilfe des eingeblendeten Ziffernblocks die Fahrtstrecke bzw. die Menge der Kilometer ein.

#### • Beschreibung

Zum Erfassen eines Kommentars tippen Sie in den hier *blau* umrandeten Bereich. Für mehr Hinweise auf die Verwendung siehe Abschnitt 5.3.3, "Arbeitsbericht erfassen".

#### • Abrechnungsmodus

Wählen Sie durch Antippen einer Zeile im hier rot umrandeten Bereich den Abrechnungsmodus (siehe dazu auch den Themenbereich "Serviceaufträge mit Regieabrechnung"). Der ausgewählte Modus wird am rechten Rand durch einen grünen Haken gekennzeichnet.

#### • Mitarbeiter

Zur Auswahl eines **anderen Mitarbeiters** tippen Sie in den oben *grün* umrandeten Bereich.

Beim Nachschlagen werden <u>nur "aktive"</u> Mitarbeiter berücksichtigt (siehe Spalte *Ausgeblendet* der Mitarbeitertabelle).

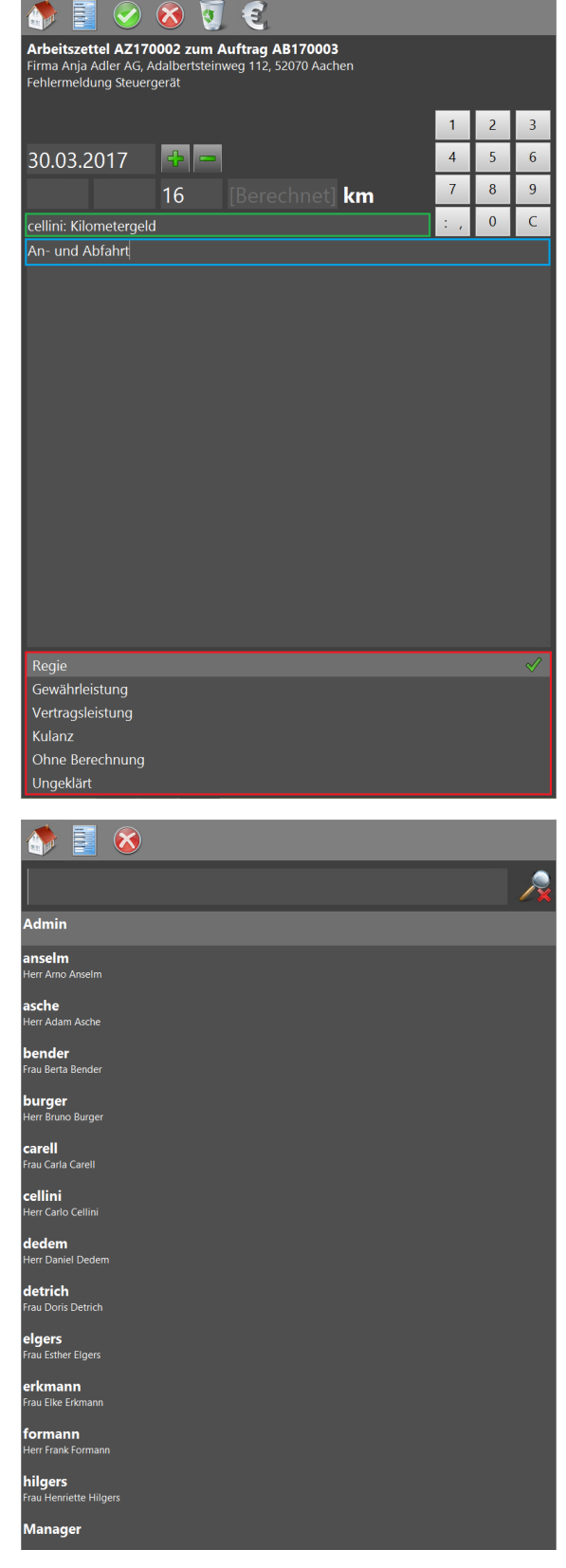

5. Zur Vergabe spezieller Preise oder Rabatte

verwenden Sie das Euro-Symbol  $\mathfrak{C}$  und bearbeiten den Preis im nachfolgend abgebildeten Dialog:

Verwenden Sie den eingeblendeten Ziffernblock zur Eingabe.

Die Felder Einzelpreis, Rabatt und Gesamtpreis können auch individuell angepasst werden. Beim Abrechnen von Fahrtkosten (Lohnart-Typ *"Wert"*) werden die Preise nur dann aus den Stammdaten der Lohnart übernommen, wenn die Felder nicht gefüllt sind.

6. Verwenden Sie den eingeblendeten Ziffernblock zur Eingabe und speichern Sie die

erfassten Daten mit 🧐.

Die verfügbaren Symbole haben folgende Bedeutung:

#### 5.3.6. Material erfassen

1. Zum Erfassen von Material tippen Sie in den markierten Bereich.

| 🍈 🧾 📀 💈                                                                         |                                                               |   |   |   |
|---------------------------------------------------------------------------------|---------------------------------------------------------------|---|---|---|
| Arbeitszettel AZ17000<br>Firma Anja Adler AG, Adall<br>Fehlermeldung Steuergera | 2 zum Auftrag AB170003<br>bertsteinweg 112, 52070 Aachen<br>t |   |   |   |
| Lohnkosten: 16 km Ki                                                            | ometergeld (cellini Kilometergeld)                            |   |   |   |
| Einzelpreis                                                                     | <mark>0,35 €</mark>                                           | 1 | 2 | 3 |
|                                                                                 | 0.000/                                                        | 4 | 5 | 6 |
| Rabatt                                                                          | 0,00%                                                         | 7 | 8 | 9 |
| Gesamtpreis                                                                     | 5,60 €                                                        |   | 0 | С |

Siehe Abschnitt 7.2, "Steuerelemente im "Mobilen Service"".

| ARBEITSZEITEN                | Tag   | Std    | EP       | GP       | MENGE/MATERIAL                     | EP         | GP      |
|------------------------------|-------|--------|----------|----------|------------------------------------|------------|---------|
| cellini 15:00 - 16:00 Uhr    | 30.03 | 2,00   | 43,92€   | 87,84€   | 1 Stück Relais für die elektrische | 29,91€     | 29,91€  |
| burger 15:00 - 16:00 Uhr     | 30.03 | 1,50   | 43,92 €  | 65,88 €  | 1 Stok Reinigungsbürste            | 10,38 €    | 10,38 € |
|                              |       |        |          |          | 1 lfdm HT-Abflußrohr               | 12,78 €    | 12,78 € |
|                              |       |        |          |          | კჩიე                               |            |         |
|                              |       |        |          |          |                                    |            |         |
|                              |       |        |          |          |                                    |            |         |
| FAHRZEITEN (UHRZEIT VON-BIS) | Tag   | km     | EP       | GP       |                                    |            |         |
| An- und Abfahrt              | 30.03 | 16     | 0,35€    | 5,60€    |                                    |            |         |
| An- und Abfahrt              | 30.03 | 12     | 0,35€    | 4,20€    |                                    |            |         |
|                              |       |        |          |          |                                    |            |         |
| Arbeiten abgeschlossen       | Alle  | Preise | Netto zz | gl. USt. | Endsumme 257,74 € (I               | ncl. 19,00 | % USt.) |

#### Buchen von Materialkosten

Falls der **Arbeitszettel** bereits Materialvorschläge (vom MOS'aik-System) enthält und das Material bei der Ausführung der Arbeiten verwendet wird, muss das eingesetzte Material auf dem Mobilgerät <u>erneut erfasst</u> werden, damit eine Preisbildung für das Material erfolgt.

Um im Arbeitszettel solche ggf. bereits beigefügten Artikel in die Materialbuchungen zu übernehmen, verfahren Sie wie unter Abschnitt 5.3.1, "Artikelübernahme in die Projektkosten" beschrieben!

Das Buchen weiterer Artikel, die für die Arbeiten eingesetzt werden, wird nachfolgend beschrieben.

2. Eingabedialog des Arbeitszettels zum Erfassen des Materials.

Tippen Sie auf 💭, um neue Fahrtkosten zu erfassen oder wählen Sie einen vorhandenen Datensatz, um diesen zu bearbeiten.

3. Wählen Sie einen Artikel durch Antippen aus.

Es werden nur die Artikel angezeigt, die Sie in Abschnitt 3.2.5, "Artikelstammdaten pro Artikelgruppe" bzw. Abschnitt 3.2.6, "Artikelstammdaten auf Basis von Lagern" für den mobilen Service ausgewählt haben!

Die Eingabe von Begriffen im **Suchfeld** reduziert die Liste der angezeigten Ergebnisse schon beim (Vor-) Tippen auf solche, die alle Begriffe in der Artikelnummer, im Matchcode oder im Kurztext des Artikels enthalten.

Wie in MOS'aik kann bei der Suche ein [+]-Zeichen zum Suchen von mehreren Begriffen verwendet werden. Die Eingabe von "draht +34" führt zu einer Suche von Datensätzen, die sowohl die Zeichenfolge "draht" als auch "34" enthalten und ist identisch mit der Eingabe von "draht 34".

Am rechten Rand der Liste werden die ggf. verfügbaren **Fahrzeuglagerbestände** angezeigt (siehe Abschnitt 3.2.6, "Artikelstammdaten auf Basis von Lagern").

Es werden nur Artikel nachgeschlagen, die nicht "Ausgeblendet" sind.

Beim Suchen von Artikeln wird die Ergebnismenge aus Gründen der Verarbeitungsgeschwindigkeit immer auf **maximal 100 Datensätze** eingeschränkt; mit Weitere Artikel anzeigen ... können jeweils mehr Datensätze angezeigt werden.

Mit dem Symbol 🥂 können Sie die eingestellte Suche wieder aufheben.

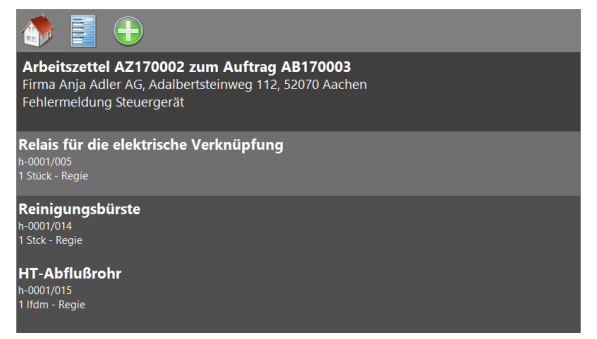

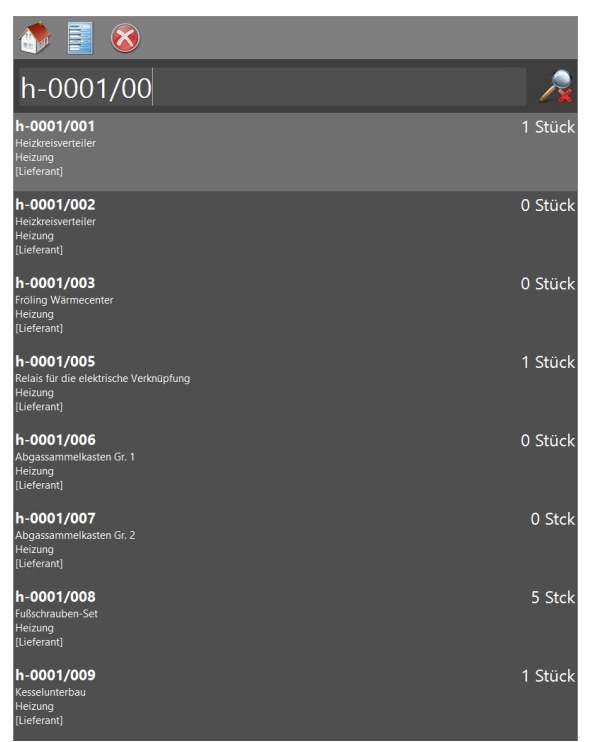

4. Im oberen Bereich geben Sie die **Artikelmenge** ein. Verwenden Sie den eingeblendeten Ziffernblock zur Eingabe.

Die Materialpreise werden abhängig vom **Abrechnungsmodus** (siehe dazu auch den Themenbereich "Serviceaufträge mit Regieab-rechnung") bestimmt. Wählen Sie diesen dazu durch Antippen einer Zeile im unteren Bereich (*rot* umrandet) aus. Der ausgewählte Abrechnungsmodus wird am rechten Rand durch einen grünen Haken gekennzeichnet.

Zur Änderung der Artikelbeschreibung tippen Sie in den mittleren Bereich (*blau umrandet*). Hier steht Ihnen wieder die eingeblendete Bildschirmtastatur zur Eingabe zur Verfügung.

Zur Änderung des **Artikelkurztextes** tippen Sie in den *grün* umrandeten Bereich.

- 5. Zur Vergabe spezieller Preise oder Rabatte verwenden Sie das Euro-Symbol 🕄 und verwenden Sie den eingeblendeten Ziffernblock zur Eingabe:
- 6. **Speichern** Sie die erfassten Daten mit 🥺.

Die verfügbaren Symbole haben folgende Bedeutung:

Zur grundsätzlichen Erfassung von Material lesen Sie bei Bedarf auch den Themenbereich Serviceaufträge mit Regieabrechnung.

Rabatt

Gesamtpreis

Die Anzeige von Preisen auf dem Arbeitszettel kann durch eine Änderung des Hauptlayouts für die Vorgangs-

art Arbeitszettel abgeschaltet werden. Dazu gehen Sie für die MOS'aik-Projektverwaltung **\* im Unternehmen** wie folgt vor: Wählen Sie Stammdaten | Projekte | Vorgangsarten und öffnen Sie den Arbeitszettel zur Bearbeitung [F4]. Ändern Sie hier für das Hauptlayout auf der Registerkarte Darstellungen den Inhalt der Spalte *Anweisungen* mithilfe der Zoom-Funktion im Kontextmenü (rechte Maustaste). Ändern Sie nun den Text *"ShowPrices=False"* in *"ShowPrices=True"* und speichern Sie ihre Änderung mit OK ab. Speichern Sie das geänderte Layout mit [F7] und <u>synchronisieren Sie Ihre Stammdaten inklusive aller Layouts</u>. Nach dem Import der Stammdaten auf dem Mobilgerät zeigt dieser keine Preise mehr an.

| 🎊 🧮 🧭                                                           | 🕺 🛐                                                           | 2                         |                               |      |   |   |   |
|-----------------------------------------------------------------|---------------------------------------------------------------|---------------------------|-------------------------------|------|---|---|---|
| Arbeitszettel AZ1<br>Firma Anja Adler AG<br>Fehlermeldung Steue | <b>70002 zum /</b><br>, Adalbertstein <sup>,</sup><br>ergerät | Auftrag Al<br>weg 112, 52 | <b>3170003</b><br>2070 Aachen |      |   |   |   |
| Artikel: b-0001/0                                               | 10.8                                                          |                           |                               |      | 1 | 2 | 3 |
| 2                                                               | Stek                                                          |                           |                               |      | 4 | 5 | 6 |
| ►<br>Fußschrauben-Set                                           | JUCK                                                          |                           |                               |      | 7 | 8 | 9 |
|                                                                 |                                                               |                           |                               |      | 1 | 0 | С |
| Ponío                                                           |                                                               |                           |                               |      |   |   |   |
| Regie<br>Gewährleistung                                         |                                                               |                           |                               |      |   |   |   |
| Vertragsleistung                                                |                                                               |                           |                               |      |   |   |   |
| Kulanz<br>Obne Berechnung                                       | ,                                                             |                           |                               |      |   |   |   |
| Ungeklärt                                                       | ,                                                             |                           |                               |      |   |   |   |
|                                                                 |                                                               |                           |                               |      |   |   |   |
|                                                                 |                                                               |                           |                               |      |   |   |   |
| Arbeitszettel AZ1<br>Firma Anja Adler AG<br>Fehlermeldung Steu  | 70002 zum <i>F</i><br>, Adalbertstein<br>ergerät              | Auftrag Al<br>weg 112, 52 | <b>3170003</b><br>2070 Aachen |      |   |   |   |
| Produktkosten: 2                                                | Stck Fußsch                                                   | rauben-Se                 | et (h-0001/                   | 008) |   | 0 | 2 |
| Einzelpreis                                                     | 18,1                                                          | 0€                        |                               |      | 1 | 2 | 3 |

Siehe Abschnitt 7.2, "Steuerelemente im "Mobilen Service"".

0,00% 36,20 €

#### 5.3.7. Arbeitsauftrag ändern

Sollten Änderungen des Arbeitsauftrags vorgenommen werden müssen, können diese direkt im Arbeitszettel vorgenommen werden.

1. Zum Ändern des Arbeitsauftrags tippen Sie in den markierten Bereich.

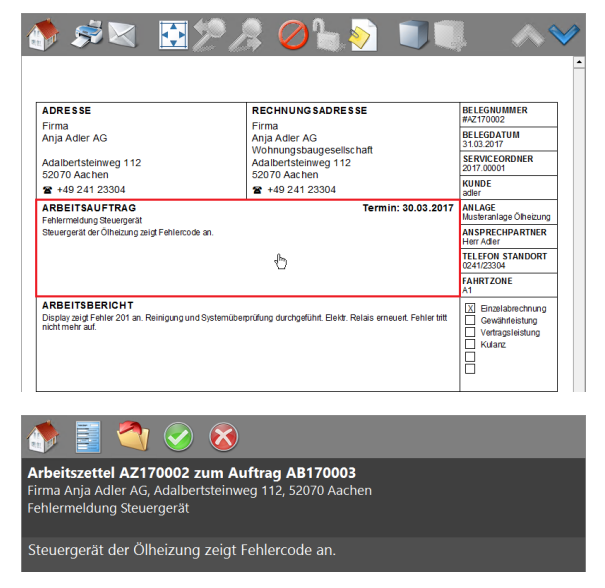

gewünschten Berichtstext ein oder schlagen Sie diesen aus einer Liste vordefinierter Texte nach.

2. Tippen Sie im Eingabedialog für den Arbeitsbe-

richt in den leeren Bereich und geben Sie den

3. **Speichern** Sie die erfassten Daten mit 🧇.

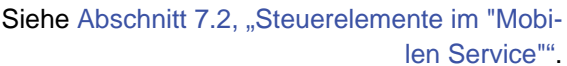

Die verfügbaren Symbole haben folgende Bedeutung:

#### 5.3.8. Adressen ändern

Im Arbeitszettel kann mit dem "Mobilen Service" sowohl die Kundenadresse, die Baustellenadresse und die Rechnungsadresse geändert werden.

1. Zum Ändern einer Adresse tippen Sie in den jeweiligen Bereich.

Wie in MOS'aik kann beim Nachschlagen von Adressen ein [+]-Zeichen zum Suchen von mehreren Begriffen verwendet werden. Die Eingabe von "ag+adler" führt zu einer Suche von Datensätzen, die sowohl die Zeichenfolge "ag" als auch "adler" enthalten und ist identisch mit der Eingabe von "ag adler".

#### Kundenadresse

Tippen Sie auf den Bereich **Kunde** am rechten Bildrand und wählen Sie im Nachschlagedialog eine Adresse aus.

Suchen Sie alternativ eine Adresse durch Eingabe des Namens im Eingabefeld und übernehmen Sie die durch einfaches Antippen.

Beachten Sie, dass die Änderung der Kundenadresse auch die Rechnungsadresse ändert!

| DRESSE                                         | RECHNUNGSADRESSE       | BELEGNUMMER                     |
|------------------------------------------------|------------------------|---------------------------------|
| Firma<br>Anja Adler AG                         | Firma<br>Anja Adler AG | BELEGDATUM<br>31.03.2017        |
| Adalbertsteinweg 112                           | Adalbertsteinweg 112   | SERVICEORDNER<br>2017.00001     |
| ₽ +49 241 23304                                | ₽ +49 241 23304        | KUNDE 🖑                         |
| ARBEITSAUFTRAG                                 | Termin: 30.03.2017     | ANLAGE<br>Musteranlage Ölheizun |
| Steuergerät der Ölheizung zeigt Fehlercode an. |                        | AN SPRECHPARTNER<br>Herr Adler  |

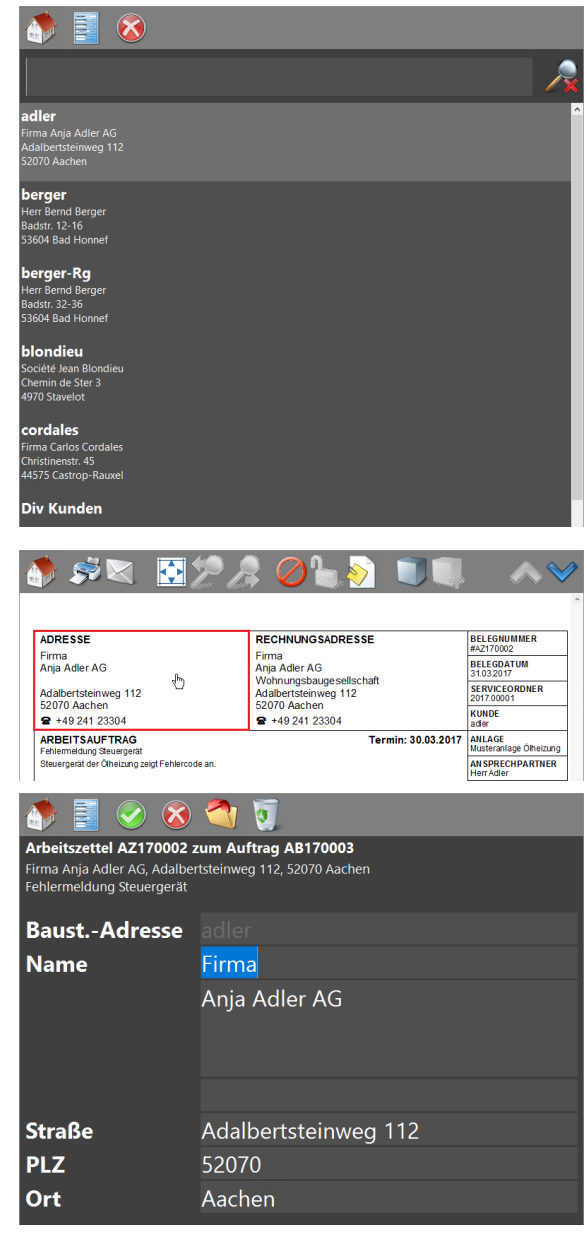

# Applie Mail Apple Apple Ap

#### Baustellenadresse

Tippen Sie auf den Bereich **Adresse** auf der linken Blattseite. Ändern Sie diese in der Eingabemaske oder wählen Sie eine andere Adresse über den Nachschlagedialog mit dem

Symbol <a>
 </a>
aus.

Speichern Sie die Adresse mit 🧐.

#### Rechnungsadresse

Tippen Sie auf den Bereich mit der Rechnungsadresse und wählen Sie im Nachschlagedialog eine Adresse aus.

Alternativ suchen Sie nach einer Adresse durch Eingabe des Namens im Suchfeld. Die Übernahme der neuen Adresse erfolgt durch einfaches Antippen.

Für den Arbeitszettel wird auf dem Deckblatt im Bereich **Rechnungsadresse** die Postanschrift der Rechnungsadresse für die Ermittlung der Straße und des Orts verwendet, auch wenn für die Adresse in den Stammdaten die <u>Postfachanschrift</u> mit *Postfach* hinterlegt wurde. Dem Monteur stehen damit auf dem Arbeitszettel alle wichtigen Adressdaten zur Verfügung.

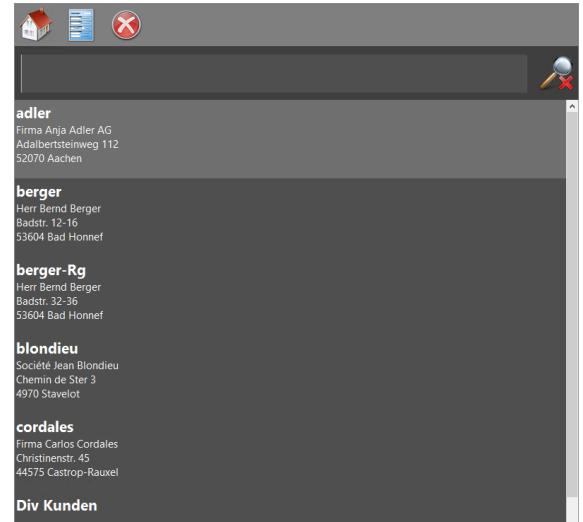

2. Die verfügbaren Symbole haben folgende Bedeutung: Siehe Abschnitt 7.2, "Steuerelemente im "Mobilen Service"".

#### 5.3.9. Arbeitszettel abschließen

Nachdem Sie alle Daten im Arbeitszettel erfasst haben, können Sie diesen abschließen.

1. Zum Abschluss des Arbeitsauftrags ändern Sie den Status auf **Arbeiten abgeschlossen** (*rot* markierter Bereich).

Der Status Arbeiten abgeschlossen kann durch Antippen gesetzt und auch wieder gelöscht werden. Eine erneute Bearbeitung des Arbeitszettel ist erst wieder nach der Löschung des Status Arbeiten abgeschlossen möglich!

2. Für die **Unterschrift des Monteurs** tippen Sie in den *blau* markierter Bereich und unterschreiben den Arbeitszettel auf dem Mobilgerät.

Speichern Sie die Unterschrift mit 🧐

Als Monteur gilt der im Arbeitszettel im Feld Personal hinterlegte Mitarbeiter.

Nach dem ersten Erfassen wird die Unterschrift des Monteurs auf dem Mobilgerät gespeichert und später in den **Mitarbeiterstammdaten** (siehe Registerkarte Signatur) hinterlegt. Eine so gespeicherte Monteurunterschrift wird zukünftig, nach dem Erfassen der Kundenunterschrift, automatisch eingeblendet. Die Eingabe ist in diesem Fall nicht erneut erforderlich.

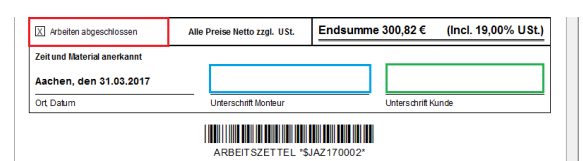

| 15.         | .12.2015                                        |                                                             |                                                                                                |              |              |            | Ø              | 8   |
|-------------|-------------------------------------------------|-------------------------------------------------------------|------------------------------------------------------------------------------------------------|--------------|--------------|------------|----------------|-----|
|             |                                                 | Ce                                                          | Min                                                                                            | ł            |              |            |                |     |
| Datei       | OS'aik Projektverwal<br><u>B</u> earbeiten Ansi | tung (Firma l<br>cht Einfüg<br>Einfüg<br>Einfüg<br>Cersonal | Muster AG)<br>en <u>F</u> ormat <u>F</u><br>×   ∽ ∝  <br>  <b>Mitarbei</b><br>e Mitarbeiter ×∕ | Projekt Date | ensatz Extra | s <u>?</u> | T # S          | A Z |
| geme        | Personal                                        | ٢                                                           | Tahoma                                                                                         |              | • 9 •        | F K        | <u>n</u>   📰 🕯 |     |
| rojekte All | Suchen<br>Neu<br>Duplizieren                    | F3<br>F8<br>Strg+F8                                         | Cell.                                                                                          | ini          |              |            |                |     |
| 8           | Etikett/Karte druck                             | en »                                                        |                                                                                                |              |              |            |                |     |
| Servi       | Bearbeiten                                      | ۲                                                           |                                                                                                |              |              |            |                |     |
| sse Regie   | Nachschlagen *<br>Speichern<br>Löschen          | F5<br>F7<br>F6                                              |                                                                                                |              |              |            |                |     |
| Kai         | Weitere Schritte                                | ۲                                                           |                                                                                                |              |              |            |                |     |
| Logistik    | Kalenderfarbe<br>Anmeldesperre auf              | heben                                                       |                                                                                                |              |              |            |                |     |
| mer         | Plugins »                                       |                                                             |                                                                                                |              |              |            |                |     |

3. Für die **Unterschrift des Kunden** tippen Sie in den *blau* markierter Bereich und lassen Sie den Kunden auf dem Mobilgerät unterschreiben.

15.12.2015

Adler

Speichern Sie die Unterschrift mit 🧐.

Nach der Unterschrift des Kunden eine ggf. bereits gespeicherte Monteurunterschrift automatisch eingeblendet!

Zur **erneuten Bearbeitung** eines mit Kundenunterschrift gespeicherten Arbeitszettels müssen Sie diesen **stornieren**!

Tippen Sie dazu auf das offene Schloss bund löschen damit den Status Arbeiten abgeschlossen sowie alle bereits vorhandenen Unterschriften im Arbeitszettel!

#### Abbildung 5.14. Unterschriebener Arbeitszettel

| ADRESSE                                                                    |           |        | REC         | HNUNGS                |                                          | BELEGNUM                                   | IFR                             |
|----------------------------------------------------------------------------|-----------|--------|-------------|-----------------------|------------------------------------------|--------------------------------------------|---------------------------------|
| Firma                                                                      |           |        | Firm        | a                     |                                          | #AZ170002                                  |                                 |
| Anja Adler AG                                                              |           |        | Anja<br>Woh | Adler AG              | gesellschaft                             | 31.03.2017                                 | м                               |
| Adalbertsteinweg 112                                                       |           |        | Adal        | bertsteinw            | eg 112                                   | SERVICEOR<br>2017.00001                    | DNER                            |
| 2070 Aachen<br>2 +49 241 23304                                             |           |        | 5207<br>2 + | 0 Aachen<br>49 241 23 | 304                                      | KUNDE                                      |                                 |
| ARBEITSAUFTRAG                                                             |           |        |             |                       | Termin: 30.03.2017                       | ANLAGE                                     |                                 |
| Fehlermeldung Steuergerät<br>Steuergerät der Ölheizung zeigt Fehle         | ercode ar | 1.     |             |                       |                                          | Musteranlage<br>ANSPRECHE                  |                                 |
|                                                                            |           |        |             |                       |                                          | Herr Adler                                 | ANDORT                          |
|                                                                            |           |        |             |                       |                                          | 0241/23304                                 | ANDORT                          |
|                                                                            |           |        |             |                       |                                          | FAHRTZONE                                  |                                 |
| ARBEITSBERICHT<br>Display zeigt Fehler 201 an. Reinigur<br>nicht mehr auf. | ng und Sj | stemüb | erprüfung   | durchgeführ           | t. Elektr. Relais erneuert. Fehler tritt | X Einzelab<br>Gewähn<br>Vertrags<br>Kulanz | rechnung<br>eistung<br>leistung |
| ARBEITSZEITEN                                                              | Tag       | Std    | EP          | GP                    | MENGE/MATERIAL                           | EP                                         | GP                              |
| cellini 15:00 - 16:00 Uhr                                                  | 30.03     | 2,00   | 43,92€      | 87,84€                | 1 Stück Relais für die elektrische       | 29,91€                                     | 29,91€                          |
| burger 15:00 - 16:00 Uhr                                                   | 30.03     | 1,50   | 43,92€      | 65,88€                | 1 Stok Reinigungs bürste                 | 10,38 €                                    | 10,38€                          |
|                                                                            |           |        |             |                       | 1 lfdm HT-Abflußrohr                     | 12,78 €                                    | 12,78 €                         |
|                                                                            |           |        |             |                       | 2 Stok Fußschrauben-Set                  | 18,10€                                     | 36,20€                          |
|                                                                            |           |        |             |                       |                                          |                                            |                                 |
| FAHRZEITEN (UHRZEIT VON-BIS)                                               | Tag       | km     | EP          | GP                    |                                          |                                            |                                 |
| An- und Abfahrt                                                            | 30.03     | 16     | 0,35€       | 5,60€                 |                                          |                                            |                                 |
| An- und Abfahrt                                                            | 30.03     | 12     | 0,35€       | 4,20€                 |                                          |                                            |                                 |
| X Arbeiten abgeschlossen                                                   | Alle      | Preise | Netto 77    | ıl. USt.              | Endsumme 300.82 € (I                     | Incl. 19.00                                | % USt.)                         |
| Zeit und Material anorkannt                                                |           |        |             | ,                     |                                          | ,                                          |                                 |
| Aachen, den 31.03.2017                                                     |           | (      | ell         | ini                   | Adler                                    |                                            |                                 |
| Ort, Datum                                                                 |           | Unter  | schrift Mo  | nteur                 | Unterschrift Kunde                       | )                                          |                                 |
|                                                                            |           |        |             |                       |                                          |                                            |                                 |

# Kapitel 6. Rücksendung von Arbeitszetteln

Nach Abschluss der Arbeiten werden die Arbeitszettel vom mobilen Endgerät wieder an das MOS'aik-System zurück übermittelt und dort z.B. für Abrechnung und Nachkalkulation weiter verarbeitet. Dabei können auch mehrere Arbeitszettel gleichzeitig übertragen werden. Dazu sind folgende Schritte erforderlich:

- Abschnitt 6.1, "Rücksendung erfasster Arbeitszettel"
- Abschnitt 6.2, "Importieren der Arbeitszettel in MOS'aik"
- Abschnitt 6.5, "Erstellen von Regieabrechnungen"

Lesen Sie weiter im folgenden Abschnitt oder springen Sie zum gewünschten Thema durch Auswahl in der Liste.

## 6.1. Rücksendung erfasster Arbeitszettel

Bei der **Datensynchronisation** auf dem Mobilgerät werden abgeschlossene Arbeitszettel für den E-Mail-Versand bereitgestellt und neue, ungelesene Arbeitszettel und Stammdaten, die bereits per Microsoft Outlook® empfangen wurden, in den Mobilen Service importiert.

1. Abgeschlossene, zum Versand bereite Arbeitszettel werden in der Arbeitszettelübersicht in grüner Farbe gekennzeichnet (siehe Arbeitszettelstatus).

Auf der Startseite befindet sich oben rechts ein Zahnradsymbol zum Festlegen der Einstellungen. Darüber kann festgelegt werden, ob beim Übermitteln der Arbeitszettel am MOS'aik jeder Arbeitszettel als separate XML-Datei oder alle Arbeitszettel gemeinsam in einer XML-Datei gespeichert werden sollen (siehe dazu auch Abschnitt 3.3, "Installation und Einrichtung der Mobilgeräte").

Um die unterschriebenen Arbeitszettel als E-Mail-Anhänge an MOS'aik zurückzusenden, tippen Sie auf die Schaltfläche zum Synchronisie-

#### ren der Arbeitszettel 🥨.

Beim Synchronisieren wird der aktuelle Verarbeitungsschritt als Statusmeldung in der Symbolleiste des Arbeitsblatts der Startseite angezeigt.

 Neue E-Mails werden typischerweise im Hintergrund erstellt und geöffnet. Aus diesem Grund erfolgt nach Abschluss der Synchronisation ein Hinweis auf den erforderlichen Versand der erstellen E-Mail(s).

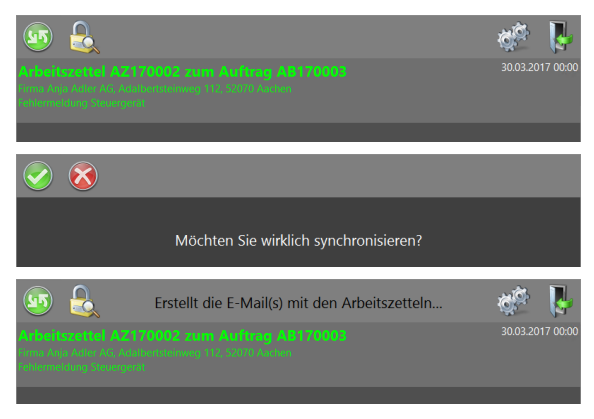

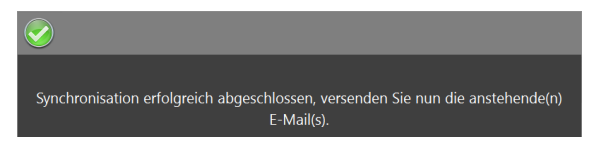

3. Durch das Synchronisieren wird eine E-Mail mit allen *grün* (abgeschlossen), *gelb* (teilweise abgeschlossen) und *blau* (abgelehnt) dargestellten Arbeitszetteln als Anhang erstellt. In der Übersicht auf der Startseite werden synchronisierte Arbeitszettel anschließend grau dargestellt.

Als E-Mail Empfänger wird automatisch die E-Mail-Adresse aus den MOS'aik-Firmenstammdaten eingesetzt. Sie können optional noch Empfängeradressen und Inhalte in die Mail zufügen. Senden Sie die E-Mail anschließend ab.

|          | 5 O ↑           | v       Mobile Arbeitszettel vom 31.03.2017 von Mandant 'Firma Muster AG' - Nachricht ( | ? | Ŧ | - | 8 | × |
|----------|-----------------|-----------------------------------------------------------------------------------------|---|---|---|---|---|
| Senden   | An              | ENRUGEN OFTIONEN TEATFORMATEREN GEERROPEN                                               |   |   |   |   |   |
|          | Betreff         | Mobile Arbeitszettel vom 31.03.2017 von Mandant 'Firma Muster AG'                       |   |   |   |   |   |
|          | Angefügt        | Arbeitszettel 31-03-2017 Übermittlung #1.xtask (954 KB)                                 |   |   |   |   |   |
| Belegn   | ummer AZ1       | 70002 - 2. Arbeitszettel Fehlermeldung Steuergerät 30.03.2017 ( <u>adler)</u>           |   |   |   |   |   |
| info@mus | terfirma.de Kei | ne Elemente                                                                             |   |   | K |   | ^ |

Es werden grundsätzlich nur Daten zurück übermittelt, die auf der mobilen Anwendung auch geändert werden können.

## 6.2. Importieren der Arbeitszettel in MOS'aik

 Öffnen Sie auf dem MOS'aik-System die mit MS Outlook erhaltene E-Mail mit dem Arbeitszettel im Anhang (\*.xtask) und klicken Sie mit der rechten Maustaste auf die Datei.

Rufen Sie die Funktion *Speichern unter* oder *Alle Anlagen speichern* auf, wählen Sie im folgenden Dialog den unter Abschnitt 3.1.1, "Einrichten von Mobilgeräten auf dem MOS'aik-PC" eingerichteten MOS'aik-Briefkastenordner Eingang (z.B. C:\Mosaik\Briefkasten\Mobiler Service 1\Mandant 1\Eingang) aus und legen Sie den Dateianhang mit Speichern in diesem Ordner ab.

2. Öffnen Sie nun in der MOS'aik-Projektverwal-

tung 📽 das Arbeitsblatt Allgemein | Tools | Dienste oder aktualisieren Sie über das Sym-

bol Die die ggf. bereits geöffnete Ansicht. Wenn Sie den empfangenen Arbeitszettel in einem überwachten Briefkastenverzeichnis abgelegt haben, wird dieser nun im Bereich **Stapeldateien** aufgelistet und kann entweder über einen [Doppelklick] auf die erste Tabellenspalte oder nach einfachem Anklicken mithilfe der Funktion **Verarbeiten ...** bzw. **Alle verarbeiten ...** importiert werden.

In der Spalte *Beschreibung* erhalten Sie ggf. zusätzliche Meldungen im Fehlerfall. Nicht erfolgreich verarbeitete Stapeldateien werden in *roter* Farbe gekennzeichnet.

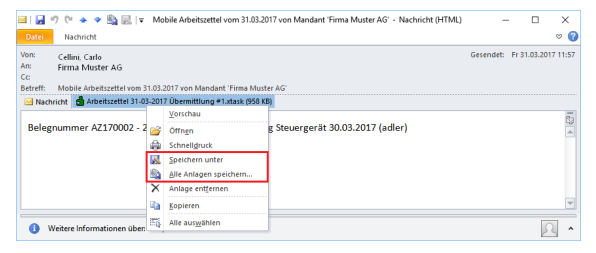

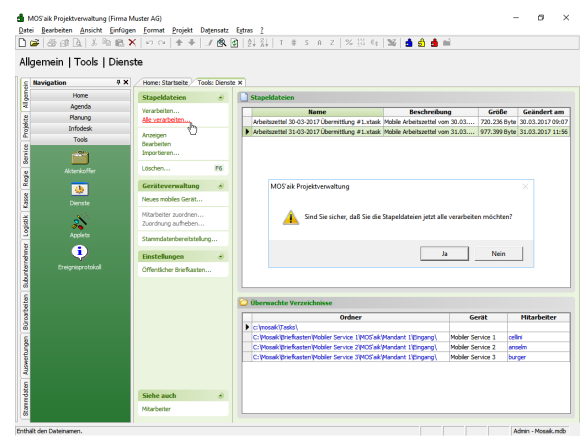

Durch die Verarbeitung werden die Daten in das MOS'aik-System und dort in den jeweiligen Arbeitszettel bzw. in die Nachkalkulationsdaten übernommen. Die verarbeiteten Stapeldatei werden aus dem Arbeitsblatt *Dienste* sowie dem Briefkastenverzeichnis gelöscht.

- 3. Verarbeitete Arbeitszettel erhalten im MOS'aik-System den Modus *"Eingecheckt"*.
- 4. Die verarbeiteten **Nachkalkulationsdaten** werden automatisch dem ursprünglichen Arbeitszettel zugeordnet und der Status auf *"Fakturierbar"* gesetzt.

Mit der Funktion Nachkalkulation » Stunden und Material buchen können die übernommenen Nachkalkulationsdaten geprüft werden.

- 5. Prüfen, korrigieren oder ergänzen Sie ggf. die Daten auf den Registerkarten:
  - Stundenbuchungen
  - Materialbuchungen.

Siehe auch das Buchungsprotokoll der Nachkalkulation.

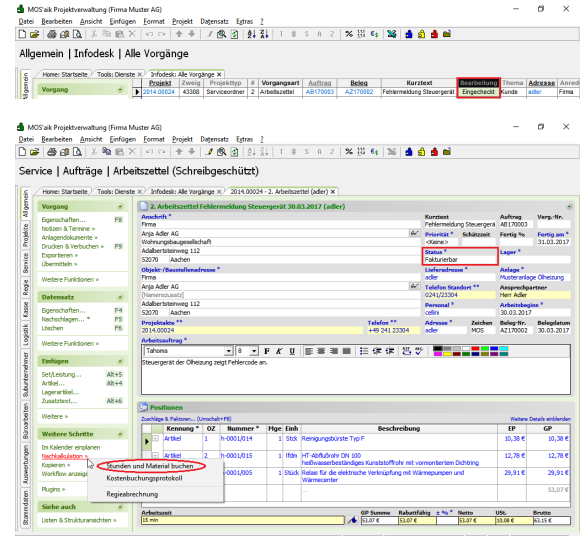

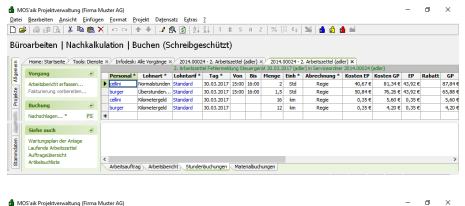

Der Berlein Jeder Erfeine Freier Bester Bester Berlein (\* 1. 2000) 2007 – 2007 – 2007 – 2008 × 1. 2007 – 4. 2008 – 2008 – 2008

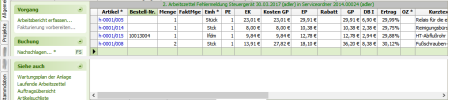

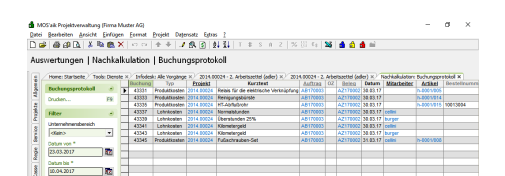

# 6.3. Anlagendokumente in MOS'aik

Falls dem Arbeitszettel eine Anlage mit Anlagendokumenten zugewiesen wurde (siehe Arbeitszettel erstellen und übermitteln) und durch den Mitarbeiter beispielsweise ein Wartungsprotokoll oder eine Checkliste "vor Ort" ausgefüllt wurde (siehe Abschnitt 5.3.2.1, "Anlagendokumente anzeigen und bearbeiten im "Mobilen Service""), steht das ausgefüllte PDF-Formular anschließend auch im MOS'aik-System zur Verfügung.

Öffnen Sie dazu den empfangenen Arbeitszettel in der MOS'aik-Projektverwaltung sund wählen die Funktion Anlagendokumente >> an. Es erscheint eine Liste der verfügbaren Dokumente, die zur Anzeige ausgewählt werden können:

| Abbilduna 6.1. | Ausaefülltes | Anlagendokument | (PDF-Formular | ) im Arbeitszettel |
|----------------|--------------|-----------------|---------------|--------------------|
|                |              |                 |               | ,                  |

|    | 100.0.1                                                                                                    |                         |                                          |                                                                                                    | ihaa                                | (المطنية المعام                                                                                                    |                             |                                    |                                                                                                    |                                                                        |                                                          |                 |               |                                                                                                 |                                                                |
|----|----------------------------------------------------------------------------------------------------|-------------------------|------------------------------------------|----------------------------------------------------------------------------------------------------|-------------------------------------|----------------------------------------------------------------------------------------------------|-----------------------------|------------------------------------|----------------------------------------------------------------------------------------------------|------------------------------------------------------------------------|----------------------------------------------------------|-----------------|---------------|-------------------------------------------------------------------------------------------------|----------------------------------------------------------------|
| ٩r | vice   Aufträg                                                                                                    | e   Arbe                | eitszette                                | el (Schre                                                                                                    | inge                                | schutzt)                                                                                                    |                             |                                    |                                                                                                    |                                                                        |                                                          |                 |               |                                                                                                 |                                                                |
| 12 | Home: Startseite                                                                                                    | Tools: Dienst           | e ×⁄ Info                                | desk: Alle Vorg                                                                                                 | jänge >                             | 2014.00024                                                                                                    | - 2. Ari                    | peitsze                            | ttel (adler) ×                                                                                                   |                                                                        |                                                          |                 |               |                                                                                                 |                                                                |
|    | Vorgang                                                                                                    | ۲                       | 2. A                                     | rbeitszettel                                                                                                    | Fehler                              | meldung Steue                                                                                                    | rgerä                       | it 30.0                            | 3.2017 (adler)                                                                                                   |                                                                        |                                                          |                 |               |                                                                                                 |                                                                |
|    | Eigenschaften                                                                                                    | E8                      | Anschri                                  | ft *                                                                                                    |                                     |                                                                                                    |                             |                                    |                                                                                                    |                                                                        |                                                          | Kurztext        |               | Auftrag                                                                                         | VergNr.                                                        |
|    | Notizen & Termine »                                                                                                    | 10                      | Firma                                    |                                                                                                    |                                     |                                                                                                    |                             |                                    |                                                                                                    |                                                                        |                                                          | Fehlermeldu     | ng Steuergerä | AB170003                                                                                        |                                                                |
|    | Anlagendokumente e                                                                                                    |                         | Anja Ad                                  | ller AG                                                                                                    |                                     |                                                                                                    |                             |                                    |                                                                                                    |                                                                        | <del>6.</del>                                            | Priorität *     | Schätzzeit    | Fertig %                                                                                        | Fertig am                                                      |
|    | Drucken & Verbuche                                                                                                    | Heizur                  | igslabel                                 |                                                                                                    | aft                                 |                                                                                                    |                             |                                    |                                                                                                    |                                                                        |                                                          | <keine></keine> |               |                                                                                                 | 31.03.201                                                      |
|    | Exportieren »                                                                                                    | Check                   | -<br>liste (his 20                       | 116)                                                                                                    | -                                   |                                                                                                    |                             |                                    |                                                                                                    |                                                                        |                                                          | Status *        |               | Lager *                                                                                         |                                                                |
|    | Übermitteln »                                                                                                    | Check                   |                                          |                                                                                                    |                                     |                                                                                                    |                             |                                    |                                                                                                    |                                                                        |                                                          | rakturierba     |               |                                                                                                 |                                                                |
|    |                                                                                                    | Wartur                  | ngsprotoko                               |                                                                                                    | esse *                              |                                                                                                    |                             |                                    |                                                                                                    |                                                                        |                                                          | Lieteradres     | se *          | Anlage *                                                                                        | na Ölhaimuna                                                   |
|    | Weitere Funktionen *                                                                                                    |                         | Ania Ad                                  | ller MG                                                                                                    | -                                   |                                                                                                    |                             |                                    |                                                                                                    |                                                                        | 41                                                       |                 |               | Annual                                                                                          | je Oli leizurig                                                |
|    | Determente                                                                                                    |                         | Namen                                    | szusatzl                                                                                                    |                                     |                                                                                                    |                             |                                    |                                                                                                    |                                                                        |                                                          | 0241/23304      | hoort         | Herr Adler                                                                                      | ruler                                                          |
|    | Datensatz                                                                                                    | •                       | Adalber                                  | tsteinweg 112                                                                                                   |                                     |                                                                                                    |                             |                                    |                                                                                                    |                                                                        |                                                          | Personal *      |               | Arbeitsbegi                                                                                     | inn *                                                          |
|    | Eigenschaften                                                                                                    | F4                      | 52070                                    | Aachen                                                                                                    |                                     |                                                                                                    |                             |                                    |                                                                                                    |                                                                        |                                                          | cellini         |               | 30.03.2017                                                                                      |                                                                |
|    | Nachschlagen *                                                                                                    | F5                      | Projekt                                  | akte **                                                                                                    |                                     |                                                                                                    |                             |                                    |                                                                                                    | Telefon *                                                              | •                                                        | Adresse *       | Zeichen       | Beleg-Nr.                                                                                       | Belegdatu                                                      |
|    | Löschen                                                                                                    | F6                      | 2014.00                                  | 024                                                                                                    |                                     |                                                                                                    |                             |                                    |                                                                                                    |                                                                        |                                                          |                 |               |                                                                                                 |                                                                |
|    |                                                                                                    |                         |                                          |                                                                                                    |                                     |                                                                                                    |                             |                                    |                                                                                                    | +49 241 2                                                              | 23304                                                    | adler           | MOS           | AZ170002                                                                                        | 30.03.201                                                      |
|    | Weitere Funktionen »                                                                                                    |                         | Arbeits                                  | auftrag *                                                                                                    |                                     |                                                                                                    |                             |                                    |                                                                                                    | +49 241 2                                                              | 23304                                                    | adler           | MOS           | AZ170002                                                                                        | 30.03.201                                                      |
|    | Weitere Funktionen »                                                                                                    |                         | Arbeits<br>Tahon                         | auftrag *<br>na                                                                                                 |                                     | <b>▼</b> 8 <b>▼</b>                                                                                                    | F <i>K</i>                  | U                                  |                                                                                                    | +49 241 2                                                              | 23304                                                    | adler           | MOS           | AZ170002                                                                                        | 30.03.201                                                      |
|    | Weitere Funktionen »                                                                                                    |                         | Arbeits<br>Tahon<br>Steuerg              | <mark>auftrag *</mark><br>na<br>jerät der Ölhei:                                                                | zung ze                             | ▼ 8 ▼<br>igt Fehlercode ar                                                                                                    | F <i>K</i>                  | Ū                                  | <u></u>                                                                                                    | +49 241 2<br>王 (章 (章                                                   | 23304<br>  ♣TF ₩                                         | adler           | MOS           | AZ170002                                                                                        | 30.03.201                                                      |
|    | Weitere Funktionen »<br>Einfügen                                                                                                    | Alt+5                   | Arbeits<br>Tahon<br>Steuerg              | auftrag *<br>na<br>gerät der Ölhei:                                                                             | zung ze                             | ▼ 8 ▼<br>igt Fehlercode ar                                                                                                    | F <i>K</i>                  | Ū                                  |                                                                                                    | +49 241 2<br>E ∰ ∰                                                     | 23304                                                    | adler           | MOS           | AZ170002                                                                                        | 30.03.201                                                      |
|    | Weitere Funktionen »<br>Einfügen<br>Set/Leistung<br>Artikel                                                                                                    | Alt+5<br>Alt+4          | Arbeits<br>Tahon<br>Steuerg              | auftrag *<br>na<br>gerät der Ölhei:                                                                             | zung ze                             | ▼ 8 ▼<br>igt Fehlercode ar                                                                                                    | F <i>K</i>                  | Ū                                  |                                                                                                    | +49 241 2                                                              | 23304                                                    | adler           | MOS           | AZ170002                                                                                        | 30.03.201                                                      |
|    | Weitere Funktionen »<br>Einfügen<br>Set/Leistung<br>Artikel<br>Lagerartikel                                                                                                    | Alt+5<br>Alt+4          | Arbeits<br>Tahon<br>Steuerg              | auftrag *<br>na<br>Jerät der Ölhei:                                                                             | zung ze                             | ▼ 8 ▼<br>igt Fehlercode ar                                                                                                    | F <i>K</i>                  | Ū                                  |                                                                                                    | +49 241 2<br>E ⊈ ⊈                                                     | 23304                                                    | adler           | MOS           | AZ170002                                                                                        | 30.03.201                                                      |
|    | Weitere Funktionen »<br>Einfügen<br>Set/Leistung<br>Artikel<br>Lagerartikel<br>Zusatztext                                                                                                    | Alt+5<br>Alt+4<br>Alt+6 | Arbeits<br>Tahon<br>Steuerg              | auftrag *<br>na<br>jerät der Ölhei:                                                                             | zung ze                             | ▼ 8 ▼<br>igt Fehlercode ar                                                                                                    | F <i>K</i>                  | Ŭ                                  |                                                                                                    | +49 241 3<br>E ⊈ ⊈ ⊈                                                   | 23304                                                    | adler           | MOS           | AZ170002                                                                                        | 30.03.201                                                      |
|    | Weitere Funktionen »<br>Einfügen<br>Set/Leistung<br>Artikel<br>Lagerartikel<br>Zusatztext                                                                                                    | Alt+5<br>Alt+4<br>Alt+6 | Arbeits<br>Tahon<br>Steuerg              | auftrag *<br>na<br>jerät der Ölhei:<br>itionen                                                                  | zung ze                             | ▼ 8 ▼<br>igt Fehlercode ar                                                                                                    | F <i>K</i>                  | Ū                                  |                                                                                                    | +49 241 3<br>E ⊈ ⊈                                                     | 23304                                                    | adler           | Mos           | AZ170002                                                                                        | 30.03.201                                                      |
|    | Weitere Funktionen »<br>Einfügen<br>Set/Leistung<br>Artikel<br>Lagerartikel<br>Zusatztext<br>Weitere »                                                                                                    | Alt+5<br>Alt+4<br>Alt+6 | Arbeits<br>Tahon<br>Steuerg              | auftrag *<br>na<br>perät der Ölhei:<br>itionen<br>e & Faktoren (l                                               | zung ze                             | ▼ 8 ▼<br>igt Fehlercode ar                                                                                                    | F <i>K</i>                  | Ū                                  |                                                                                                    | +49 241 2                                                              | 23304                                                    | adler           | Mos           | AZ170002                                                                                        | 30.03.201<br>Details einblend                                  |
|    | Weitere Funktionen »<br>Einfügen<br>Set/Leistung<br>Artikel<br>Lagerartikel<br>Zusatztext<br>Weitere »<br>Weitere Schritte                                                                                                    | Alt+5<br>Alt+4<br>Alt+6 | Arbeits<br>Tahon<br>Steuerg              | auftrag *<br>na<br>gerät der Ölhei:<br>itionen<br>a & Faktoren (t<br>Kennung *                                  | zung ze<br>Jmschalt<br>OZ           | ▼ 8 ▼<br>igt Fehlercode ar<br>+F8)<br>Nummer *                                                                                                    | F <i>K</i>                  | <u>U</u><br>Einh                   |                                                                                                    | +49 241 2                                                              | 23304                                                    | adler           | Mos           | AZ 170002                                                                                       | 30.03.201<br>Details einblend<br>GP                            |
|    | Weitere Funktionen »<br>Einfügen<br>Set/Leistung<br>Artikel<br>Lageratikel<br>Zusatztext<br>Weitere »<br>Weitere Schritte                                                                                                    | Alt+5<br>Alt+4<br>Alt+6 | Arbeits<br>Tahon<br>Steuerg              | auftrag *<br>na<br>gerät der Ölhei:<br>itionen<br>a & Faktoren (t<br>Kennung *<br>Artikel                       | Jmschalt                            |                                                                                                    | F K                         | <u>Ш</u><br>Еinh<br>Stck           | E E E                                                                                                    | +49 241 2                                                              | rreibung                                                 | adler           | MOS           | AZ170002<br>Weitere E<br>EP<br>10,38 €                                                          | 20.03.201<br>Details einblend<br>GP<br>10,38                   |
|    | Weitere Funktionen »<br>Einftigen<br>Set/Leistung<br>Artikel<br>Lagerartikel<br>Zusatztext<br>Weitere »<br>Weitere Schritte<br>Im Kalender einplanen<br>Un dielle internen                                                            | Alt+5<br>Alt+4<br>Alt+6 | Arbeits<br>Tahon<br>Steuerg              | auftrag *<br>na<br>erät der Ölhei<br>itionen<br>a & Faktoren (I<br>Kennung *<br>Artikel                         | Jmschalt                            | 8<br>igt Fehlercode ar<br>+F8)<br>Nummer *<br>h-0001/014<br>h-0001/015                                                                                                    | F <i>K</i>                  | Einh<br>Stck                       | Einigungsbürste Typ                                                                                              | +49 241 :<br>:= €                                                      | 123304<br>  ♣IT ♥                                        | adler           | Mos           | AZ170002<br>Weitere [<br>EP<br>10,38 €<br>12,78 €                                               | 30.03.201<br>Details einblend<br>GP<br>10,38                   |
|    | Weitere Funktionen »<br>Einfügen<br>Set/Leistung<br>Artikel<br>Lagerartikel<br>Zusatztext<br>Weitere »<br>Weitere Schritte<br>Im Kalender einplanen<br>Nachkalkulation »                                                              | Alt+5<br>Alt+4<br>Alt+6 | Arbeits<br>Tahon<br>Steuerg              | auftrag *<br>na<br>erät der Ölheiz<br>itionen<br>a & Faktoren (t<br>Kennung *<br>Artikel<br>Artikel             | zung ze<br>Jmschalt<br>0Z<br>1<br>2 | <pre>*F8) Nummer * h-0001/015</pre>                                                                                                    | F <i>K</i>                  | U<br>Einh<br>Stck                  | Reinigungsbürste Typ                                                                                             | +49 241 2<br>E (F<br>Bescl<br>F                                        | 23304<br>  ≞ ♥ ♥<br>nreibung                             | adler           | MOS           | AZ 170002<br>Weitere I<br>EP<br>10,38 €<br>12,78 €                                              | 30.03.201                                                      |
|    | Weitere Funktionen » Einfügen Set/Leistung Artikel Lagerartikel Zusatztext Weitere » Weitere Schritte Im Kalender einplanen Kopieren » Kopieren »                                                                                     | Alt+5<br>Alt+4<br>Alt+6 | Arbeits<br>Tahon<br>Steuerg              | auftrag *<br>na<br>perät der Ölhei:<br>itionen<br>s & Faktoren (t<br>Kennung *<br>Artikel<br>Artikel<br>Artikel | Jmschalt<br>0Z<br>1<br>2            |                                                                                                    | F <i>K</i>                  | Einh<br>Stck<br>Ifdm               | Reinigungsbürste Typ                                                                                             | +49 241 2<br>E (F )<br>Bescl<br>F<br>S Kunststoffi                     | 123304<br>I ET ♥<br>Inreibung                            | adler           | Mos           | AZ170002           Weikere I           EP           10,38 €           12,78 €           29,91 € | 30.03.201                                                      |
|    | Weitere Funktionen ×<br>Einfügen<br>SetyLeistung<br>Artikel<br>Lagerartikel<br>Zusatztext<br>Weitere ><br>Weitere Schnitte<br>Im Kalender einplanen<br>Nachkäkulation »<br>Kopieren »<br>Workflow anzeigen                            | Alt+5<br>Alt+4<br>Alt+6 | Arbeits<br>Tahon<br>Steuerg<br>Zuschläge | auftrag *<br>na<br>jerät der Ölhei<br>itionen<br>a & Faktoren (t<br>Kennung *<br>Artikel<br>Artikel<br>Artikel  | zung zer                            | •         8         •           igt Fehlercode ar         •         •           •         •         •         •           •         •         •         •         •           •         •         •         •         •         •           •         •         •         •         •         •         •         •         •         •         •         •         •         •         •         •         •         •         •         •         •         •         •         •         •         •         •         •         •         •         •         •         •         •         •         •         •         •         •         •         •         •         •         •         •         •         •         •         •         •         •         •         •         •         •         •         •         •         •         •         •         •         •         •         •         •         •         •         •         •         •         •         •         •         •         •         •         •         •         • | F K                         | Einh<br>Stck<br>Ifdm<br>Stück      | Reingungsbürste Typ<br>HT-Abflußrohr DN 100<br>Relas für die elektriss<br>Warmeenter                             | +49 241 2<br>E (F )<br>s Kunststoff<br>he Verknüpfu                    | 123304<br>비탄 한 한<br>nreibung<br>rohr mit vo<br>ng mit Wä | adler           | MOS           | Weitere I           EP           10,38 €           12,78 €           29,91 €                    | 30.03.201<br>Details einblend<br>GP<br>10,38<br>12,78<br>29,91 |
|    | Weitere Funktionen ×<br>Einfügen<br>Set/Leistung<br>Artikel<br>Lagerartikel<br>Zusatztext<br>Weitere ><br>Weitere Schritte<br>Im Kalender einplaner<br>Nachkakulation ×<br>Kopieren ×<br>Workflow anzeigen<br>Plugins ×               | Alt+5<br>Alt+4<br>Alt+6 | Arbeits<br>Tahon<br>Steuerg<br>Zuschläge | auftrag * na erät der Ölhei tionen tionen kennung * Artikel Artikel                                             | Jmschalt<br>OZ<br>1<br>2<br>3       | 8 _<br>igt Fehlercode ar<br>igt Fehlercode ar<br>h-0001/014<br>h-0001/015<br>h-0001/005                                                                                                    | <b>F</b> K<br>Mge<br>1      | U<br>Einh<br>Stck<br>Ifdm<br>Stück | Reingungsbürste Typ<br>HT-Abflufrohr DN 10<br>Helswasserbeständig<br>Relais für die elektrisc                    | +49 241 2<br>E E E E E<br>Bescl<br>F<br>es Kunststofff<br>he Verknüpfu | arreibung<br>rohr mit vo                                 | adler           | MOS           | AZ170002           Wetere I           EP           10,38 €           12,78 €           29,91 €  | 30.03.201                                                      |
|    | Weitere Funktionen »<br>Einfügen<br>Set/Leistung<br>Artikel<br>Lagerartikel<br>Zusatztext<br>Weitere »<br>Weitere Schnttte<br>Im Kalender einplaner<br>Nachkalvalston »<br>Kopieren »<br>Workflow anzeigen<br>Plugins »<br>Siehe auch | Alt+5<br>Alt+4<br>Alt+6 | Arbeits<br>Tahon<br>Steuerg              | auftrag * na na erät der Ölhei tionen 8. Faktoren (t Kennung * Artikel Artikel                                  | zung zer<br>Jmschalt<br>2<br>3      | *F8)           *Vummer *           h-0001/015           h-0001/005                                                                                                    | <b>F</b> K<br>Mge<br>1<br>1 | U<br>Einh<br>Stck<br>Ifdm<br>Stück | Reingungsbürste Typ<br>HT-Abflüßrohr DN 10<br>Helswasserbestandig<br>Relais für die elektrisc<br>Wärmecenter<br> | +49 241 2<br>E C C C C C C C C C C C C C C C C C C C                   | reibung                                                  | adler           | MOS           | Webse         I           EP         10,38 €           12,78 €         29,91 €                  | 0.03.201                                                       |

Ein ausgefülltes PDF-Formular enthält sämtliche vom Mitarbeiter beim Kunden gemachten Eingaben:

Abbildung 6.2. PDF-Formular mit Eingaben aus dem "Mobilen Service"

|       | 2   8   | @ B.                                            | X 🖻 🛍      | $\times   \sim$ | ר מי 🕹       |                                                                 | T # S A Z                                        | % 111 €\$   №   5    | නී 🍰 🗎       |             |           |     |
|-------|---------|-------------------------------------------------|------------|-----------------|--------------|-----------------------------------------------------------------|--------------------------------------------------|----------------------|--------------|-------------|-----------|-----|
| ۸II   | geme    | in   Hor                                        | ne   In    | ternet          |              |                                                                 |                                                  |                      |              |             |           |     |
| E     | Home    | e: Startseite                                   | Tools: Die | nste ×          | Infodesk: A  | lle Vorgänge × 2014.00024 - 2                                   | . Arbeitszettel (adler) ×                        | Home: Internet ×     |              |             |           |     |
| Ingen |         |                                                 | × https:   | //www.goo       | ogle.de/?nl= | =de≷=de&gws_rd=ssl#cns=1&g<br>C:\Users\Zäh                      | ws_rd=ssl&spt=72<br>II\AppData\Local\Temp\tn     | pE150.tmp            |              |             | * ኛ 🐸 🗹   | IE1 |
| )ekte | B       | ቀ 🗄                                             |            | Q               | $(\uparrow)$ | J 1 / 1                                                         | $\oplus \Theta \oplus$                           | 66,7% 🔻 🔛            | t)<br>B      | <u></u> , ( | ? Anmelde | en  |
| -     | ß       |                                                 |            |                 | Сн           | eckliste Heizungswaf                                            | RTUNG                                            | MOS                  | <b>BER</b>   |             |           | ^   |
| 1     | _<br>Of |                                                 |            |                 | Obj          | ekt: Firma Adler                                                |                                                  | DIE FÜHRENDE SOF     | TWAREFAMILIE |             |           | Ŀ   |
|       |         | Hersteller: Fröling<br>Modell: Wärmecenter Typ: |            |                 |              |                                                                 |                                                  |                      |              |             |           |     |
|       | Q       |                                                 |            |                 | Leis         | tung: 15kW Solar:                                               | 2                                                | _                    | Craisbarr    |             |           |     |
|       |         |                                                 |            |                 | Letz         | te Messung: 15.2.2016 durch e<br>te Messung: 15.2.2016 durch e  | Burger                                           |                      | Speichern    |             |           |     |
|       |         |                                                 |            |                 | #            | Tätigkeit                                                       | Komr                                             | nentare              | Durchgeführt |             |           |     |
| 2     |         |                                                 |            |                 | 1            | Brenner ausbauen                                                |                                                  |                      | V            |             |           |     |
|       |         |                                                 |            |                 | 2            | Brennkammer vorsichtig mit<br>Bürste reinigen                   |                                                  |                      | V            |             |           | P   |
|       |         | 4                                               |            |                 | 3            | Siphon und Kondensatleitung<br>reinigen                         |                                                  |                      | V            |             |           |     |
|       |         |                                                 |            |                 | 4            | Siphon mit Wasser auffüllen                                     |                                                  |                      | V            |             |           |     |
|       |         |                                                 |            |                 | 5            | Vorhandene Kondensatpumpe<br>reinigen und prüfen                |                                                  |                      | V            |             |           |     |
|       |         |                                                 |            |                 | 6            | Zünd- und<br>Überwachungselektroden prüfen<br>und ggf. erneuern | Erneuert: Zündelektroo                           | le 🖉 Überw.elektrode | V            |             |           | l   |
| 5     |         |                                                 |            |                 | 7            | Vorhandene Filter erneuern                                      | Erneuert: Filtersieb<br>Keine Erneuerung erforde | Pumpensieb           |              |             |           |     |
|       |         |                                                 |            |                 | 8            | Düse erneuern                                                   |                                                  |                      | V            |             |           |     |
|       |         |                                                 |            |                 | 9            | Brennerdichtung austauschen und<br>Brenner einbauen             | 1                                                |                      |              |             |           |     |
|       |         |                                                 |            |                 | 10           | Ausdehnungsgefäß prüfen                                         |                                                  |                      | $\checkmark$ |             |           |     |
|       |         |                                                 |            |                 | 10           |                                                                 |                                                  |                      |              |             |           |     |

Solange der Vorgang nicht vollständig schreibgeschützt ist, können die Informationen im Formular bzw. die zugehörigen Merkmale über die Vorgangseigenschaften weiterhin verändert werden. Auf diese Weise können fehlende Informationen jederzeit, z.B. telefonisch, nachgereicht und im Formular zugefügt werden.

Um Anlagendokumente zu öffnen, müssen folgende Bedingungen erfüllt sein:

1. Es muss eine Anwendung installiert sein, die die Anzeige dieses Dateityps unterstützt. So muss beispielsweise eine PDF-Anwendung wie der **Adobe Acrobat Reader DC installiert** sein, um PDF-Dokumente anzuzeigen.

Sollte es beim Aufruf des Dokuments zu einem Fehler kommen, installieren Sie den Adobe Acrobat Reader DC!

2. MOS'aik darf in diesem Fall **nicht als Administrator gestartet** sein, um Dokumente auf diesem anzeigen zu können.

# 6.4. Arbeitszettel drucken

Beim Drucken von Arbeitszetteln mit dem Drucklayout "Material/Stunden" oder "Material/Stunden/Preise" werden die Artikel aus den Projektkosten ermittelt. Beim Standarddruck werden die Artikel aus den Positionen des Arbeitszettels selber gewonnen.

Beim Druck eines Arbeitszettels wird die **Unterschrift** des Monteurs und des Kunden auf dem Deckblatt ausgegeben, wenn der Arbeitszettel mit den gebuchten Projektkosten ausgedruckt wird. Abbildung 6.3. Arbeitszettel (Material/Stunden/ Preise)

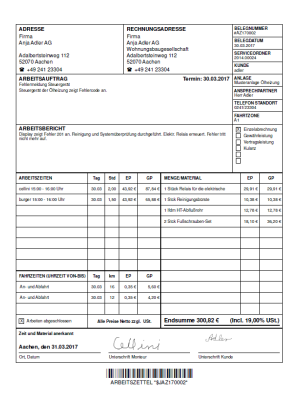

# 6.5. Erstellen von Regieabrechnungen

Zur direkten Erstellung einer Regieabrechnung wird bei den importierten Arbeitszetteln der Status automatisch auf *"Fakturierbar"* gesetzt (siehe Abschnitt 6.2, *"Importieren der Arbeitszettel in MOS'aik"*). Arbeitszettel mit dem Status *"Fakturierbar"* werden im Ordner Büroarbeiten | Fakturierung | Regieabrechnung aufgelistet:

#### Abbildung 6.4. Regieabrechnung

| OS'aik Projektverwaltung  | g (Firma I                                                                                                    | Muster AG)                                                                                                    |                                                                                                    |                                                                                                    |                                                                                                    |                                                                                                    |                                                                                                    |                                                                                                    | - 0                                                                                                    | ×                                                                                                    |
|---------------------------|----------------------------------------------------------------------------------------------------|----------------------------------------------------------------------------------------------------|----------------------------------------------------------------------------------------------------|----------------------------------------------------------------------------------------------------|----------------------------------------------------------------------------------------------------|----------------------------------------------------------------------------------------------------|----------------------------------------------------------------------------------------------------|----------------------------------------------------------------------------------------------------|----------------------------------------------------------------------------------------------------|----------------------------------------------------------------------------------------------------|
| <u>Bearbeiten</u> Ansicht | <u>E</u> infüge                                                                                                    | en <u>F</u> ormat <u>P</u> rojekt Da <u>t</u> ensatz E <u>x</u>                                                                                                    | <u>etras</u>                                                                                                    |                                                                                                    |                                                                                                    |                                                                                                    |                                                                                                    |                                                                                                    |                                                                                                    |                                                                                                    |
| ≩  🚑 🖉 🖪   % 🛙            | þ 🖪 🕻                                                                                                    | X   い cu   🛧 🕂 🗾 🕵 🗿                                                                                                    | Ž Z                                                                                                    |                                                                                                    | T # S A                                                                                                    | Z 8 111                                                                                                    | €\$   월                                                                                                    | ත් 👌 📩 🗎                                                                                                    | Ĵ.                                                                                                    |                                                                                                    |
| oarbeiten   Fak           | turier                                                                                                    | ung   Regieabrechnung<br>te ×/ Infodesk: Alle Vorgänge ×/ 2014                                                                                                    | 4.00024 -                                                                                                    | 2. A                                                                                                    | rbeitszettel (adler                                                                                                    | ) ×) Fakturier                                                                                                    | ung: Regieabro                                                                                                    | echnung ×                                                                                                    |                                                                                                    |                                                                                                    |
|                           |                                                                                                    | Projekt/Ordner                                                                                                    | Zweig                                                                                                    | #                                                                                                    | Vorgang                                                                                                    | Auftrag                                                                                                    | Beleg                                                                                                    | Belegdatum                                                                                                    | Kurztext                                                                                                    | Adres                                                                                                    |
| Vorgänge                  | ۲                                                                                                    | 2014.00024                                                                                                    | 43308                                                                                                    | 2                                                                                                    | Arbeitszettel                                                                                                    | AB170003                                                                                                    | AZ170002                                                                                                    | 30.03.2017                                                                                                    | Fehlermeldung Steuergerät                                                                                                    | adler                                                                                                    |
| Bearbeiten                | F4                                                                                                    |                                                                                                    |                                                                                                    |                                                                                                    |                                                                                                    |                                                                                                    |                                                                                                    |                                                                                                    |                                                                                                    |                                                                                                    |
| Abrechnen                 |                                                                                                    |                                                                                                    |                                                                                                    |                                                                                                    |                                                                                                    |                                                                                                    |                                                                                                    |                                                                                                    |                                                                                                    |                                                                                                    |
| -                         |                                                                                                    |                                                                                                    |                                                                                                    |                                                                                                    |                                                                                                    |                                                                                                    |                                                                                                    |                                                                                                    |                                                                                                    |                                                                                                    |
| Filter                    | •                                                                                                    | -                                                                                                    |                                                                                                    |                                                                                                    |                                                                                                    |                                                                                                    |                                                                                                    |                                                                                                    |                                                                                                    |                                                                                                    |
| Unternehmensbereich       |                                                                                                    |                                                                                                    |                                                                                                    |                                                                                                    |                                                                                                    |                                                                                                    |                                                                                                    |                                                                                                    |                                                                                                    |                                                                                                    |
| *                         | -                                                                                                    | -                                                                                                    |                                                                                                    |                                                                                                    |                                                                                                    |                                                                                                    |                                                                                                    |                                                                                                    |                                                                                                    |                                                                                                    |
|                           |                                                                                                    |                                                                                                    |                                                                                                    |                                                                                                    |                                                                                                    |                                                                                                    |                                                                                                    |                                                                                                    |                                                                                                    |                                                                                                    |
| Grenzdatum                | _                                                                                                    |                                                                                                    |                                                                                                    |                                                                                                    |                                                                                                    |                                                                                                    |                                                                                                    |                                                                                                    |                                                                                                    |                                                                                                    |
| 31.03.2017                | 5 <u>2</u>                                                                                                    |                                                                                                    |                                                                                                    |                                                                                                    |                                                                                                    |                                                                                                    |                                                                                                    |                                                                                                    |                                                                                                    | +                                                                                                    |
|                           | S'aik Projektverwaltun<br>Bearbeiten Ansicht<br>Carbeiten Ansicht<br>Darbeiten Fak<br>Home: Startseite<br>Vorgänge<br>Bearbeiten<br>Abrechnen<br>Filter<br>Unternehmensbereich<br>"<br>Grenzdatum<br>[31.03.2017 | S'aik Projektverwaltung (Firma<br>Bearbeiten Ansicht Einfüg<br>Bearbeiten   Fakturier<br>Home: Startseite Tools: Diens<br>Vorgänge<br>Bearbeiten F4<br>Abrechnen<br>Filter *<br>Unternehmensbereich<br>*<br>Srenzdatum<br>[31.03.2017] | S'aik Projektverwaltung (Firma Muster AG) Bearbeiten Ansicht Einfügen Format Projekt Datensatz Er Sarbeiten   Fakturierung   Regieabrechnung Home: Startseite Tools: Dienste × Infodesk: Alle Vorgänge × 201 Vorgänge  Bearbeiten F4 Abrechnen Filter Unternehmensbereich Screnzdatum 31.03.2017 | S'aik Projektverwaltung (Firma Muster AG) Bearbeiten Ansicht Einfügen Format Projekt Datensatz Extras ? | S'aik Projektverwaltung (Firma Muster AG)<br>Bearbeiten Ansicht Einfügen Eormat Projekt Datensatz Extras 2<br>⇒ @ @ Q X X Park X >> >> A V X Q X X X<br>Darbeiten   Fakturierung   Regieabrechnung<br>Home: Startsete Tools: Dienste × Infodesk: Alle Vorgänge × 2014.00024 - 2. A<br>Vorgänge >> 2014.00024 - 43308 2<br>Bearbeiten<br>Abrechnen<br>Filter + 4<br>Grenzdatum<br>31.03.2017 | S'aik Projektverwaltung (Firma Muster AG)<br>Bearbeiten Ansicht Einfügen Format Projekt Datensatz Extras ?<br>⇒ ④ ④ ▲ × ⓑ ♠ × ▷ ○ ↑ ↓ ♪ ♠ ② 2 2 4 3 ↓ T # S A<br>Darbeiten   Fakturierung   Regieabrechnung<br>Home: Startseite Tools: Dienste × Infodesk: Alle Vorgänge × 2014.00024 - 2. Arbeitszettel (adler<br>Vorgänge ↓ 2014.00024 43308 2 Arbeitszettel (adler<br>Projekt/Ordner Zweig # Vorgang<br>Bearbeiten F4<br>Abrechnen<br>Filter ↓ ↓ ↓ ↓ ↓ ↓ ↓ ↓ ↓ ↓ ↓ ↓ ↓ ↓ ↓ ↓ ↓ ↓ ↓ | S'aik Projektverwaltung (Firma Muster AG)<br>Bearbeiten Ansicht Einfügen Format Projekt Datensatz Extras ?<br>⇒ ④ ④ ▲ ★ ● ● ★ ★ ↓ ▼ # S A Z % 15<br>Darbeiten   Fakturierung   Regieabrechnung<br>Home: Startsete/ Tools: Dienste ×/ Infodesk: Alle Vorgänge ×/ 2014.00024 - 2. Arbeitszettel (adler) ×/ Fakturier<br>Vorgänge ● ↓ 2014.00024 - 43308 2 Arbeitszettel (adler) ×/ Fakturier<br>Projekt/Ordner Zweig # Vorgang Auftrag<br>Poriekt/Ordner - Zweig # Vorgang Auftrag<br>Poriekt/Ordner - Zweig # - Zweig # - Zw | S'aik Projektverwaltung (Firma Muster AG) Bearbeiten Ansicht Einfügen Format Projekt Datensatz Extras ?  ⇒ ④ ① △ × □ □ ↓ □ ② ② 2↓ ↓ T # S ∩ Z % 11 €s № 1  >arbeiten   Fakturierung   Regieabrechnung Home: Startseite Tools: Dienste × Infodesk: Alle Vorgänge × 2014.00024 · 2. Arbeitszettel (adler) × Fakturierung: Regieabrechnung Home: Startseite Tools: Dienste × Infodesk: Alle Vorgänge × 2014.00024 · 2. Arbeitszettel (adler) × Fakturierung: Regieabrechnung Bearbeiten Bearbeiten F4 Abrechnen Filter Grenzdatum 31.03.2017 | S'aik Projektverwaltung (Firma Muster AG)<br>Bearbeiten Ansicht Einfügen Format Projekt Datensatz Extras 2<br>⇒ ④ ① △ ※ ⓑ ⓒ × ▷ ○ ▲ ♥ / ② ② ♀ ↓ ↓ T ♯ S A Z % 1000 € ↓ ↓ ↓ ↓ ↓ ↓ ↓ ○ ○ ♀ ↓ ↓ ↓ ↓ ↓ ↓ ↓ ↓ ↓ ↓ | Sik Projektverwaltung (Firma Muster AG)       -       □         Bearbeiten       Ansicht       Einfügen       Format       Projekt       Datensatz       Extras 2         Image: Stark Set       Image: Set Set Set Set Set Set Set Set Set Set |

#### Grenzdatum

Mit dem Grenzdatum legen Sie fest, dass nur bis zu diesem Datum entstandene Kosten abgerechnet werden. Das Feld wird automatisch auf das Tagesdatum voreingestellt.

Nehmen Sie im Bereich **Einstellungen Regie** die Druckeinstellungen für die Regieabrechnung vor, markieren Sie die abzurechnenden Arbeitszettel, klicken auf **Abrechnen** und wählen die Vorgangsart für die Regieabrechnung:

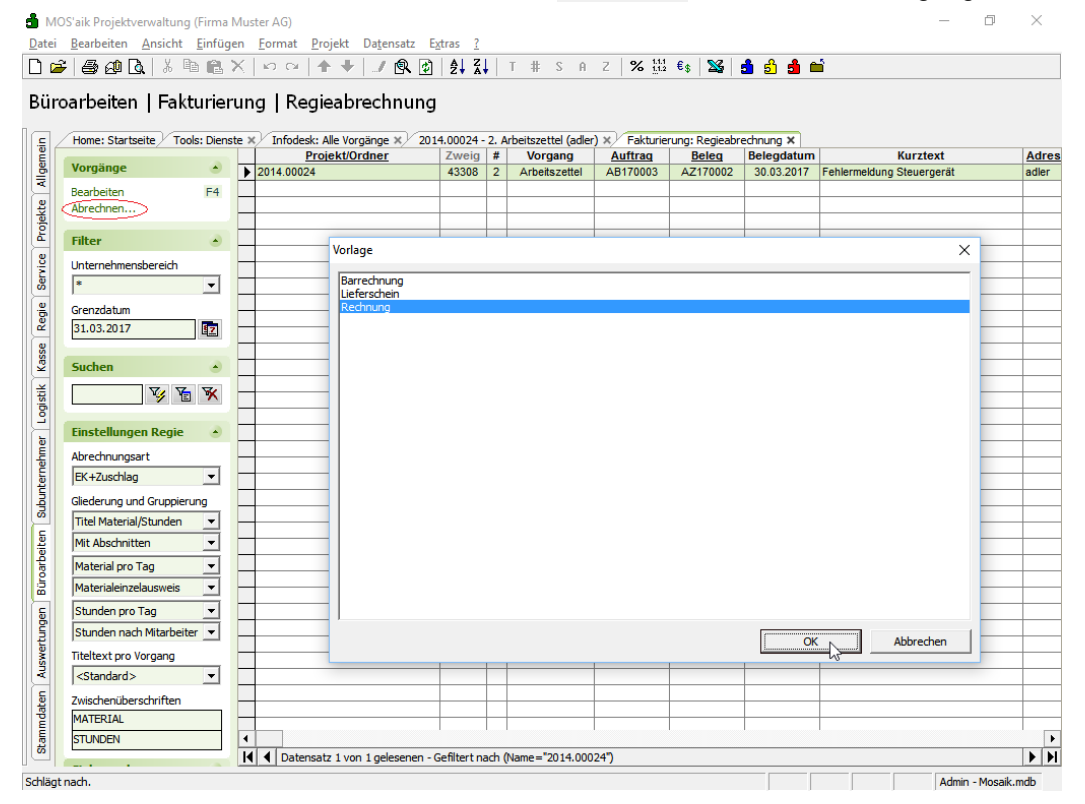

- Beim Verbuchen von **Barrechnungen** werden diese als "OP bezahlt" markiert. Wenn beim Kunden eine Zahlungsart mit Skonto hinterlegt ist, wird der Skontobetrag bei der Zahlungsbuchung berücksichtigt.
- Beim Abrechnen werden die fakturierbaren Arbeitszettel in die gewählte Vorgangsart (z.B. Rechnung) kopiert. Die so vorbereiteten Rechnungen werden unter Büroarbeiten | Fakturierung | Rechnungen aufgelistet:

Abbildung 6.5. Rechnungen

| ф м           | OS'aik Projektverwaltı            | ıng (Firma N       | /lus | ter AG)                        |     |                                    |                              |         |                               |                      |            | - 0           | ×            |
|---------------|-----------------------------------|--------------------|------|--------------------------------|-----|------------------------------------|------------------------------|---------|-------------------------------|----------------------|------------|---------------|--------------|
| <u>D</u> atei | <u>B</u> earbeiten <u>A</u> nsich | ht <u>E</u> infüge | en   | <u>F</u> ormat <u>P</u> rojekt |     | Da <u>t</u> ensatz E <u>x</u> tras | ?                            |         |                               |                      |            |               |              |
|               | ≆   🚑 🕰 💁   %                     | <b>B</b> (2.)      | Κ.   | ∽ ⇔ <b> </b>                   | 6   | 🥒 🔍 🗿 🛔                            | Z↓ T # S A                   | z   %   | <sup>111</sup> €\$   <b>½</b> | 📩 🖞 🍰 📫              |            |               |              |
| Bür           | oarbeiten   Fa                    | kturier            | un   | g   Alle Red                   | ch  | nungen                             |                              |         |                               |                      |            |               |              |
| - <u>-</u> -  | /Home: Startseite/                | Tools: Dienst      | ie × | Infodesk: Alle V               | org | änge ×/ 2014.0002                  | 4 - 2. Arbeitszettel (adler) | × Faktu | rierung: Regieat              | rechnung ×/ Fakturie | rung: Rech | nungen ×      |              |
| Ĕ             |                                   |                    |      | Projekt/Ordner                 | #   | Vorgang                            | Kurztext                     | Adresse | Name                          | Straße               | Ort        | Lieferadresse | Name (Lie    |
| ĕ             | vorgang                           | •                  |      | 2014.00024                     | 1   | Rechnung                           |                              | adler   | Anja Adler AG                 | Adalbertsteinweg 112 | Aachen     | adler         | Anja Adler A |
| A 1           | Neu »                             | F8                 |      |                                |     |                                    |                              |         |                               |                      |            |               |              |
| 븮             | Bearbeiten                        | F4                 |      |                                |     |                                    |                              |         |                               |                      |            |               |              |
| 흥             | Drucken »                         |                    |      |                                |     |                                    |                              |         |                               |                      |            |               |              |
| ٦, E          | Liste drucken                     | F9                 |      |                                |     |                                    |                              |         |                               |                      |            |               |              |
| 0             |                                   |                    |      |                                |     |                                    |                              |         |                               |                      |            |               |              |

• Bei Bedarf können Sie die Rechnung nun Bearbeiten, Drucken usw.

| ken Sie die Regieabrechnung: | đ                                                                                                    | MOS'aik Projektverwaltun<br>tei Bearbeiten Ansicht | ig (Firma N<br>Finfüne | luster AG)                | Projekt Date     | ocatz     | Futras ?        |           |                                        |                              |                    |                | -              | ٥            |
|------------------------------|----------------------------------------------------------------------------------------------------|----------------------------------------------------|------------------------|---------------------------|------------------|-----------|-----------------|-----------|----------------------------------------|------------------------------|--------------------|----------------|----------------|--------------|
| 0 0                          | n in                                                                                                    | ⊯ കം എ രി ്്                                       |                        | (Lio of                   | * #   /          | 10. 1     | 115101          | T # S     | 8 7 %                                  | 1 to   %   A                 | 4 <b>4</b> 4       |                |                |              |
|                              | Bi                                                                                                    | üroarbeiten   Fak                                  | kturieru               | ing   Re                  | chnung           | 0, 0      | 1   27 87       |           |                                        |                              |                    |                |                |              |
|                              | Lieu                                                                                                    | Home: Startseite To                                | ools: Diensb           | × Infodes                 | k: Alle Vorgänge | ×⁄ z      | 14.00024 - 2. A | beitszet# | akturierung: Regie                     | abrechny Fakturie            | rung: Rechnung     | gen X) 201     | 1.00024 - 1. R | echnung (adl |
|                              | 8                                                                                                    | Vorgang                                            | ۲                      | 1. Red                    | nung 31.03.2     | 017 (ad   | ler)            |           |                                        |                              |                    |                |                |              |
|                              |                                                                                                    | Eigenschaften                                      | FB                     | Pirma                     |                  |           |                 |           |                                        |                              | Rurztext           |                | AB170003       | Ferbg a      |
|                              | Hottere & Termine + Participation - Pay Artis Ader AG                                                                                                    |                                                    |                        |                           |                  |           |                 |           |                                        |                              | Status *           |                | Stevercod      | e *          |
|                              | ě.                                                                                                    | Exportieren »                                      | 5                      | Wohnungst<br>Arlaibertste | augeselischaft   |           |                 |           |                                        |                              | Offen              |                | Netto plus     | Steuer       |
|                              | 8                                                                                                    | 0bermitteln »                                      |                        | 52070                     | Nachen           |           |                 |           |                                        |                              | ader               | auresse        | NETTO14        |              |
|                              | 8                                                                                                    | Weitere Punktionen >                               |                        | Projektakt<br>2014.0002   |                  |           |                 |           |                                        | Telefon **<br>+49 241 23304  | Adresse *<br>adler | Zeicher<br>MOS | Beleg-Nr.      | Belegd       |
|                              | 8                                                                                                    | Datensatz                                          | ۲                      | C Poritio                 | 040              |           |                 |           |                                        |                              |                    |                |                |              |
|                              | 5                                                                                                    | Eigenschaften                                      | F4                     | Zuschläge 6.              | Fektoren (Umsd   | uk+F81    |                 |           |                                        |                              |                    |                | Weiters        | Details eint |
|                              | 3                                                                                                    | Nachschlagen*                                      | P5                     |                           | Kennung *        | OZ        | Nummer *        | Mge Eir   | h                                      | Beschreibu                   | ng                 |                | EP             | GP           |
|                              | ž                                                                                                    | 5                                                  | 14                     |                           | Titel            | 1         | Titel           |           | MATERIAL                               |                              |                    |                |                | 86,53        |
|                              | Lods                                                                                                    | Weitere Funktionen »                               |                        |                           | Abschnitt        | -         | Abschnitt       |           | Donnerstag, 3                          | 0. März 2017                 |                    |                |                | 51,47        |
|                              | of mer                                                                                                    | Titel                                              | Alt+1                  |                           | Artikel          | 1.001     | h-0001/005      | 1 Sti     | c Relais für die ele<br>und Wärmecente | ktrische Verknüpfur<br>P     | ng mit Wärmepur    | mpen           | 28,99 €        | 28,99        |
|                              | - ter                                                                                                    | Position<br>Set/Leistung                           | Alt+3<br>Alt+5         |                           | Artikel          | 1.002     | h-0001/014      | 1 56      | k Reinigungsbürst                      | е Тур Р                      |                    |                | 10,08 €        | 10,0         |
|                              | 18                                                                                                    | Artikel                                            | Alt+4                  |                           | Artikel          | 1.003     | h-0001/015      | 1 Hd      | n HT-Abflußrohr D<br>heißwasserbestő   | N 500<br>Indiges Kunststoffn | ahr mit vormonte   | iertem         | 12,40 C        | 12,40        |
|                              | heter                                                                                                    | Weitere >                                          |                        |                           |                  |           |                 |           |                                        |                              |                    |                |                |              |
|                              | R OF COMPANY                                                                                                    | Weitere Schritte                                   | ۲                      | -9                        | Abschnitt        |           | Abschnitt       |           | Freitag, 31. H                         | arz 2017                     |                    |                |                | 35,06        |
|                              | 5                                                                                                    | Workflow anzeigen                                  |                        |                           | Artikel          | 1.004     | h-0001/008      | 2 Sb      | k Fußschrauben-S                       | et für Höhenausgle           | ich                |                | 17,53€         | 35,06        |
|                              |                                                                                                    | Plugins >                                          |                        |                           |                  |           |                 |           |                                        |                              |                    |                |                |              |
|                              | outsing                                                                                                    |                                                    |                        |                           |                  | -         |                 |           |                                        |                              |                    |                |                |              |
|                              | 5                                                                                                    |                                                    |                        | -e                        | Titel            | 2         | Titel           |           | STUNDEN                                |                              |                    |                |                | 163,52€      |
|                              | - Personal Personal P | Siehe auch                                         | ۲                      | Zahlurosar                |                  | -         |                 |           |                                        | SP Summe Raba                | nfáhio + %**       | Netto          | USE.           | Brutto       |
|                              | 2                                                                                                    | Listen & Strukturansicht                           | rten »                 | Zahlbar inner             | halb von 14 Tage | n ohne Ab | gus             | _         | ×                                      | 250.05 € 250.0               | 50                 | 250.05 €       | 47,51 €        | 297.56 €     |

Die Regieabrechnung in der **Seitenansicht**.

Falls Sie Änderungen an der Regieabrechnung vornehmen möchten, stornieren Sie die gedruckte/gebuchte Rechnung und löschen die Regieabrechnung.

Dadurch wird der Arbeitszettel wieder unter Büroarbeiten | Nachkalkulation | Arbeitszettel zurückmelden aufgelistet und kann bearbeitet werden, wie zuvor beschrieben.

Umfassende Erläuterungen zu diesem Thema finden Sie außerdem im Themenbereich Serviceaufträge mit Regieabrechnung.

| Firma<br>Anja Adler<br>Wohnungs<br>Adalbertst<br>52070 Aac | AG<br>sbaugesellschaft<br>einweg 112<br>then                                                                                                    | Firma<br>Anja Adler AG<br>Adalbertsteinv<br>52070 Aacher | veg 112                   |                                            |                                 |
|------------------------------------------------------------|----------------------------------------------------------------------------------------------------|----------------------------------------------------------|---------------------------|--------------------------------------------|---------------------------------|
| RECHN                                                      | IUNG                                                                                                    | Steuernummer<br>1234567890                               | UStID Abser<br>DE12345678 | der <u>UStID Empf</u><br>901234 DE12345678 | änger <u>Konto</u><br>390 11000 |
| Serviceordn                                                | er j                                                                                                    | Referenznumme                                            | r Unser Zeich             | en <u>Belegnumm</u>                        | ner Datum                       |
| Position                                                   | Text                                                                                                    | sder                                                     | Menge Einh                | Einzelpreis                                | Gesamtpreis                     |
|                                                            | Leistungsdatum entspricht Rechnur                                                                                                    | ngsdatum                                                 |                           |                                            |                                 |
|                                                            | MATERIAL                                                                                                    |                                                          |                           |                                            |                                 |
|                                                            | Donnerstag, 30. März 2017                                                                                                    |                                                          |                           |                                            |                                 |
| 1.001                                                      | Relais für die elektrische Verknüpfung<br>Wärmepumpen und Wärmecenter                                                                                                    | mit                                                      | 1 Stück                   | 28,99€                                     | 28,99€                          |
| 1.002                                                      | Reinigungsbürste Typ F                                                                                                    |                                                          | 1 Stck                    | 10,08 €                                    | 10,08 €                         |
| 1.003                                                      | HT-Abflußrohr DN 100<br>heißwasserbeständiges Kunststoffrohr<br>vormontiertem Dichtring einschließlich<br>Befestigung liefern und montieren<br>Länge: 1000 mm<br>Wandstärke: 2,5 mm | mit                                                      | 1 lfdm                    | 12,40 €                                    | 12,40€                          |
|                                                            | Zwischensumme Abschnitt Donnerstag                                                                                                    | ), 30. Mārz 20                                           | 17                        |                                            | 51,47€                          |
|                                                            | Freitag, 31. März 2017                                                                                                    |                                                          |                           |                                            |                                 |
| 1.004                                                      | Fußschrauben-Set für Höhenausgleich                                                                                                    | 1                                                        | 2 Stck                    | 17,53 €                                    | 35,06€                          |
|                                                            | Zwischensumme Abschnitt Freitag, 31.                                                                                                    | Mārz 2017                                                |                           |                                            | 35,06€                          |
|                                                            | STUNDEN                                                                                                    |                                                          |                           |                                            |                                 |
|                                                            | Donnerstag, 30. März 2017                                                                                                    |                                                          |                           |                                            |                                 |
| 2.001                                                      | Stunden Standardlohntarif Cellini, Carl                                                                                                    | 0                                                        | 2 Std                     | 43,92 €                                    | 87,84 €                         |
| 2.002                                                      | Stunden Standardlohntarif Burger, Brur                                                                                                    | no                                                       | 1,5 Std                   | 43,92 €                                    | 65,88€                          |
| Rechnung<br>Serviceor                                      | g #20170001<br>dner 2014.00024                                                                                                    |                                                          |                           |                                            | Seite 2<br>31.03.2017           |
| Position                                                   | Text                                                                                                    | 1                                                        | Venge Einh                | Einzelpreis                                | Gesamtpreis                     |
|                                                            | Übertrag:                                                                                                    |                                                          |                           |                                            | 240,25€                         |
| 2.003                                                      | Kilometergeld Cellini, Carlo                                                                                                    |                                                          | 16 km                     | 0,35 €                                     | 5,60€                           |
| 2.004                                                      | Kilometergeld Burger, Bruno                                                                                                    |                                                          | 12 km                     | 0,35 €                                     | 4,20 €                          |
|                                                            | Zwischensumme Abschnitt Donnerstag                                                                                                    | ), 30. Mārz 20                                           | 17                        |                                            | 163,52 €                        |
|                                                            | Summe Titel STUNDEN                                                                                                    |                                                          |                           |                                            | 163,52 €                        |
|                                                            |                                                                                                    |                                                          |                           |                                            |                                 |

# Kapitel 7. Anhang

In diesem Anhang werden Ihnen noch zusätzliche Informationen bereitgestellt:

- Abschnitt 7.1, "Tastatur und Bildschirmtastatur"
- Abschnitt 7.2, "Steuerelemente im "Mobilen Service""

Lesen Sie weiter im folgenden Abschnitt oder springen Sie zum gewünschten Thema durch Auswahl in der Liste.

## 7.1. Tastatur und Bildschirmtastatur

Im Mobilen Service stehen die Standardeingabegeräte, wie Tastatur und Maus, typischerweise zur Verfügung. Falls Sie über ein Mobilgerät mit berührungsempfindlichem Bildschirm ("Touchscreen") verfügen, wird eine **Bild-schirmtastatur** eingeblendet, sobald Sie ein Eingabefeld antippen. Die Bildschirmtastatur kann bei Bedarf ausgeblendet werden und ebenso über die Windows-Taskleiste wieder eingeblendet werden:

Abbildung 7.1. Windows 7

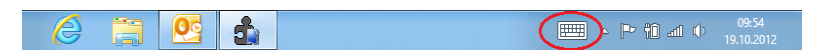

Abbildung 7.2. Windows 10

|            |              |         |        |    |                |                |                |        |     |       | ŵΕ             | ∃ ×                     |
|------------|--------------|---------|--------|----|----------------|----------------|----------------|--------|-----|-------|----------------|-------------------------|
| 1<br>q     | 2<br>W       | ³ e     | 4<br>r | ⁵t | <sup>6</sup> Z | <sup>7</sup> u | <sup>8</sup> i | °<br>0 | ° p | ü     | <              | ×                       |
| а          | s            | d       | f      | g  | h              | j              | k              | I      | ö   | ä     |                | Ψ                       |
| $\uparrow$ | у            | x       | с      | v  | b              | n              | m              |        |     |       | ?              | ↑                       |
| &123       | Strg         | $\odot$ |        |    |                |                |                |        |     | <     | >              |                         |
|            |              |         |        |    |                |                |                |        |     |       |                |                         |
|            | $\leftarrow$ | 0       | (      | ]) |                |                |                |        | 타   | d») 🔳 | 09:9<br>31.03. | <sup>53</sup><br>2017 💭 |

Insbesondere Windows 10 unterstützt den komfortablen "Tablet-Modus" und ermöglicht damit den Betrieb von Notebooks mit Touchscreen sowohl mit, als auch ohne Tastatur. Zur Umschaltung öffnen Sie das Microsoft Windows® **Info-Center** mit [<Windows-Taste>]+[A] und betätigen die entsprechende Schaltfläche:

Abbildung 7.3. Windows 10 "Tablet Modus"

|              |   |     |             |            |                                         | Reduzieren            |
|--------------|---|-----|-------------|------------|-----------------------------------------|-----------------------|
|              |   |     | -8          | <i>n</i> a | <b>L</b>                                | Ö                     |
|              |   |     | Tabletmodus | Netzwerk   | Notiz                                   | Alle<br>Einstellungen |
|              |   |     | گ           | つ          | ~~~~~~~~~~~~~~~~~~~~~~~~~~~~~~~~~~~~~~~ | Ð                     |
|              |   |     | Position    | Ruhezeiten | VPN                                     | Projizieren           |
|              |   |     | ⊊ <u>∎</u>  |            |                                         |                       |
| $\leftarrow$ | 0 | []] | Verbinden   |            |                                         |                       |

# 7.2. Steuerelemente im "Mobilen Service"

Neben den Symbolen der Arbeitszettelansicht (siehe Abschnitt 5.3, "Arbeitszettel auf dem Mobilgerät bearbeiten ") werden folgende Symbole und Steuerelemente in zahlreichen Ansichten des "Mobilen Service" verwendet und werden hier kurz erläutert:

| Symbol | Beschreibung          |
|--------|-----------------------|
|        | Zurück zur Startseite |

| Symbol | Beschreibung                                                                    |
|--------|---------------------------------------------------------------------------------|
|        | Zurück zum Arbeitszettel                                                        |
| •      | Neuen Datensatz einfügen                                                        |
|        | Text nachschlagen                                                               |
|        | Eingabe speichern                                                               |
| 8      | Eingabe abbrechen                                                               |
| 0      | Eingabe löschen                                                                 |
| €      | Preise und Rabatte bearbeiten                                                   |
| 4      | Datum vorstellen                                                                |
|        | Datum zurücksetzen                                                              |
|        | Trennzeichen setzen (z.B. [:] für Uhrzeit oder [,] für Eingabe von Kommazahlen) |
| 6      | Korrekturtaste, Aktuelles Eingabefeld löschen                                   |